# Solid Minerals Reporter Handbook

Production and Royalty Report (Form ONRR-4430)

### **Office of Natural Resources Revenue**

ONRR Release 2.0 June, 2020

Written and prepared by: Reference and Reporting Management Solid Minerals

## **Table of Contents**

| Abbreviations | Abbreviations -1 |
|---------------|------------------|
| Glossary      | Glossary-1       |

#### Chapter

Page

| 1 – Abo  | ut This Handbook1-1                                                                          |
|----------|----------------------------------------------------------------------------------------------|
| 1.1      | Naming Conventions1-1                                                                        |
| 1.2      | Distribution1-1                                                                              |
| 1.3      | Maintenance1-2                                                                               |
| 1.4      | Regulatory Authority1-2                                                                      |
| 2-Rep    | orting Overview2-1                                                                           |
| 2.1      | Who Must Report and Pay2-1                                                                   |
| 2.2      | Leases Reported to ONRR2-1                                                                   |
| 2.3      | Which Form to Submit                                                                         |
|          | 2.3.1 Form ONRR-4430, Solid Minerals Production and Royalty Report2-2                        |
|          | 2.3.2 Form ONRR-2014, Report of Sales and Royalty Remittance (special circumstances only)2-3 |
| 2.4      | Authorized Reporting Formats2-3                                                              |
| 2.5      | Record Retention Requirement2-3                                                              |
| 2.6      | Payment Requirements                                                                         |
| 2.7      | Due Dates for Reports and Payments2-4                                                        |
| 2.8      | Report Acceptance                                                                            |
| 3 – Form | m ONRR-4430 Field Descriptions and Explanations3-1                                           |
| 3.1      | Field-by-field Explanations                                                                  |
|          | <i>3.1.1 Customer Number</i>                                                                 |
|          | 3.1.2 Customer Document ID                                                                   |
| 3.2      | Filling Out the Form ONRR-4430                                                               |
|          | 3.2.1 Page 1                                                                                 |
|          | 3.2.2 Page 2 – Original Data Lease Level Detail                                              |
|          | 3.2.3 Page 3 – Summary and Other Financial Obligations                                       |
|          |                                                                                              |

|     |        | 3.2.4 Page 4 – Value and Volume Adjustments                         | 3-12 |
|-----|--------|---------------------------------------------------------------------|------|
|     |        | 3.2.5 Page 5 – Value and Volume Adjustments                         | 3-15 |
|     | 3.3    | Where to Send Your Completed Paper Form ONRR-4430                   | 3-18 |
| 4 - | - Pro  | duction and Royalty Report (P&R), Form ONRR-4430                    | 4-1  |
|     | 4.1    | Form ONRR-4430 Objectives                                           | 4-1  |
|     | 4.2    | P&R Report Summary                                                  | 4-2  |
|     | 4.3    | Mine Selection Page                                                 | 4-3  |
|     | 4.4    | Guidance on Reporting in the Remaining Screens of the P&R           | 4-3  |
| 5 - | - Orig | ginal P&R                                                           | 5-1  |
|     | 5.1    | P&R Original Summary Page                                           | 5-1  |
|     | 5.2    | Lease Level Detail Page                                             | 5-2  |
|     |        | 5.2.1 Lease Level Data Input                                        | 5-3  |
|     | 5.3    | Main Payment Page                                                   | 5-6  |
| 6 - | - Valı | ue Adjustment                                                       | 6-1  |
|     | 6.1    | Value Adjustment Steps                                              | 6-1  |
|     | 6.2    | Value Adjustment Detail Page                                        | 6-2  |
| 7 - | - Oth  | er Obligations                                                      | 7-1  |
|     | 7.1    | How to Report and Pay Lease Level Obligations                       | 7-1  |
|     |        | 7.1.1 Reporting Rent, Minimum Royalty, Minimum Royalty              |      |
|     |        | Payable In Advance (MRPIA), Bonus and Deferred Bonus Payment        |      |
|     |        | Types                                                               | 7-3  |
|     |        | 7.1.2 Reporting Advance Royalty and Fair Market Value Payment Types | 7-4  |
|     |        | 7.1.3 Reporting Contract Settlement Payment Type                    | 7-5  |
|     |        | 7.1.4 Recouping Recoupable Obligations                              | 7-6  |
|     |        | 7.1.5 Recouping Indian Overpayments                                 | 7-7  |
|     | 7.2    | Obligation Reversal                                                 | 7-7  |
|     | 7.3    | Historical Obligations                                              | 7-8  |
| 8 - | - Vol  | ume/Value Adjustment Report                                         | 8-1  |
|     | 8.1    | How to Complete a Volume/Value Adjustment Report                    | 8-2  |
|     |        | 8.1.1 Volume/Value Summary Page                                     | 8-2  |
|     |        | 8.1.2 Volume/Value Adjustment Detail Page                           | 8-3  |
|     | 8.2    | Volume/Value Main Payment Page                                      | 8-5  |
| 9 - | - Vol  | ume/Value Allocation Tools                                          | 9-1  |
|     | 9.1    | Original P&R Allocation Option Information                          | 9-1  |
|     |        | 9.1.1 Lease Level Data Input If Using the Allocation Tools          | 9-2  |

|     | 9.1.2 | Mine Level Data Input If Using the Allocation Tools | 9-2 |
|-----|-------|-----------------------------------------------------|-----|
| 9.2 | Volun | ne/Value P&R Allocation Option Information          | 9-4 |

| Appendix   A – Contact Information |                                  | Page |
|------------------------------------|----------------------------------|------|
|                                    |                                  | A-1  |
| B – Payment I                      | Method Codes                     | B-1  |
| C – Lease Pre                      | fix Conversion Tables            | C-1  |
| Table C-1                          | Federal Lease Prefix Conversions | C-1  |
| Table C-2                          | Indian Lease Prefix Conversions  | C-3  |
| D – Product CodesD-1               |                                  | D-1  |
| E – Transaction Codes              |                                  | E-1  |
| F – Adjustment Reason Codes        |                                  | F-1  |

## **Abbreviations**

| ACH<br>ARC     | Automated Clearing House<br>adjustment reason code          |
|----------------|-------------------------------------------------------------|
| BIA            | Bureau of Indian Affairs                                    |
| BLM            | Bureau of Land Management                                   |
| CFR            | Code of Federal Regulations                                 |
| DOI            | Department of the Interior                                  |
| EFT            | Electronic funds transfer                                   |
| FR             | Federal Register                                            |
| Fedwire        | Federal Reserve Wire                                        |
| Form ONRR-2014 | Report of Sales and Royalty Remittance                      |
| Form ONRR-4430 | Solid Minerals Production and Royalty Report                |
| ONRR           | Office of Natural Resources Revenue                         |
| P&R            | Production and Royalty Report, Form ONRR-4430               |
| PAR            | Production and Royalty Report, Form ONRR-4430               |
| RSMS           | Reporting and Solid Minerals Services                       |
| SMFR           | Solid Minerals Facilities Report, Form ONRR-4060 (obsolete) |
| SMOR           | Solid Minerals Operations Report, Form ONRR-4059 (obsolete) |
| TC             | transaction code                                            |

## Glossary

| Adjustment                           | Correction made on Form ONRR-2014 or Form ONRR-4430<br>to previously reported lines. An adjustment may be made to<br>pay additional monies, to recoup overpaid amounts, or to<br>change information that has no effect on payments. Lease<br>type (Federal or Indian) affects the way an adjustment is<br>reported.                                                                                                    |  |
|--------------------------------------|----------------------------------------------------------------------------------------------------|--|
| Advance Royalty                      | A payment under a Federal lease in advance of actual<br>production when authorized by the authorized officer (BLM)<br>to be made in lieu of continued operation. Payments made<br>under the minimum production clause, in lieu of actual<br>production from a Federal lease issued prior to August 4,<br>1976, and not readjusted after August 4, 1976, are not advance<br>royalty under the provisions of 43 CFR 3483.4 |  |
| Allocation Ratio                     | Equals the Lease-level Production Available for Sale divided<br>by the total Production Available for Sale from all leases.                                                                                                    |  |
| BIA                                  | Bureau of Indian Affairs, an agency in the Department of the<br>Interior                                                                                                    |  |
| BLM                                  | Bureau of Land Management, an agency in the Department of the Interior                                                                                                    |  |
| Code of Federal Regulations<br>(CFR) | A codification of the general and permanent rules of Federal departments and agencies, initially published in the <i>Federal Register</i>                                                                                                    |  |
| Contract Settlement                  | Settlement between a lessee and a third party.                                                                                                    |  |
| Customer Document ID                 | An alphanumeric code of up to 8 characters created by the customer uniquely identifying a Form ONRR-4430 from all other forms previously submitted.                                                                                                    |  |
| Customer Number                      | A five-character alphanumeric code assigned by ONRR and beginning with "MA." (Previously the Payor Code.)                                                                                                    |  |
| Deferred Bonus                       | Monies paid over and above any royalties due. The successful<br>bidding company must pay one-fifth of the bonus at the time<br>of sale and then a fifth every year for the next four years.                                                                                                    |  |

| Term                        | Definition                                                                                                    |  |
|-----------------------------|----------------------------------------------------------------------------------------------------|--|
| Error                       | A condition identified by the reporter or ONRR on an input<br>that prevents the reported information from entering the<br>system for processing. Errors under the financial accounting<br>system include the following:                                                                                                    |  |
|                             | Missing or incomplete data                                                                                                    |  |
|                             | • Illegible reports (paper)                                                                                                    |  |
|                             | Mathematical inaccuracies                                                                                                    |  |
|                             | Invalid codes                                                                                                    |  |
|                             | • Invalid report field combinations                                                                                                    |  |
| Federal Land                | All land and interests in land owned by the United States that<br>are subject to mineral leasing laws, including mineral<br>resources or mineral estates reserved to the United States in<br>the conveyance of a surface or non-mineral estate.                                                                                                    |  |
| Fee Land                    | Privately owned land.                                                                                                    |  |
| Financial Accounting System | Also called the "MRM Financial System." The ONRR system<br>responsible for collecting, accounting for, and distributing<br>royalty payments on minerals produced from Federal and<br>Indian lands.                                                                                                    |  |
| Gross Proceeds              | The total monies and other consideration accruing for the disposition of the produced solid minerals resources, or products derived therefrom.                                                                                                    |  |
| Indian Land                 | Any lands or interest in lands of an Indian tribe or allottee held<br>in trust by the United States, or that are subject to Federal<br>restrictions against alienation. This includes mineral resources<br>and mineral estates reserved to an Indian tribe or allottee in<br>the conveyance of a surface or non-mineral estate, except that<br>such term does not include any lands subject to eh provisions<br>of section 3 of the Act of June 28, 1906 (30 CFR 1216.6)<br>(34 Stat. 539) applicable to the Osage Indian Tribe. BIA<br>monitors Indian leases. |  |
| Lease                       | Any contract issued or approved by the United States under a mineral leasing law that authorizes for, extraction of, or removal of solid minerals.                                                                                                    |  |
| Lease-level Transaction     | An obligation that is reported against the lease rather than a specific product or sales type.                                                                                                    |  |
| Lessee                      | The entity (company or individual) entitled under solid<br>minerals lease to explore for and produce minerals from a<br>lease. The lessee has the responsibility for payment of                                                                                                    |  |

|                                       | royalties but may authorize others to do so on its behalf.                                                                                                    |  |
|---------------------------------------|----------------------------------------------------------------------------------------------------|--|
| Lessor                                | The owner of mineral rights through execution of a lease. For<br>the purposes of the financial accounting system, the lessor is<br>the U.S. Government, an Indian tribe, or an Indian allottee.                                                                                                    |  |
| Lockbox Payment                       | A tribal lease payment that is sent directly to a bank of the tribe's choosing.                                                                                                    |  |
| Minimum Royalty Payment               | A minimum amount of annual royalty due on a per-acre basis<br>for leases that do not meet their minimum royalty obligation<br>from action production royalties or for non-producing leases.                                                                                                    |  |
| Minimum Royalty Payable in<br>Advance | If your lease has the Minimum Royalty Payable in Advance<br>(or MRPIA) obligation, you can recoup against net royalties<br>reported and paid, by lease, within the same lease year. One<br>hundred percent of the current month's net royalties that you<br>report may be used to offset the Minimum Royalty Payable in<br>Advance, subject to no more than the minimum royalty<br>payment. |  |
| Net Royalty                           | Royalty less deductions (such as allowances).                                                                                                    |  |
| ONRR                                  | Office of Natural Resources Revenue. ONRR operates in the<br>Office of the Secretary, Department of the Interior. ONRR's<br>mission is "To collect, disburse, and verify Federal and Indian<br>energy and other natural resource revenues on behalf of all<br>Americans."                                                                                                    |  |
| Overreported                          | Amount reported on either Form ONRR-4430 OR Form<br>ONRR-2014 greater than actually due ONRR.                                                                                                    |  |
| P&R                                   | Production and Royalty Report, Form ONRR-4430. This<br>Internet reporting tool replaced the Sales and Royalty<br>Remittance Form (Form ONRR-2014) and the Solid Minerals<br>Operation Reports (SMOR and SMFR) for solid minerals<br>reporting.                                                                                                    |  |
| PAR Number                            | Created on the Main Payment page of the P&R Report by the<br>ONRR financial accounting system. It consists of the pre-<br>populated System ID of the current session prefixed by<br>"PAR."                                                                                                    |  |
| Payment Document                      | A payment document can be a commercial check drawn on a<br>solvent bank, a certified check, a cashier's check, a money<br>order, a bank draft drawn on a solvent bank, or a Federal<br>Reserve check.                                                                                                    |  |
| Payor                                 | An entity that reports and pays to ONRR.                                                                                                    |  |

| Term             | Definition                                                                                                    |  |
|------------------|----------------------------------------------------------------------------------------------------|--|
| Payor Code       | A five-digit, ONRR-assigned code used by payors to report royalties.                                                                                                    |  |
| Product          | Any marketable mineral production from a lease.                                                                                                    |  |
| Production Month | The calendar month and year in which production and/or disposition occurs.                                                                                                    |  |
| Recoupment       | An adjustment on the P&R resulting in net negative totals for transactions, with credit recovered from the balance of the report.                                                                                                    |  |
|                  | A recoupment can occur when a payor recovers an overpaid<br>but not overreported amount from a previous overpayment on<br>a Federal or Indian P&R.                                                                                                 |  |
|                  | A recoupment can occur when a payor recovers an overpaid<br><b>and</b> overreported Indian P&R by making adjusting entries to<br>create a recoupable balance on an Indian P&R for lease(s) that<br>were previous overreported <b>and</b> overpaid. |  |
| Rent             | Annual amount due on leases as specified in lease terms.<br>Rental payments are usually due on or before the lease<br>anniversary date.                                                                                                    |  |
| Reporter         | An entity required to submit a report or form to ONRR.                                                                                                    |  |
| Royalty          | Any part of solid minerals resources or their cash value paid<br>by a lessee and/or parties acquiring possession of royalty<br>rights based on a certain percentage of production from the<br>property.                                            |  |
| Royalty Rate     | The rate used to calculate royalty due on Federal or Indian production. This rate is always specified in the lease terms.                                                                                                    |  |
| State Land       | Land and interest in land owned by a State.                                                                                                    |  |
| Tribal Land      | Land owned by an entire group or tribe of Indians.                                                                                                    |  |

## **Chapter 1 About This Handbook**

This handbook provides instructions and examples to assist reporters in preparing the Solid Minerals Production and Royalty Report (Form ONRR-4430) which is required by the Office of Natural Resources Revenue (ONRR) for reporting and paying revenues due on solid mineral leases. ONRR, an office within the Department of Interior (DOI), is responsible for collecting, accounting for, and disbursing revenues on minerals produced from Federal and Indian lands. ONRR receives and processes these payments through our financial accounting system, using the information reported on Form ONRR-4430, as well as other reporting sources.

Proper reporting enables ONRR to disburse revenues timely and allows industry to reduce costly follow-up efforts and the possibility of assessment actions. This handbook is provided to help you prepare the Form ONRR-4430 accurately and completely.

### **1.1 Naming Conventions**

We use the following naming conventions in this handbook:

- "Reporter" is a generic term for all entities that report information to ONRR. When we say reporter, we also include payor and operator.
- We use "you" and "reporter" interchangeably.
- We use the terms "ONRR" and "we" interchangeably

### **1.2 Distribution**

Payors can access pdf versions of the current handbooks via the link below.

#### http://www.onrr.gov/ReportPay/solids.htm

To download the handbook, if you are using Internet Explorer, right-click the link to the handbook and use the SaveTarget As option to save the file to your system. After downloading the file, you can print as many handbooks as necessary.

### 1.3 Maintenance

Periodically, we issue revisions to the handbook and include a release history. You are responsible for adding or replacing revised pages as they are issued.

We recommend keeping superseded releases of ONRR handbooks for use in future reviews of transactions that occurred and were reported while those releases were in effect.

### **1.4 Regulatory Authority**

*The Code of Federal Regulations* (CFR) provides a codification of the general and permanent rules published in the *Federal Register* (FR) by the executive agencies of the Government. The CFR is available for purchase from Government Printing Offices, located in most large metropolitan areas. Copies are also available in your local public library or on our website listed in Appendix A.

Regulations affecting ONRR:

- 25 CFR—Indians Parts 200–250: Energy and Minerals
- 30 CFR—Mineral Resources Part 1218: Collection of Royalties, Rentals, Bonuses and Other Monies Due to the Federal Government, Subpart E—Solid Minerals—General
- 43 CFR—Public Lands: Interior Part 3400: Coal Management: General Part 3500: Leasing of Solid Minerals Other Than Coal and Oil Shale

## **Chapter 2 Reporting Overview**

This chapter provides a reporting overview for ONRR royalty reporters. You should carefully follow these reporting instructions to avoid delays in acceptance of your reports and payments. If you have questions about these instructions, please contact a Solid Minerals Representative. (For contact information, see Appendix A.)

### 2.1 Who Must Report and Pay

If you are a lessee on any Federal or Indian solid minerals lease, you are responsible for reporting and paying applicable rents, royalties, and other obligations to ONRR.

### 2.2 Leases Reported to ONRR

NOTE

**Do not** combine Federal and Indian leases on the same report. A separate report is required for each.

#### **Federal Leases**

You must report to ONRR all Federal **producing** mineral leases on public domain, acquired, and military lands, regardless of the Federal agency administering the surface activities.

#### **Indian Leases**

Indian leases are those leases owned by any individual Indian or Alaska Native, Indian tribe, band, nation, pueblo, community, rancheria, colony, or other tribal group. These persons or individuals own lands or interest in the minerals, and title to these rights is either held in trust or subject to restriction against alienation by the United States.

You must report to ONRR all Indian producing leases, permits, or contracts on Indian tribal or allotted lands.

### 2.3 Which Form to Submit

#### 2.3.1 Form ONRR-4430, Solid Minerals Production and Royalty Report

The Production & Royalty (P&R) Report is the tool that solid mineral lessees of Federal and/or Indian properties use to report production, sales, royalty owed, and other obligations such as rent, advance royalty, etc. It is also used to make recoupments, and to make adjustments to previous reports. This system was designed to make reporting easier and quicker for you (our reporters), to streamline our business of matching money to reported payments, and as an aid in doing compliance on your properties.

The P&R reporting system consists of four parts:

- Original P&R Report
- Value Adjustments
- Other Obligations
- P&R Volume/Value Adjustment Report

The P&R reporting system is an internet-based electronic system that saves both you and us time and therefore money. It does this because of up-front error correction, and less document handling and processing. This system does not allow a lot of the common mistakes that we spent so much time correcting in the past. The reason many of the common mistakes do not occur is because most of the data is pre-populated and cross-referenced against our reference data base, which is the foundation of the system. Whenever things don't match, an error will occur. Also, being electronic, the P&R reporting system does not rely on the postal service, and it saves paper.

The P&R Report replaced the Form ONRR-2014, Report of Sales and Royalty Remittance, as well as parts of the obsolete Form ONRR-4059, Solid Minerals Operations Report (SMOR), and the obsolete Form ONRR-4060, Solid Minerals Facilities Report (SMFR) that were required prior to September 2001. There are only a few situations where Form ONRR-2014 is still required. If you are required to submit a Form ONRR- 2014, refer to the Royalty Reporter Handbook or contact your Solid Minerals Representative for more information.

We now require production and sales reporting of all leases, including state and private leases, even though we do not calculate royalty owed on state or private leases. We require this additional state and fee lease volume information so we can make sure that you have properly calculated your sales volume and sales value allocations amongst all the leases within the mine.

The foundation of this system is our reference database. Most of what you input into the system is cross-referenced with our database, and that's how many errors are detected prior to

submission. We spend a lot of time ensuring the accuracy of this data, but every once in a while, reporting problems can still be traced to inaccurate reference data. Whenever circumstances change at your mine, such as a new lease addition or royalty rate, you must let us know so we can contact the Bureau of Land Management or Bureau of Indian Affairs for confirmation, and then update the reference data base.

Unless your lease terms specify a different frequency for royalty payments, the P&R Report for sales must be submitted by the end of the month following the sales month on which you are reporting. *Remember, it is the reporter's responsibility to report timely and correctly.* 

## 2.3.2 Form ONRR-2014, Report of Sales and Royalty Remittance (special circumstances only)

If you need to make adjustments and/or recoupments to reports that were originally reported on the Form ONRR-2014, those adjustments and/or recoupments must be completed on Form ONRR-2014. Please refer to the Royalty Reporter Handbook or contact a Solid Minerals Representative with questions on Form ONRR-2014.

### 2.4 Authorized Reporting Formats

We require most reporters to submit data electronically. (See Electronic Reporting, Final Rule, 64 FR 38116, July 15, 1999, at our website, listed in Appendix A.)

If you are not required to report electronically, you may print copies of Form ONRR-4430 from our website, which is listed in Appendix A. The copies must be 8<sup>1</sup>/<sub>2</sub> inches high by 11 inches wide.

### 2.5 Record Retention Requirement

You are required to report to ONRR electronically. This does not change the requirement under 30 CFR 1212.50, which states that all Federal and Indian Records must be retained for a period of 6 years after the records are generated, unless the record holder is notified in writing that records must be maintained for a longer period.

### 2.6 Payment Requirements

Payments are authorized by 30 CFR 1218.50.

#### 2 Reporting Overview

We do not accept cash payments.

Include your five-digit, ONRR-assigned payor code and an eightdigit, PAR number on all payments and reports. Your payor code and PAR number must match on each report and its corresponding payment.

**Electronic payments** Our regulations require the use of electronic funds transfer (EFT), such as Automated Clearing House (ACH), Fedwire or <u>https://www.Pay.gov</u>, to the extent it is cost-effective and practical for payment of **any** royalty liability. For information or assistance with electronic payments, see Appendix A for contact information or click <u>https://www.onrr.gov/ReportPay/payments.htm</u>.

If you are not required to use EFT, use one of the payment documents outlined in 30 CFR 1218.51.

### 2.7 Due Dates for Reports and Payments

**Royalties.** Form ONRR-4430 and related payments are due to ONRR by 4:00 p.m. Mountain Time on or before the last day of the month following the month the product was sold or removed from the lease, unless lease terms state that royalties are due otherwise. For example, the report(s) and payment(s) for products sold or removed during November 2019 are due by 4:00 p.m. on December 31, 2019.

**Rental and Minimum Royalties Payable in Advance.** Reports and payments for rentals and minimum royalties payable in advance are due to ONRR by 4:00 p.m. Mountain Time on or before the lease anniversary date, unless regulations state otherwise.

**Minimum royalties.** Reports and payments for minimum royalties are due to ONRR by 4:00 p.m. Mountain Time on or before the last day of the month and year of the lease year.

NOTE: If the last day of the month falls on a weekend or Federal holiday, send us the report and payment by 4:00 p.m. Mountain Time the next business day.

NOTE: We credit Form ONRR-4430 and/or Form ONRR-2014 reports and payments when we physically receive them at the appropriate address listed in Appendix A. The receipt date is the date we receive a document; the postmark does not apply.

### 2.8 Report Acceptance

ONRR accepts the financial information contained on reports and payments as correct, subject to an audit and/or compliance review. Do not send supporting documentation with your reports and payments unless we specifically request it. If requested, indicate the contact person who asked for the information on all supporting documentation.

## Chapter 3 Paper Form ONRR-4430 Field Descriptions and Explanations

Form ONRR-4430, Production and Royalty Report (P&R), is designed for you to report royalties, certain rents, and other lease-related transactions. Our financial accounting system relies on the data you report on this form for most of its processing functions, which include the following:

- Accounting for royalties
- Distributing mineral revenues to State, Indian, and General Treasury accounts
- Providing royalty accounting and statistical information to States, Indians, and others who need the information
- Identifying underreporting and non-reporting (aids us in collecting revenues promptly)

**NOTE: Do not** combine information for Federal and Indian leases or multiple payor codes on the same report. Each of these requires a separate Form ONRR-4430.

With few exceptions, you must report electronically (see 30 CFR 1210).

If you report by paper Form ONRR-4430, the data you enter on the printed form must be either typed or printed legibly in black ink.

### 3.1 Field-by-field Explanations

**Reporting Tips** To ensure that the royalty information you report on Form ONRR-4430 is accurate and complete, it is important to:

- Report all sales and royalty information in the gross amount.
- Use a minus sign (-) to denote a credit (negative) entry. Do not use brackets.

- Show rental, advance royalties, minimum royalty, and minimum royalty payable in advance in the Other Financial Obligations section.
- Submit separate forms to report royalties and other financial obligations.
- Submit separate forms for Federal and Indian royalty information.

The combination of customer number and customer document ID makes each report unique. These data elements are defined below.

#### 3.1.1 Customer Number

The customer number is a unique, five-character, ONRR-assigned number that identifies the payor (company). We require a payor code on page 1 of your Form ONRR-4430. Payor codes for solid mineral leases begin with "MA."

#### 3.1.2 Customer Document ID

The customer document ID is a unique, eight-number identifier that you create and include on your payment. The customer document ID may be any combination of up to eight numbers that you select each month. This eight-number ID must be unique and used one time only for any royalty report/payment combination

### 3.2 Filling Out the Form ONRR-4430

If you have questions about filling out a paper Form ONRR-4430, contact a Solid Minerals Representative. See "How to Contact ONRR" in Appendix A.

#### 3.2.1 Page 1

The following instructions explain the information you must complete on page 1 of a paper Form ONRR-4430. Each explanation is sequentially numbered and keyed to the illustration on page 3-4.

| Field<br>No. | Field Title          | Instructions                                                                                                    |
|--------------|----------------------|----------------------------------------------------------------------------------------------------|
| 1            | Customer Name        | The company or individual responsible for the mining operation.                                                                |
| 2            | Customer Number      | A five-character alphanumeric code<br>assigned by ONRR and beginning with<br>"MA." Previously identified as the Payor<br>Code. |
| 3            | Customer Document ID | An alphanumeric code of up to 8<br>characters created by the customer                                                          |

|              |                                      | uniquely identifying this Form ONRR-<br>4430 from all other forms previously<br>submitted by the customer.                                                                                                    |
|--------------|--------------------------------------|----------------------------------------------------------------------------------------------------|
| 4            | Mine Name                            | The name of the mining operation.                                                                                                    |
| Field<br>No. | Field Title                          | Instructions                                                                                                    |
| 5            | Business Unit                        | Circle <i>Federal/State/Fee</i> if your mining<br>operation encompasses any Federal leases.<br>Circle <i>Indian/State/Fee</i> if your mining<br>operation encompasses any Indian leases.<br>Do <b>not</b> circle both. |
| 6            | Original Data Total                  | The sum of the <i>Mine Data Summary Total</i><br>and <i>Remote Data Summary Total</i> on page<br>3.                                                                                                    |
| 7            | Other Financial Obligations<br>Total | The Other Financial Obligations Detail<br>Total found on page 3.                                                                                                    |
| 8            | Value & Volume<br>Adjustment Total   | Add the totals of <i>Federal or Indian Royalty</i><br><i>Net Change</i> for <i>Summary of Changes For</i><br><i>the Mine</i> on page four and <i>Summary of</i><br><i>Changes for the Remote</i> on page 5.            |
| 9            | Credit Amount                        | Do not fill out this field.                                                                                                    |
| 10           | Credit ID                            | Do not fill out this field.                                                                                                    |
| 11           | Grand Total                          | Add the Original Data Total plus the Other<br>Financial Obligations Total plus the Value<br>& Volume Adjustment Total                                                                                                  |
| 12           | Payment Method                       | Check the method that describes how you are making the payment that accompanies this month's form.                                                                                                    |
| 13           | Name of Preparer                     | Please print the name.                                                                                                    |
| 14           | Date                                 | Please print the date completed.                                                                                                    |
| 15           | Signature of Preparer                | Please sign.                                                                                                    |
| 16           | Phone Number                         | Please provide a telephone number where<br>you can be reached if there are any issues<br>with your submitted report.                                                                                                   |
|              |                                      |                                                                                                    |

| U.S. Department of the Interior<br>Office of Natural Resources Rever                                                                                                    | nue                                                                       |                                                                                                    |                                                                                          | ſ                                                                                            |                                                                                                    | OMB Control Number<br>OMB Approval Expires Decer                                                                                         | r 1012-001<br>mber 31, 2            |
|----------------------------------------------------------------------------------------------------|---------------------------------------------------------------------------|----------------------------------------------------------------------------------------------------|------------------------------------------------------------------------------------------|----------------------------------------------------------------------------------------------|----------------------------------------------------------------------------------------------------|----------------------------------------------------------------------------------------------------|-------------------------------------|
|                                                                                                    |                                                                           |                                                                                                    |                                                                                          |                                                                                              |                                                                                                    |                                                                                                    |                                     |
|                                                                                                    |                                                                           |                                                                                                    |                                                                                          |                                                                                              |                                                                                                    |                                                                                                    |                                     |
|                                                                                                    |                                                                           |                                                                                                    |                                                                                          |                                                                                              | FOR                                                                                                    | ONRR USE ONLY                                                                                                    |                                     |
|                                                                                                    |                                                                           | U.S. D                                                                                                    | epartmen                                                                                 | t of the Inte                                                                                | erior                                                                                                    |                                                                                                    |                                     |
|                                                                                                    |                                                                           | Office of                                                                                                    | Natural R                                                                                | esources R                                                                                   | evenue                                                                                                    |                                                                                                    |                                     |
|                                                                                                    |                                                                           | Solid Mineral                                                                                                    | s Product                                                                                | ion and Ro                                                                                   | yaity Report                                                                                                    |                                                                                                    |                                     |
| (1) Customer Name:                                                                                                    |                                                                           |                                                                                                    | _                                                                                        |                                                                                              | (5) Bus                                                                                                    | siness Unit:                                                                                                    |                                     |
| (3) Customer Document ID:                                                                                                    |                                                                           |                                                                                                    | _                                                                                        |                                                                                              | Fede                                                                                                    | eral/State/Fee                                                                                                    |                                     |
| (4) Mine Name:                                                                                                    |                                                                           |                                                                                                    | -                                                                                        |                                                                                              | India                                                                                                    | -or-<br>an/State/Fee                                                                                                    |                                     |
| Payment Due:                                                                                                    |                                                                           |                                                                                                    |                                                                                          |                                                                                              |                                                                                                    |                                                                                                    |                                     |
| (6) Original Data Total:                                                                                                    | Tatal                                                                     | \$                                                                                                    | _                                                                                        |                                                                                              | (12) Pa                                                                                                    | ayment Method (check or                                                                                                    | ne):                                |
| (7) Other Financial Obligation<br>(8) Value & Volume Adjustme                                                                                                    | n Total:                                                                  |                                                                                                    | -                                                                                        |                                                                                              | _                                                                                                    | Electronic Funds Tra<br>Check to ONRR                                                                                                    | anster                              |
| (9) Credit Amount:                                                                                                    |                                                                           | < >                                                                                                    | Credit ID:                                                                               | (10)                                                                                         |                                                                                                    | Indian Direct Pay                                                                                                    |                                     |
| 1) GRAND TOTAL:                                                                                                    |                                                                           |                                                                                                    |                                                                                          |                                                                                              |                                                                                                    | Indian Lockbox                                                                                                    |                                     |
| Name of Preparer:                                                                                                    | (13)                                                                      |                                                                                                    |                                                                                          |                                                                                              | Date:                                                                                                    | (14)                                                                                                    |                                     |
| Signature of Preparer:                                                                                                    | (15)                                                                      |                                                                                                    |                                                                                          |                                                                                              | Phone Number:                                                                                                    | (16)                                                                                                    |                                     |
| The Paperwork Reduction Act of 1<br>report per month reporting electror<br>Department regulations (43 CFR 2<br>Control Number. Direct any comm<br>PO Box 25165, Denver CO 80225- | 995 requires<br>hically. Propr<br>). An agency<br>ents regardin<br>-0165. | us to inform you that we collect<br>ietary information is protected<br>or may not conduct or sponsor,<br>g the burden estimate or any o | ct this information f<br>under the Freedor<br>and a person is no<br>other aspect of this | rom all Federal and<br>n of Information Act<br>of required to respon<br>torm to Office of Na | Indian solid mineral lessees. V<br>(5 U.S.C. 552 (b) (4), the Trade<br>d to, a collection of information<br>tural Resources Revenue, Attn | Ve estimate the burden is 20 min<br>e Secrets Act (18 U.S.C. 1832) a<br>unless it displays a currently va<br>Rules & Regs Team, MS 61030 | nutes per<br>and<br>Ilid OMB<br>DA, |
| Form ONRR-4430 (Rev. 6/2013)                                                                                                    |                                                                           |                                                                                                    |                                                                                          |                                                                                              |                                                                                                    | Pa                                                                                                    | ae 1                                |

#### 3.2.2 Page 2 – Original Data Lease Level Detail

This section provides detailed instructions for entering the information needed to report and pay your royalties. Each explanation is sequentially numbered and keyed to the illustration on page 3-7.

| Field<br>No. | Field Title                    | Instructions                                                                                                    |
|--------------|--------------------------------|----------------------------------------------------------------------------------------------------|
| 17           | Lease Number                   | Use the appropriate table on page 2 depending<br>on whether you report on a Federal, Indian,<br>State or Fee lease. Use a second page 2 if you<br>report on more than two Federal or Indian<br>Leases, or more than one State or Fee lease.<br>Use the agency-assigned lease number. (It is no<br>longer necessary to use the ONRR-converted<br>number.)                                                        |
| 18           | Sales Month/Year               | The month and year the product was produced and/or sold from this lease.                                                                                                    |
| 19           | Sales Point                    | The physical location your product is considered sold or title transfers.                                                                                                    |
| 20           | Gross Proceeds                 | All payments or other consideration received<br>from the purchaser for the sale of the product for<br>this sales month and lease/product combination.                                                                                                    |
| 21           | Allowed<br>Transportation Cost | The authorized transportation costs for this sales<br>month and lease/product combination. Allowed<br>transportation costs may include the reasonable<br>actual costs to move the product from the mine<br>to a remote location prior to sale. You must first<br>complete Form ONRR-4293, Coal<br>Transportation Allowance Report, if you deduct<br>transportation costs from coal mined on Indian<br>lands.    |
| 22           | Allowed Processing<br>Cost     | The authorized coal washing costs for this sales<br>month and lease/product combination. Only<br>report the washing costs for the coal you sold<br>this sales month. Allowed washing costs are the<br>reasonable actual costs to wash coal prior to<br>sale. You must first complete Form ONRR-<br>4292, Coal Washing Allowance Report, if you<br>deduct coal washing costs from coal mined on<br>Indian lands. |

| 23 | Royalty Rate                     | The royalty rate as specified in lease terms. For<br>cents-per ton lease terms provide the cents or<br>dollars and the unit measure. Do not complete<br>this field on the State or Fee lease number<br>tables.                       |
|----|----------------------------------|----------------------------------------------------------------------------------------------------|
| 24 | Royalty Payment Due              | Subtract any applicable Allowed Transportation<br>Cost or Allowed Processing Cost from the Gross<br>Proceeds. Multiply the difference by the<br>Royalty Rate. Do not complete this field on the<br>State or Fee lease number tables. |
| 25 | Product                          | A product mined from this lease. Complete a separate Lease Level Detail table for each product produced or sold from a lease.                                                                                                    |
| 26 | Beginning Inventory              | The product inventory in whole numbers at the mine or remote location site on the first day of the sales month. This quantity MUST equal the ending inventory for this product for the prior sales month.                            |
| 27 | Inventory/Volume<br>Adjustment   | The net change in whole numbers to the<br>beginning inventory if you determine an<br>adjustment is necessary to maintain the accuracy<br>of the stockpile.                                                                           |
| 28 | Units Produced                   | The number of units in whole numbers that are<br>mined from the lease, produced at the wash<br>plant, or received at remote storage during the<br>sales month.                                                                       |
| 29 | Units Transferred                | The number of units in whole numbers<br>transferred to a remote storage or wash plant (if<br>the wash plant is remote from the mine) during<br>the sales month.                                                                      |
| 30 | Production Available<br>for Sale | The Beginning Inventory plus or minus the<br>Inventory /Volume Adjustment plus the Units<br>Produced in whole numbers.                                                                                                    |
| 31 | Unit Sold                        | The number of units in whole numbers sold<br>from this Sales Point for this lease for this Sales<br>Month.                                                                                                    |
| 32 | Ending Inventory                 | The Production Available for Sale minus the<br>Units Transferred minus the Units Sold in whole<br>numbers. This figure must equal the Beginning<br>Inventory for this Lease/Product/Sales Point                                      |

#### 3 Paper Form ONRR-4430 Field Descriptions and Explanations

|    |          | combination for the next immediate Sales Month.                                |
|----|----------|--------------------------------------------------------------------------------|
| 33 | Comments | Any additional information you feel will be helpful in processing this report. |
|    |          |                                                                                |

.

.

#### 3.2.3 Page 3 – Summary and Other Financial Obligations

This section provides detailed instructions for entering the information needed to report the Summary and Other Financial Obligations. Each explanation is sequentially numbered and keyed to the illustration on page 3-11.

| Field<br>No. | Field Title        | Instructions                                            |
|--------------|--------------------|---------------------------------------------------------|
| 34           | Sales Month/Year   | The month and year the product was produced             |
|              |                    | and/or sold from the mining operation.                  |
| 35           | Product            | A product mined from this lease.                        |
| 36           | Units Produced     | The units mined from this mining operation, and         |
|              |                    | all clean coal produced from an on-site wash            |
|              |                    | plant, during the sales month. This whole               |
|              |                    | number must equal the sum of all the Units              |
|              |                    | <i>Produced</i> fields for this product on the Original |
|              |                    | Data Lease Level Detail page (page 2) when the          |
|              |                    | Sales Point field is identified as the mine.            |
| 37           | Units Sold         | The whole number units sold from this mining            |
|              |                    | operation during the sales month. This whole            |
|              |                    | number must equal the sum of all the Units Sold         |
|              |                    | fields for this product on the Original Data            |
|              |                    | Lease Level Detail page (page 2) when the Sales         |
|              |                    | <i>Point</i> field is identified as the mine.           |
| 38           | Gross Proceeds     | The gross proceeds (exact amount) from the              |
|              |                    | entire mining operation during the sales month.         |
|              |                    | This number must equal the sum of all the Gross         |
|              |                    | <i>Proceeds</i> fields for this product on the Original |
|              |                    | Data Lease Level Detail page (page 2) when the          |
|              |                    | Sales Point field is identified as the mine.            |
| 39           | Total Allowed Cost | The total allowed transportation and processing         |
|              |                    | costs for the entire mining operation during the        |
|              |                    | sales month. This number must equal the sum             |
|              |                    | of all the Allowed Transportation Cost and              |
|              |                    | Allowed Processing Cost fields for this product         |
|              |                    | on the Original Data Lease Level Detail page            |
|              |                    | (page 2) when the Sales Point field is identified       |
|              |                    | as the mine.                                            |

| Field<br>No. | Field Title      | Instructions                                                                                                    |
|--------------|------------------|----------------------------------------------------------------------------------------------------|
| 40           | Royalty Payment  | The sum of all the <i>Royalty Payment Due</i> fields<br>for this product on the Original Data Lease<br>Level Detail page (page 2) when the <i>Sales Point</i><br>field is identified as the mine (Federal or Indian<br>leases only).                                                                                                    |
| 41           | Sales Month/Year | The month and year the product was sold from a remote storage or remote wash plant.                                                                                                    |
| 42           | Product          | A product sold from a remote storage or remote wash plant.                                                                                                    |
| 43           | Units Produced   | The whole number units transferred to a remote<br>storage or remote wash plant during the sales<br>month. This number must equal the sum of all<br>the <i>Units Produced</i> fields for this product on the<br>Original Data Lease Level Detail page (page 2)<br>when the <i>Sales Point</i> field is identified as a<br>remote storage or wash plant.                     |
| 44           | Units Sold       | The whole number units sold from a remote<br>storage or remote wash plant during the sales<br>month. This number must equal the sum of all<br>the <i>Units Sold</i> fields for this product on the<br>Original Data Lease Level Detail page (page 2)<br>when the <i>Sales Point</i> field is identified as a<br>remote storage or remote wash plant.                       |
| 45           | Gross Proceeds   | The gross proceeds (exact amount) realized<br>from a remote storage or remote wash plant<br>during the sales month. This number must equal<br>the sum of all the <i>Gross Proceeds</i> fields for this<br>product on the Original Data Lease Level Detail<br>page (page 2) when the <i>Sales Point</i> field is<br>identified as a remote storage or remote wash<br>plant. |

| Field<br>No. | Field Title         | Instructions                                                                                                    |
|--------------|---------------------|----------------------------------------------------------------------------------------------------|
| 46           | Total Allowed Cost  | The total allowed transportation and processing<br>costs for a remote storage or remote wash plant<br>during the sales month. This number must equal<br>the sum of all the <i>Allowed Transportation Cost</i><br>and <i>Allowed Processing Cost</i> fields for this<br>product on the Original Data Lease Level Detail<br>page (page 2) when the <i>Sales Point</i> field is<br>identified as a remote storage or remote wash<br>plant. |
| 47           | Royalty Payment     | The sum of all the <i>Royalty Payment Due</i> fields<br>for this product on the Original Data Lease<br>Level Detail page (page 2) when the <i>Sales Point</i><br>field is identified as a remote storage or remote<br>wash plant (Federal or Indian leases only).                                                                                                    |
| 48           | Obligation Due Date | The date by which you must pay this obligation as per lease terms or Federal regulations.                                                                                                    |
| 49           | Lease Number        | The Federal or Indian lease number on which you owe this financial obligation.                                                                                                    |
| 50           | Obligation Type     | Enter one of the following; Rent, Recoupable<br>Rent, Advance Royalty, Minimum Royalty,<br>Deferred Bonus, Bonus, Minimum Royalty<br>(payable in advance), Recoup Rent, Recoup<br>Minimum Royalty Payable in Advance,<br>Contract Settlement payment, ONRR Settlement<br>Agreement, or Fair Market Value.                                                                                                    |
| 51           | Obligation Amount   | The financial amount due or/and if recoupable<br>amounts, this field would be a negative (-)<br>number.                                                                                                    |

3 Paper Form ONRR-4430 Field Descriptions and Explanations

·

#### 3.2.4 Page 4 – Value and Volume Adjustments

This section provides detailed instructions for entering the information needed to report Value and Volume Adjustments. Each explanation is sequentially numbered and keyed to the illustration on page 3-14.

| Field | Field Title           | Instructions                                       |
|-------|-----------------------|----------------------------------------------------|
| No.   |                       |                                                    |
| 52    | Sales Month/Year      | The month and year to which you are making a       |
|       |                       | value or volume adjustment. Make adjustments       |
|       |                       | to no more than four sales months on each page     |
|       |                       | 4.                                                 |
| 53    | Product               | The product to which you are applying the          |
|       |                       | adjustment.                                        |
| 54    | ONRR/Company          | Enter "ONRR" if the Office of Natural              |
|       | Initiated             | Resources Revenue ordered this adjustment.         |
|       |                       | Enter "Company" if you or your company             |
|       |                       | initiated the adjustment.                          |
| 55    | Interest Bearing      | Enter "Yes" if this is a value adjustment that     |
|       | (Yes/No)              | will be defined as a late payment. Enter "No" if   |
|       |                       | this is a change that will not accrue interest.    |
| 56    | Interest From Date    | If you entered "Yes" in the prior field, enter the |
|       |                       | date the adjustment was effective.                 |
| 57    | Gross Proceeds Net    | The net positive or negative difference from the   |
|       | Change                | Gross Proceeds amount completed as Original        |
|       |                       | Data for this Sales Month and mine.                |
| 58    | Transportation Cost   | The net positive or negative difference from the   |
|       | Net Change            | Allowed Transportation Cost amount completed       |
|       |                       | as Original Data for this Sales Month and mine.    |
| 59    | Processing Cost Net   | The net positive or negative difference from the   |
|       | Change                | Allowed Processing Cost amount completed as        |
|       |                       | Original Data for this Sales Month and mine.       |
| 60    | Units Produced Net    | The net positive or negative difference from the   |
|       | Change                | Units Produced amount completed as Original        |
|       |                       | Data for this Sales Month and mine.                |
| 61    | Units Transferred Net | The net positive or negative difference from the   |
|       | Change                | Units Transferred amount completed as Original     |
|       |                       | Data for this Sales Month and mine.                |

| Field<br>No. | Field Title                                         | Instructions                                                                                                    |
|--------------|-----------------------------------------------------|----------------------------------------------------------------------------------------------------|
| 62           | Units Sold Net<br>Change                            | The net positive or negative difference from the <i>Units Sold</i> amount completed as Original Data for this Sales Month and mine.                                                                                                    |
| 63           | Federal or Indian<br>Royalty Net Change             | The net positive or negative difference from the <i>Royalty Payment</i> amount completed as Original Data for this Sales Month and mine.                                                                                                    |
| 64           | Sales Month/Year                                    | The month and year to which you are making a value or volume adjustment.                                                                                                    |
| 65           | Product                                             | The product to which you are applying the adjustment.                                                                                                    |
| 66           | Federal or State Lease<br>Number or Fee<br>Property | The lease or property number to which this adjustment applies.                                                                                                    |
| 67           | Gross Proceeds Net<br>Change                        | The net positive or negative difference from the <i>Gross Proceeds</i> amount completed as Original Data for this Sales Month and lease.                                                                                                    |
| 68           | Transportation Cost<br>Net Change                   | The net positive or negative difference from the <i>Allowed Transportation Cost</i> amount completed as Original Data for this Sales Month and lease.                                                                                                    |
| 69           | Processing Cost Net<br>Change                       | The net positive or negative difference from the <i>Allowed Processing Cost</i> amount completed as Original Data for this Sales Month and lease.                                                                                                    |
| 70           | Units Produced Net<br>Change                        | The net positive or negative in whole numbers difference from the <i>Units Produced</i> amount completed as Original Data for this Sales Month and lease.                                                                                                    |
| 71           | Units Transferred Net<br>Change                     | The net positive or negative in whole numbers difference from the <i>Units Transferred</i> amount completed as Original Data for this Sales Month and lease.                                                                                                    |
| 72           | Units Sold Net<br>Change                            | The net positive or negative difference from the <i>Units Sold</i> amount completed as Original Data for this Sales Month and lease.                                                                                                    |
| 73           | Federal or Indian<br>Royalty Net Change             | The net positive or negative difference from the <i>Royalty Payment Due</i> amount completed as Original Data for this Sales Month and lease.                                                                                                    |
| 74           | Cascading Changes                                   | If volume changes in whole numbers cause<br>changes in mine or lease-level inventories or<br>lease-level allocation ratios for subsequent<br>months, then you will need to submit volume<br>adjustments for all months after the month you<br>reported the changes for through the most recent<br>month for which you have submitted original<br>data. |

3 Paper Form ONRR-4430 Field Descriptions and Explanations

•

.

.

#### 3.2.5 Page 5 – Value and Volume Adjustments

This section provides detailed instructions for entering the information needed to report Value and Volume Adjustments. Each explanation is sequentially numbered and keyed to the illustration on page 3-17.

| Field<br>No. | Field Title                       | Instructions                                                                                                    |
|--------------|-----------------------------------|----------------------------------------------------------------------------------------------------|
| 75           | Sales Month/Year                  | The month and year to which you are making a value or volume adjustment. Make adjustments to no more than four sales months on each page 5.                                         |
| 76           | Product                           | The product to which you are applying the adjustment.                                                                                                    |
| 77           | ONRR/Company<br>Initiated?        | Enter "ONRR" if the Office of Natural<br>Resources Revenue ordered this adjustment.<br>Enter "Company" if you or your company<br>initiated the adjustment.                          |
| 78           | Interest Bearing                  | Enter "Yes" if this is a value adjustment that will<br>be defined as a late payment. Enter "No" if this<br>is a change that will not accrue interest.                               |
| 79           | Interest From Date                | If you entered "Yes" in the prior field, enter the date the adjustment was effective.                                                                                               |
| 80           | Gross Proceeds Net<br>Change      | The net positive or negative difference from the <i>Gross Proceeds</i> amount completed as Original Data for this Sales Month and remote storage or remote wash plant.              |
| 81           | Transportation Cost<br>Net Change | The net positive or negative difference from the <i>Allowed Transportation Cost</i> amount completed as Original Data for this Sales Month and remote storage or remote wash plant. |
| 82           | Processing Cost Net<br>Change     | The net positive or negative difference from the <i>Allowed Processing Cost</i> amount completed as Original Data for this Sales Month and remote storage or remote wash plant.     |
| 83           | Units Produced Net<br>Change      | The net positive or negative difference from the <i>Units Produced</i> amount completed as Original Data for this Sales Month and remote storage or remote wash plant.              |

| Field |                                                                                                    |                                                   |
|-------|----------------------------------------------------------------------------------------------------|---------------------------------------------------|
| No.   | Field Title                                                                                                    | Instructions                                      |
| 84    | Units Transferred                                                                                               | The net positive or negative difference from the  |
|       | Net Change                                                                                                    | Units Transferred amount completed as Original    |
|       |                                                                                                    | Data for this Sales Month and remote storage or   |
|       |                                                                                                    | remote wash plant.                                |
| 85    | Units Sold Net                                                                                                  | The net positive or negative difference from the  |
|       | Change                                                                                                    | Units Sold amount completed as Original Data      |
|       |                                                                                                    | for this Sales Month and remote storage or        |
|       |                                                                                                    | remote wash plant.                                |
| 86    | Federal or Indian                                                                                               | The net positive or negative difference from the  |
|       | Royalty Net Change                                                                                              | Royalty Payment amount completed as Original      |
|       |                                                                                                    | Data for this Sales Month and remote storage or   |
|       |                                                                                                    | remote wash plant.                                |
| 87    | Sales Month/Year                                                                                                | The month and year to which you are making a      |
|       |                                                                                                    | value or volume adjustment.                       |
| 88    | Product                                                                                                    | The product to which you are applying the         |
|       |                                                                                                    | adjustment.                                       |
| 89    | Federal or State                                                                                                | The lease or property number to which this        |
|       | Lease Number or Fee                                                                                             | adjustment applies.                               |
| ~~~   | Property                                                                                                    |                                                   |
| 90    | Gross Proceeds Net                                                                                              | The net positive or negative difference from the  |
|       | Change                                                                                                    | Gross Proceeds amount completed as Original       |
| 01    | The second second second second second second second second second second second second second second second se | Data for this Sales Month and lease.              |
| 91    | Transportation Cost                                                                                             | The net positive or negative difference from the  |
|       | Net Change                                                                                                    | Allowed Transportation Cost amount completed      |
| 00    |                                                                                                    | as Original Data for this Sales Month and lease.  |
| 92    | Processing Cost Net                                                                                             | The net positive or negative difference from the  |
|       | Change                                                                                                    | Allowed Processing Cost amount completed as       |
| 02    | Lluite Due des sed Net                                                                                          | Original Data for this Sales Month and lease.     |
| 93    | Units Produced Net                                                                                              | I he net positive or negative difference from the |
|       | Change                                                                                                    | Units Produced amount completed as Original       |
| 04    | Linita Transformed                                                                                              | Data for this Sales Month and lease.              |
| 94    | Units Transferred                                                                                               | The net positive of negative difference from the  |
|       | met Change                                                                                                    | Data for this Sales Month and lease               |
| 05    | Units Sold Net                                                                                                  | The net positive or negative difference from the  |
| 75    | Change                                                                                                    | Units Sold amount completed as Original Data      |
|       | Change                                                                                                    | for this Sales Month and lease                    |
|       |                                                                                                    | tor this sales wohn and lease.                    |

| Field |                    |                                                                                                    |
|-------|--------------------|----------------------------------------------------------------------------------------------------|
| No.   | Field Title        | Instructions                                                                                                    |
| 96    | Federal or Indian  | The net positive or negative difference from the                                                                                                    |
|       | Royalty Net Change | Royalty Payment Due amount completed as                                                                                                    |
|       |                    | Original Data for this Sales Month and lease.                                                                                                    |
| 97    | Cascading Changes  | Most changes to remote and lease volumes (lease<br>production, transfers, sales) in one month will<br>cause volume changes (to sales, transfers, lease<br>allocations) in subsequent months (cascading<br>effect). If you answer yes to this question, you<br>must prepare another Volume/Value Adjustment<br>page for each affected month. In all likelihood,<br>you will need to submit volume adjustments for<br>all months after the month you reported changes<br>(above) through the most recent month for which<br>you have submitted original data. |

| U.S. Department of the Interior<br>Office of Natural Resources Revenue |                                                   |                                                           | Solid Minerals Production and Royalty Report<br>Value and Volume Adjustments |                                    |                                           |                                       |                                    |                                 | OMB Control Number 1012-001<br>OMB Approval Expires December 31, 2 |                                |                                          |
|------------------------------------------------------------------------|---------------------------------------------------|-----------------------------------------------------------|------------------------------------------------------------------------------|------------------------------------|-------------------------------------------|---------------------------------------|------------------------------------|---------------------------------|--------------------------------------------------------------------|--------------------------------|------------------------------------------|
| Summary                                                                | y of Chan                                         | ges for the Remote                                        | :                                                                            |                                    |                                           |                                       |                                    |                                 |                                                                    |                                |                                          |
| Sales<br>Month/Year                                                    | Product                                           | ONRR/Company Initiated?                                   | Interest Bearing<br>(Yes/No)                                                 | Interest From<br>Date              | Gross Proceeds<br>Net Change              | Transportation<br>Cost Net<br>Change  | Processing<br>Cost Net<br>Change   | Units<br>Produced<br>Net Change | Units<br>Transferred Net<br>Change                                 | Units Sold<br>Net Change       | Federal or Indi<br>Royalty Net<br>Change |
| (75)                                                                   | (76)                                              | (77)                                                      | (78)                                                                         | (79)                               | \$(80)                                    | \$(81)                                | \$(82)                             | (83)                            | (84)                                                               | (85)                           | \$ (86)                                  |
|                                                                        |                                                   |                                                           |                                                                              |                                    | S                                         | s                                     | s                                  |                                 |                                                                    |                                | s                                        |
|                                                                        |                                                   |                                                           |                                                                              |                                    | S                                         | \$                                    | s                                  |                                 |                                                                    |                                | S                                        |
|                                                                        |                                                   |                                                           |                                                                              |                                    | S                                         | \$                                    | s                                  |                                 |                                                                    |                                | S                                        |
|                                                                        |                                                   |                                                           |                                                                              | Totals:                            | \$                                        | \$                                    | 5                                  |                                 |                                                                    |                                | \$                                       |
| Sales<br>Month/Year                                                    | Product                                           | Federal or State Lease<br>Number or Fee Property          | Gross Proceeds<br>Net Change                                                 | Cost Net<br>Change                 | Processing Cost<br>Net Change             | Units Produced<br>Net Change          | Transferred<br>Net Change          | Units Sold<br>Net Change        | Royalty Net<br>Change                                              | ,                              |                                          |
| (97)                                                                   | (88)                                              | (80)                                                      | \$ (00)                                                                      | \$ (01)                            | \$ (02)                                   | (02)                                  | (04)                               | (05)                            | \$ (06)                                                            |                                |                                          |
|                                                                        | (00/                                              | (02)                                                      | \$                                                                           | s                                  | \$                                        |                                       |                                    |                                 | \$                                                                 | t i                            |                                          |
|                                                                        |                                                   |                                                           | \$                                                                           | \$                                 | \$                                        |                                       |                                    |                                 | \$                                                                 |                                |                                          |
|                                                                        |                                                   |                                                           | \$                                                                           | \$                                 | s                                         |                                       |                                    |                                 | \$                                                                 |                                |                                          |
|                                                                        |                                                   |                                                           | \$                                                                           | s                                  | s                                         |                                       |                                    |                                 | s                                                                  | ļ                              |                                          |
|                                                                        |                                                   |                                                           | \$                                                                           | S                                  | S                                         |                                       |                                    |                                 | \$                                                                 |                                |                                          |
|                                                                        |                                                   |                                                           | \$                                                                           | S                                  | S                                         |                                       |                                    |                                 | \$                                                                 |                                |                                          |
|                                                                        |                                                   |                                                           | \$                                                                           | s                                  | S                                         |                                       |                                    |                                 | s                                                                  |                                |                                          |
|                                                                        |                                                   |                                                           | \$                                                                           | 5                                  | 5                                         |                                       |                                    |                                 | 5                                                                  |                                |                                          |
|                                                                        |                                                   |                                                           | \$<br>e                                                                      | 3<br>c                             | 3<br>e                                    |                                       |                                    |                                 | \$<br>e                                                            | -                              |                                          |
|                                                                        |                                                   |                                                           | s                                                                            | s                                  | s                                         |                                       |                                    |                                 | s                                                                  |                                |                                          |
|                                                                        |                                                   |                                                           | s                                                                            | s                                  | s                                         | l                                     |                                    |                                 | s                                                                  |                                |                                          |
|                                                                        |                                                   |                                                           | \$                                                                           | \$                                 | s                                         |                                       |                                    |                                 | \$                                                                 | İ                              |                                          |
|                                                                        |                                                   |                                                           | \$                                                                           | \$                                 | \$                                        |                                       |                                    |                                 | \$                                                                 |                                |                                          |
|                                                                        |                                                   |                                                           | \$                                                                           | S                                  | \$                                        |                                       |                                    |                                 | \$                                                                 |                                |                                          |
|                                                                        |                                                   | Totals:                                                   | \$                                                                           | S                                  | \$                                        |                                       |                                    |                                 | \$                                                                 |                                |                                          |
|                                                                        | /e cascadii                                       | ng changes? (97)                                          |                                                                              |                                    |                                           |                                       |                                    |                                 |                                                                    |                                |                                          |
| Do you hav                                                             |                                                   | nd lease volumes (lease proc                              | luction, transfers,                                                          | sales) in one m                    | onth will cause v                         | olume changes (                       | to sales, trans                    | fers, lease all                 | ocations) in subs                                                  | sequent mon                    | ths                                      |
| Do you hav<br>Nost changes                                             | s to remote a                                     | a rease rotaties (rease pro-                              |                                                                              |                                    |                                           |                                       |                                    |                                 |                                                                    |                                |                                          |
| Do you hav<br>Nost changes<br>cascading ef                             | s to remote an<br>fect). Do any                   | of the volume changes repo                                | rted above cause                                                             | changes in mir                     | ne or lease-level in                      | ventories or lea                      | se-level alloca                    | tion ratios for                 | subsequent mor                                                     | nths? (Yes/N                   | o)                                       |
| Do you hav<br>lost changes<br>cascading ef<br>the answer               | s to remote an<br>fect). Do any<br>is "Yes," prej | of the volume changes repo<br>pare another Volume and Val | rted above cause<br>ue Adjustment pa                                         | changes in mir<br>ge for each affe | e or lease-level in<br>ected month. In al | ventories or lea<br>I likelihood, you | se-level alloca<br>will need to su | tion ratios for<br>Ibmit volume | subsequent mor<br>adjustments for                                  | nths? (Yes/Ne<br>all months af | o)<br>fter                               |

# 3.3 Where to Send Your Completed Paper Form ONRR-4430

Companies using this reporting method must mail their documentation to ONRR via one of these methods.

For U.S. Postal Service delivery, mail to:

Office of Natural Resources Revenue Reference and Reporting Management Attn: Solid Minerals PO Box 25165, MS63300B Denver CO 80225-0165

Physical delivery address (via courier or in person\*):

Office of Natural Resources Revenue Bldg 85, Entrance N-1, Room 322 Denver Federal Center Sixth Avenue and Kipling St Denver CO 80225

**Note:** If you mail documentation to our physical address – even via USPS express delivery – it will be sorted into PO Box 25165. The USPS does not deliver any mail to Building 85.

## Chapter 4 Volume/Value Adjustment Report

The Solid Minerals Section of the Reference and Reporting Management is responsible for processing all information related to Federal and Indian Mineral leases. To aid the processing of Solid Minerals reporting, ONRR developed an Internet reporting tool for capturing Production and Royalty (P&R) data. The information collected by this web-based tool is processed by the MRM Financial System to generate receivables, match and distribute payments, calculate late penalties, and evaluate Indian over-recoupment exceptions.

The P&R report replaced the Sales and Royalty Remittance Report (Form ONRR-2014) and the Solid Minerals Operation Reports (SMOR).

### 4.1 Form ONRR-4430 Objectives

The P&R internet application was designed to meet the following objectives:

- Improve data quality
- Eliminate paper-based reporting processes
- Eliminate correction tasks by ONRR personnel due to incorrect calculations
- Reduce correction tasks by ONRR personnel due to user error
- Pre-populate reports with accurate and up-to-date reference data
- Perform up-front electronic edit checks to avoid re-submission and delay
- Handle complex data calculation to avoid user error and confusion
- Enforce reporting processes and business rules to help ensure compliance with ONRR regulations and guidelines

4 Production and Royalty Report (P&R), Form ONRR-4430

### 4.2 P&R Report Summary

The P&R application contains two report types:

- Original P&R/Value Adjustment/Other Obligations
- P&R Volume/Value Adjustment Report.

The Original P&R consists of four main pages:

- Main Payment
- P&R Original
- Value Adjustment
- Other Obligation

To access these pages, click on the appropriate tab within the Original P&R.

The P&R Volume/Value Adjustment Report consists of two main pages:

- The Volume/Value adjustment page that lists all the months that need to be completed based upon criteria entered by the reporter, and
- The Main Payment page.

Within the P&R Volume/Value Adjustment Report, navigate from one page to another, based upon the period of time selected, by clicking on the Main Payment page.

#### NOTE

Only one Original P&R/Value Adjustment/Other Obligations report type per mine or payor code, or one P&R Volume/Value Adjustment report type per product/sales point combination may be submitted within a 24-hour period.
## 4.3 Mine Selection Page

The Mine Selection page is the first page that opens in the P&R application. From this page, you will begin the type of report you want to enter. To do so, select the Mine or Permit and Stand Alone Lease Contract Type using the radial button, Then, click the drop-down arrow to the right of the Contract Name field in order to select the mine name or payor code, whichever is applicable to the contract type selected, The list of possible mines or payor codes to choose from is limited to those associated to your login ID. The Federal or Indian Indicator should default to whichever one matches the selected mine or payor code, unless the mine contains both Federal and Indian leases. Finally, select the Report Type you need to submit using the radial dial, and then click the Create Report button.

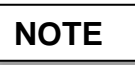

If a mine falls under both Business Units, you must submit a separate P&R for each.

| Contract Information                                                                                                    |                                                                                                    |
|----------------------------------------------------------------------------------------------------|----------------------------------------------------------------------------------------------------|
| Contract Type:                                                                                                    |                                                                                                    |
| ©Ame<br>Cormit and Stand Alma Laste                                                                                                    |                                                                                                    |
| Cit office and Statis Value Catalo                                                                                                    |                                                                                                    |
| Contract Name: FISHING CREEK AMETHYST MINE                                                                                                    |                                                                                                    |
| Federal/Indian Indicator:                                                                                                    |                                                                                                    |
| GFederal/State/Fee                                                                                                    |                                                                                                    |
| Ondian/State/Fee                                                                                                    |                                                                                                    |
| Report Type                                                                                                    |                                                                                                    |
| Conginal P&R/Other Obligation/P&R Value Adjustment                                                                                                    |                                                                                                    |
| OP&R Volume/Value Adjustment                                                                                                    |                                                                                                    |
|                                                                                                    |                                                                                                    |
| Create Report                                                                                                    |                                                                                                    |
| Disclamer                                                                                                    |                                                                                                    |
| The Paperwork Reduction Act of 1995 requires us to inform you that this information is being collected by the Minerals Management Service from a                                                                                                    | Federal and Indian solid mineral lessees. We estimate the burden to average 20 minutes per report per month                                                                                                    |
| reporting electronically. Comments on the accuracy or this burden estimate or suggestions on reducing this burden should be directed to the Inform<br>20240. Information that lessees claim is proprietary may be protected by the Freedom of Information Act (5 U.S.C. 552 (b) (4)), the Trade Secrets J | ation Collection Crearance Unicer, MS 4230, Minerals Mangement Service, 1849 C Street, N.W., Washington, D.C.<br>ct (18 U.S.C. 1832), and Department regulations (43 CFR part 2). An agency may not conduct or sponsor, and a |
| person is not required to respond to, a collection of information unless it displays a current valid OMB control number.                                                                                                    |                                                                                                    |

# 4.4 Guidance on Reporting in the Remaining Screens of the P&R

The following chapters contain in-depth guidance on the various screens within the report types:

- Chapter 5, Original P&R
- Chapter 6, Value Adjustment
- Chapter 7, Other Obligation
- Chapter 8, Volume/Value Adjustment
- Chapter 9, Volume/Value Allocation Tools

## **Chapter 5 Original P&R**

If you choose the "Original P&R/Value Adjustment/Other Obligation" report type in the Mine Selection Page, the P&R Original Summary page will display. This chapter details how to enter your production and royalty information using the Original P&R tab. The following sections provide detailed descriptions, as well as screen shots of the Original P&R pages.

## 5.1 P&R Original Summary Page

The P&R Original Summary page lists all the Sales Point/Product combinations for the selected sales month and year. Each line of this page sums up the Lease Number/royalty rate combinations on the detail page. When the page first loads, the Sales Month and Year default to the next P&R due for the mine.

The screen print below depicts the Sales Point, Product Name, and the Summary of input data. The summary data is all zeros at this point, as nothing has been entered. If you have remote sales sites, they will be listed in a separate row.

| Solids P&R                                        |                       |                           |                      |                          |                              |                              |  |
|---------------------------------------------------|-----------------------|---------------------------|----------------------|--------------------------|------------------------------|------------------------------|--|
|                                                   |                       |                           |                      |                          |                              | OMB Control Num ber 1010-01  |  |
| Main Payment Original P&R                         | Value Adjustment      | Other Obligation          |                      |                          |                              |                              |  |
| Mine Name: Business Unit:                         |                       |                           |                      |                          |                              |                              |  |
| FISHING CREEK AMETHYS                             | T Federal/State       | e/Fee                     |                      |                          |                              |                              |  |
| MINE                                              |                       |                           |                      |                          |                              |                              |  |
| P & R Original Summary                            |                       |                           |                      |                          |                              |                              |  |
| Sales Month/Year: May 🗸                           | 2020 V Popula         | te P&R Data               |                      |                          |                              |                              |  |
| This Sales Month has not been subm                | nitted.               |                           |                      |                          |                              |                              |  |
| Sales Point                                       | Product               | Units Produced            | Units Sold           | Gross Proceeds           | Total Allowed Cost           | Royalty Payment              |  |
| FISHING CREEK REMOTE                              | Garnet-Gem            | 0                         | 0                    | \$0.00                   | \$0.00                       | \$0.00                       |  |
| ○ FISHING CREEK REMOTE                            | Amethyst              | 0                         | 0                    | \$0.00                   | \$0.00                       | \$0.00                       |  |
| O Mine                                            | Garnet-Gem            | 0                         | 0                    | \$0.00                   | \$0.00                       | \$0.00                       |  |
| O Mine                                            | Amethyst              | 0                         | 0                    | \$0.00                   | \$0.00                       | \$0.00                       |  |
| Total:                                            |                       | 0                         | 0                    | \$0.00                   | \$0.00                       | \$0.00                       |  |
| Open P&R Report                                   |                       |                           |                      |                          |                              |                              |  |
| Disclaimer:<br>The Paperwork Reduction Act of 199 | 5 requires us to info | orm vou that this informa | ition is being colle | ected by the Minerals Ma | nagement Service from all Fe | deral and Indian solid miner |  |

The Paperwork Reduction Act of 1995 requires us to inform you that this information is being collected by the Minerals Management Service from all Federal and Indian solid miner burden to average 20 minutes per report per month reporting electronically. Comments on the accuracy of this burden estimate or suggestions on reducing this burden should be dl Collection Clearance Officer, MS 4230, Minerals Management Service, 1849 C Street, N.W., Washington, D.C. 20240. Information that lessees claim is proprietary may be protecte Information Act (511, S.C. 552 (b) (d)) the Tode Service, 434 (1811, S.C. 1832) and Department resultions (d) CER and 2). An agreent may not conduct or support and a person and a person.

#### 5 Original P&R

Once information has been entered in the P&R Original Detail page, that information will be displayed in summary form on this screen as per the below screen shot.

|                                                                                                    |                                                             |                                               |                                          |                                                                            |                                                                                                    | OMB Control N                                                               |
|----------------------------------------------------------------------------------------------------|-------------------------------------------------------------|-----------------------------------------------|------------------------------------------|----------------------------------------------------------------------------|----------------------------------------------------------------------------------------------------|-----------------------------------------------------------------------------|
| Payment Original P&R Valur                                                                                                    | e Adjustment Other Obliga                                   | tion                                          |                                          |                                                                            |                                                                                                    |                                                                             |
| Name:                                                                                                    | Business Unit:                                              |                                               |                                          |                                                                            |                                                                                                    |                                                                             |
| NG CREEK AMETHYST MIN                                                                                                    | IE Federal/State/Fee                                        |                                               |                                          |                                                                            |                                                                                                    |                                                                             |
|                                                                                                    |                                                             |                                               |                                          |                                                                            |                                                                                                    |                                                                             |
| Original Summary                                                                                                    |                                                             |                                               |                                          |                                                                            |                                                                                                    |                                                                             |
| Month/Year: May > 202                                                                                                    |                                                             |                                               |                                          |                                                                            |                                                                                                    |                                                                             |
|                                                                                                    | ○ Y Populate P&R Data                                       |                                               |                                          |                                                                            |                                                                                                    |                                                                             |
|                                                                                                    | Populate P&R Data                                           |                                               |                                          |                                                                            |                                                                                                    |                                                                             |
| ales Month has not been submitted.                                                                                                    | 20 V Populate P&R Data                                      |                                               |                                          |                                                                            |                                                                                                    |                                                                             |
| ales Month has not been submitted.<br>Sales Point                                                                                         | Populate P&R Data                                           | Units Produced                                | Units Sold                               | Gross Proceeds                                                             | Total Allowed Cost                                                                                                    | Royalty Payment                                                             |
| ales Month has not been submitted.<br>Sales Point<br>FISHING CREEK REMOTE                                                                 | Populate P&R Data Product Gamet-Gem                         | Units Produced                                | Units Sold<br>75                         | Gross Proceeds<br>\$0.00                                                   | Total Allowed Cost                                                                                                    | Royalty Payment<br>\$7,500.00                                               |
| ales Month has not been submitted.<br>Sales Point<br>FISHING CREEK REMOTE<br>Mine                                                         | Populate P&R Data<br>Product<br>Garnet-Gem<br>Amethyst      | Units Produced<br>0<br>100                    | Units Sold<br>75<br>125                  | Gross Proceeds<br>\$0.00<br>\$12,500.00                                    | Total Allowed Cost<br>\$0.00<br>\$5,000.00                                                                                                    | Royalty Payment<br>\$7,500.00<br>\$375.00                                   |
| ales Month has not been submitted.<br>Sales Point<br>FISHING CREEK REMOTE<br>Mine<br>FISHING CREEK REMOTE                                 | Product<br>Gamet-Gem<br>Amethyst<br>Amethyst                | Units Produced<br>0<br>100<br>0               | Units Sold<br>75<br>125<br>0             | Gross Proceeds<br>\$0.00<br>\$12,500.00<br>\$0.00                          | Total Allowed Cost<br>\$0.00<br>\$5,000.00<br>\$0.00                                                                                                    | Royalty Payment<br>\$7,500.00<br>\$375.00<br>\$0.00                         |
| ales Month has not been submitted.<br>Sales Point<br>FISHING CREEK REMOTE<br>Mine<br>FISHING CREEK REMOTE<br>Mine                         | Product<br>Gamet-Gem<br>Amethyst<br>Gamet-Gem               | Units Produced<br>0<br>100<br>0<br>0          | Units Sold<br>75<br>125<br>0<br>0        | Gross Proceeds<br>\$0.00<br>\$12,500.00<br>\$0.00<br>\$0.00                | Total Allowed Cost<br>\$0.00<br>\$5,000.00<br>\$0.00<br>\$0.00<br>\$0.00                                                                                                    | Royalty Payment<br>\$7,500.00<br>\$375.00<br>\$0.00<br>\$0.00               |
| alos Month has not been submitted.<br>Salles Point<br>FISHING CREEK REMOTE<br>Mine<br>FISHING CREEK REMOTE<br>Mine<br>Total:              | Product<br>Garnet-Gem<br>Amethyst<br>Garnet-Gem             | Units Produced<br>0<br>100<br>0<br>0<br>100   | Units Sold<br>75<br>125<br>0<br>0<br>200 | Gross Proceeds<br>\$0.00<br>\$12,500.00<br>\$0.00<br>\$0.00<br>\$12,500.00 | Total Allowed Cost<br>\$0.00<br>\$5.000.00<br>\$0.00<br>\$0.00<br>\$5.000.00                                                                                                  | Royalty Payment<br>\$7,500.00<br>\$375.00<br>\$0.00<br>\$0.00<br>\$7,875.00 |
| ales Month has not been submitted.<br>Sale's Point<br>FISHING CREEK REMOTE<br>Mine<br>FISHING CREEK REMOTE<br>Mine<br>Total:              | Product<br>Garnet-Gem<br>Amethyst<br>Amethyst<br>Garnet-Gem | Units Produced<br>0<br>100<br>0<br>0<br>100   | Units Sold<br>75<br>125<br>0<br>0<br>200 | Gross Proceeds<br>\$0.00<br>\$12,500.00<br>\$0.00<br>\$0.00<br>\$12,500.00 | Total Allowed Cost<br>\$0.00<br>\$5,000.00<br>\$0.00<br>\$0.00<br>\$5,000.00                                                                                                  | Royalty Payment<br>\$7,500.00<br>\$375.00<br>\$0.00<br>\$0.00<br>\$7,875.00 |
| ales Month has not been submitted.<br>Sales Point<br>FISHING CREEK REMOTE<br>Mine<br>FISHING CREEK REMOTE<br>Mine<br>Total:<br>2&R Report | Product<br>Garnet-Gem<br>Amethyst<br>Amethyst<br>Garnet-Gem | Units Produced<br>0<br>100<br>0<br>100<br>100 | Units Sold<br>75<br>125<br>0<br>0<br>200 | Gross Proceeds<br>\$0.00<br>\$12,500.00<br>\$0.00<br>\$0.00<br>\$12,500.00 | Total Allowed Cost         \$0.00           \$5,000.00         \$0.00           \$0.00         \$0.00           \$0.00         \$0.00           \$5,000.00         \$5,000.00 | Royalty Payment<br>\$7,500.00<br>\$375.00<br>\$0.00<br>\$0.00<br>\$7,876.00 |

To enter production and royalty information into the Detail page, select the Sales Point/Product combination desired using the radial dial, then click the Open P&R Report button.

## 5.2 Lease Level Detail Page

person is not required to respond to, a collection of information unless it displays a current valid OMB control number.

The P&R Original Detail page displays lease-level information for the sales point/product combination selected on the Summary page. A separate data entry table displays for each lease number/royalty rate combination. Only the agency-assigned lease number displays to the user. Additionally, a separate data entry table displays for each lease number/calculation method (ad valorem or value per unit) combination.

The prepopulated data at the top of this page includes the Mine Name, Business Unit, Sales Month/Year, Sales Point, and Product. Other pre-populated data includes: lease numbers, beginning inventory, production available for sale, royalty rate, and the land class for each lease. The screen print below shows only one lease, but if there are more, you can scroll down to the others.

#### 5 Original P&R

|                                       |                              |                                   |                          |                                         |                          | OMB Control Nember 1010-0120, Expiration |
|---------------------------------------|------------------------------|-----------------------------------|--------------------------|-----------------------------------------|--------------------------|------------------------------------------|
| ne Name:                              | Business Unit:               |                                   | Sales Month/Year:        | Sales Point:                            | Product:                 | Log Out of                               |
| HING CREEK AMETHYST MINE              | Federal/State/F              | Fee                               | May 2020                 | Mine                                    | Amethyst                 |                                          |
| R Original                            |                              |                                   |                          |                                         |                          |                                          |
| location Tool                         |                              |                                   |                          |                                         |                          |                                          |
| Total Units Sold:                     | 0                            | Total Units Transferred           | 0                        | Allocate Volume                         |                          |                                          |
|                                       |                              |                                   |                          |                                         |                          |                                          |
| Total Gross Proceeds:                 | \$0                          | Total Allowed Transportation Cost | \$0.                     | Allocate Value                          |                          |                                          |
| Total Allowed Processing Cost:        | \$[0                         |                                   |                          |                                         |                          |                                          |
|                                       |                              |                                   | Calculate Doug           | Its Dust Same Balance Submittlene Plane |                          |                                          |
| etail Lines                           |                              |                                   | Carculate ricy a         | at one State Sector Sectored Sector     |                          |                                          |
|                                       |                              |                                   |                          |                                         |                          |                                          |
| ease Number: GAES31311                |                              | Ro                                | walty Rate/Fixed Rate: 5 | X.                                      | Land Class: FED          |                                          |
| leginning Inventory:                  | Inventory/Volume Adjustment: | Uni                               | ts Produced:             | Production Available for Sale:          | Units Transferred.       | Units Sold:                              |
| (                                     | 0                            | 0                                 |                          | 0                                       | 0                        | 0                                        |
| inding Inventory                      | Gross Proceeds               | Alle                              | wed Transportation Cost: | Allowed Processing Cost                 | Royalty Belore Allowance | Royalty Payment                          |
|                                       | \$ 0.00                      | \$ [0                             | 0.00                     | \$ 0.00                                 | \$0.00                   | \$0.00                                   |
|                                       | please:                      |                                   |                          |                                         |                          |                                          |
| nter your comments here for the above |                              |                                   |                          |                                         | 0                        |                                          |
| nter your comments here for the above |                              |                                   |                          |                                         |                          |                                          |

#### 5.2.1 Lease Level Data Input

The following is a description of the lease level data input fields.

| Inventory Volume<br>Adjustment | The incidental changes to the inventory that occurred.                                                                                                    |
|--------------------------------|----------------------------------------------------------------------------------------------------|
| Units Produced                 | <ul> <li>Will depend upon what you are producing:</li> <li>If you sell raw coal (crushed), you report mined coal as produced coal.</li> <li>If you sell clean coal that comes out of the wash plant, you reported clean coal as produced coal.</li> <li>Sodium, potassium and gilsonite producers report salable products as produced sodium, potassium, and gilsonite.</li> <li>Western phosphate producers report shipped phosphate as produced phosphate.</li> <li>Lead, zinc, and copper producers report each concentrate as produced.</li> <li>Report sand &amp; gravel as per lease terms (tons or cubic yards).</li> </ul> |
|                                |                                                                                                    |
| Units Transferred              | Any volume transferred to a remote sales point.                                                                                                    |
| Units Sold                     | The units sold from each lease.                                                                                                    |
| Gross Proceeds                 | The proceeds received from the sale of the product for the reporting period for the specified product/lease combination.                                                                                                    |

| Allowed<br>Transportation Cost | The transportation costs for the reporting period for the specified product/lease combination. |
|--------------------------------|------------------------------------------------------------------------------------------------|
| Allowed Processing<br>Cost     | The processing costs for the reporting period for the specified product/lease combination.     |

#### NOTES

The gross proceeds, allowed transportation cost, and allowed processing cost are only required if you have an ad valorem royalty rate.

If you report from a remote sales point (instead of the mine) you must enter the same value in the Inventory Volume Adjustment field at the remote site that was entered as Units Transferred at the mine site. The reason for doing so is that the two reports are independent; therefore, the mine report showing the transfer does not automatically populate the remote sales site report.

Notice the Comment section below each lease. You may write any comments you want to help explain what you entered for each lease in this box. If you attempt to enter gross proceeds with no sales volume, you will get a warning message and it will not let you save the entry.

#### EXAMPLE

**Lease level data input and royalty calculation example.** This example shows how to report and pay royalties on an Original P&R.

#### **Assumptions:**

- You had an inventory volume adjustment equal to a positive 200 units.
- You produced 100 units.
- You did not transfer any units.
- You sold 125 units.
- Your gross proceeds equal \$12,500.00.
- You had transportation costs of \$2,000.00.
- You had processing costs of \$3,000.00.

The screen print below shows a lease level data input example.

#### 5 Original P&R

|                                                                                                    |                                                                                  |                                           |                                                                                                    |                                                                                                    |                                                                                     | OMB Control Number 1010-0120, Expira               |
|----------------------------------------------------------------------------------------------------|----------------------------------------------------------------------------------|-------------------------------------------|----------------------------------------------------------------------------------------------------|----------------------------------------------------------------------------------------------------|-------------------------------------------------------------------------------------|----------------------------------------------------|
| e Name:                                                                                                  | Business Unit:                                                                   |                                           | Sales Month/Year:                                                                                                    | Sales Point:                                                                                                    | Product                                                                             | Log Ou                                             |
| ING CREEK AMETHYST MINE                                                                                  | Federal/State/Fe                                                                 | ee .                                      | May 2020                                                                                                    | Mine                                                                                                    | Amethyst                                                                            |                                                    |
| Original                                                                                                 |                                                                                  |                                           |                                                                                                    |                                                                                                    |                                                                                     |                                                    |
| ation Tool                                                                                               |                                                                                  |                                           |                                                                                                    |                                                                                                    |                                                                                     |                                                    |
| otal Units Sold                                                                                          | 0 1                                                                              | Total Units Transferred                   | 0                                                                                                    | Allocate Volume                                                                                                    |                                                                                     |                                                    |
|                                                                                                    | 3 <del>5</del>                                                                   |                                           | C                                                                                                    |                                                                                                    |                                                                                     |                                                    |
| otal Gross Proceeds:                                                                                     | \$0 T                                                                            | Total Allowed Transportation Cost.        | \$[0                                                                                                    | Allocate Value                                                                                                    |                                                                                     |                                                    |
| fotal Allowed Processing Cost                                                                            | \$0                                                                              |                                           |                                                                                                    |                                                                                                    |                                                                                     |                                                    |
|                                                                                                    |                                                                                  |                                           |                                                                                                    |                                                                                                    |                                                                                     |                                                    |
|                                                                                                    |                                                                                  |                                           | Calculate Royalty Due                                                                                                    | s Save Before Submitting Clear                                                                                        |                                                                                     |                                                    |
| ail Lines                                                                                                |                                                                                  |                                           | Calculate Royalty Due                                                                                                    | 8 Save Before Submitting Clear                                                                                        |                                                                                     |                                                    |
| ail Lines                                                                                                |                                                                                  |                                           | Calculate Royalty De                                                                                                    | Sare Before Submitting Clear                                                                                          |                                                                                     |                                                    |
| al Lines<br>nse Number: GAES31311                                                                        |                                                                                  | Ro                                        | Calculate Royalty Da                                                                                                    | s Save Before Submitting Clear                                                                                        | Land Class; FED                                                                     |                                                    |
| il Lines<br>Ise Number: GAES31311<br>Inning Inventory:                                                   | Inventory/Volume Adjustment                                                      | Ro                                        | Calculate Royalty Da<br>pyally Rate/Fixed Rate: 5%<br>Its Produced                                                           | Bare Below Submitting Clear<br>Production Available for Sale:                                                         | Land Class: FED<br>Units Transferred                                                | Units Sold                                         |
| I Lines<br>ise Number: GAE\$31311<br>inning Inventory:                                                   | Inventory/Volume Adjustment.                                                     | R:<br>Un                                  | Calculate Royalty De<br>syalty RaterFixed Rate: 5%<br>its Produced<br>00                                                     | 8 Save Before Submitting Clear<br>Production Available for Sale:<br>300                                               | Land Cleas: FED<br>Units Transferred:<br>0                                          | Units Sold<br>125                                  |
| I Lines<br>se Number: GAES31311<br>wing Inventory<br>ig Inventory                                        | imentory/Volame Adjustment.<br>200<br>Gross Proceeds                             | RC<br>Geo<br>Alla<br>e R                  | Calculate Royalty Dar<br>syalty RaterFixed Rate: 5%<br>its Produced<br>00<br>oved Transportation Cost                        | Save Before Submitting Clear     Production Available for Sale:     300     Allewed Processing Cost:     Cost         | Land Class: FED<br>Units Transferred<br>0<br>Bryalty Before Allowance<br>error o    | Units Sold.<br>125<br>Royally Payment<br>8376 64   |
| I Lines<br>se Number: GAES31311<br>ning Inventory:<br>ig Inventory:                                      | Inventory/Volume Adjustment<br>200<br>Gross Proceeds<br>\$ (12500.00             | inte<br>Uni<br>Aus<br>8 (2                | Calculate Royalty Date:<br>oyalty Rate:Fixed Rate: 5%<br>the Produced<br>000<br>000<br>000<br>000<br>000<br>000              | Production Available for Sale:<br>300<br>Allowed Processing Cost:<br>5 (2000.00                                       | Land Class: FED<br>Units Transferrot<br>0<br>Bryalty Belses Allowance:<br>5525.00   | Units Sold.<br>125<br>Royalty Payment<br>\$375.00  |
| I Lives<br>se Number: GAE331311<br>ming Inventory<br>og Ioventory<br>r your comments here for the above  | Inventory/Volume Adjustment.<br>200<br>Gross Proceeds<br>5 (1250 00<br>1 case:   | ार<br>एक<br>हिं<br>Аक<br>8 है             | Calculate Royalty Dar<br>syalty Rate/Fixed Rate: 5%<br>the Produced<br>topological<br>biored Transportation Cost.<br>2000.00 | B Save Before Submitting Clear<br>Production Available for Sale:<br>300<br>Allowed Processing Cost:<br>\$ (3000.00    | Land Class: FED<br>Units Transferred:<br>0<br>Boyalty Before Allowance:<br>\$625.00 | Units Sold.<br>125<br>Royalty Payment:<br>\$375.00 |
| I Lines<br><b>se Number: GAE 531311</b><br>ning Inventory:<br>Ir your comments here for the above        | InvestoryVolume Adjustment<br>200<br>Gones Proceeds<br>\$ (12500 00              | RC<br>Uni<br>3<br>8<br>8<br>8             | Calculate Royalty Da<br>pyaity Rate/Fixed Rate: 5%<br>fits Produced:<br>100<br>100<br>100<br>100<br>100<br>100<br>100<br>10  | Save Before Submitting Clear     Production Available for Sale:     300     Allowed Processing Cost:     \$ (3000.00) | Land Class: FED<br>Units Transvired<br>0<br>Royalty Beleve Allowance<br>5625.00     | Units Sold.<br>125<br>Royalty Payment<br>\$375.00  |
| I Lines<br>Set Number: GAE531311<br>wing Inventory<br>og Inventory<br>r your comments here for the above | Inventory/Volume Adjustment:<br>200<br>Graves Proceeds<br>\$ (12500.00<br>lease: | ្រះ<br>ប<br>រ<br>រ<br>ន<br>ខ្<br>ខ្<br>ខ្ | Calculate Royalty Do Syally Rate(Fixed Rate: 5% the Produced to the second Temporation Cost 2000 00                          | Production Available for Sale:<br>300<br>Allowed Processing Cost:<br>\$ 2000.00                                       | Land Class: FED<br>Units Transferred<br>0<br>Bryshy Belses Allowance:<br>5525.00    | Units Sold.<br>125<br>Reyalty Payment<br>\$375.00  |

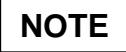

The P&R system was developed to acknowledge that Transportation and Processing Costs or Allowances and Units Transferred are a reduction to the Gross Proceeds or Volumes; therefore, you would input these numbers without a negative sign.

Click on the **Calculate Royalty Due** button at the bottom of the page to calculate the Royalty Before Allowance and the Royalty Payment.

#### NOTE

You can calculate royalty due by pressing the **Calculate Royalty Due** button after you input data for each individual lease, or you can wait until you have input the data for all leases. If you have numerous leases and royalty rate combinations, we recommend that you press the **Calculate Royalty Due** button frequently to avoid getting "timed out" from the internet application.

Royalties are only calculated for Federal or Indian leases.

Click on the **Save before Submitting** button to return to the Mine-Level Summary Page.

|                                                                                                    |                                                             |                                               |                                                  |                                                                            |                                                                                                    | OMB Control N                                                                                                    |
|----------------------------------------------------------------------------------------------------|-------------------------------------------------------------|-----------------------------------------------|--------------------------------------------------|----------------------------------------------------------------------------|----------------------------------------------------------------------------------------------------|----------------------------------------------------------------------------------------------------|
| Doumant Onicipal DRD Value                                                                                                    | Adustment Other Ohlide                                      | tion                                          |                                                  |                                                                            |                                                                                                    |                                                                                                    |
| Name:                                                                                                    | Business Unit:                                              | LION                                          |                                                  |                                                                            |                                                                                                    |                                                                                                    |
| NG CREEK AMETHYST MIN                                                                                                    | E Eederal/State/Ee                                          | 9                                             |                                                  |                                                                            |                                                                                                    |                                                                                                    |
|                                                                                                    | Te deraite diteri e                                         |                                               |                                                  |                                                                            |                                                                                                    |                                                                                                    |
| Original Summary                                                                                                    |                                                             |                                               |                                                  |                                                                            |                                                                                                    |                                                                                                    |
| Apath/Vear: May V 202                                                                                                    | 0 V Donulate D&D Data                                       |                                               |                                                  |                                                                            |                                                                                                    |                                                                                                    |
| follow real. may 202                                                                                                    | o - Fopulate Fort Data                                      |                                               |                                                  |                                                                            |                                                                                                    |                                                                                                    |
|                                                                                                    |                                                             |                                               |                                                  |                                                                            |                                                                                                    |                                                                                                    |
| les Month has not been submitted                                                                                                    |                                                             |                                               |                                                  |                                                                            |                                                                                                    |                                                                                                    |
| les Month has not been submitted.<br>Sales Point                                                                                     | Product                                                     | Units Produced                                | Units Sold                                       | Gross Proceeds                                                             | Total Allowed Cost                                                                                                    | Royalty Payment                                                                                                    |
| les Month has not been submitted.<br>Sales Point                                                                                     | Product<br>Gamet-Gem                                        | Units Produced                                | Units Sold                                       | Gross Proceeds                                                             | Total Allowed Cost<br>\$0.00                                                                                                    | R oyaity Payment<br>\$0.00                                                                                                    |
| les Month has not been submitted<br>Sales Point<br>ISHING CREEK REMOTE                                                               | Product<br>Gamet-Gem<br>Amethyst                            | Units Produced<br>0<br>100                    | Units Sold<br>0<br>125                           | Gross Proceeds<br>\$0.00<br>\$12,500.00                                    | Total Allowed Cost<br>\$0.00<br>\$5,000.00                                                                                                    | Royalty Payment<br>\$0.00<br>\$375.00                                                                                                    |
| les Month has not been submitted<br>Sales Point<br>TSHING CREEK REMOTE                                                               | Product<br>Gamet-Gem<br>Amethyst<br>Amethyst                | Units Produced<br>0<br>100<br>0               | Units Sold<br>0<br>125<br>0                      | Gross Proceeds<br>\$0.00<br>\$12,500.00<br>\$0.00                          | Total Allowed Cost<br>\$0.00<br>\$5,000.00<br>\$0.00                                                                                                  | Royalty Payment<br>\$0.00<br>\$375.00<br>\$0.00                                                                                            |
| les Month has not been submitted<br>Sales Point<br>FISHING CREEK REMOTE<br>Mine<br>FISHING CREEK REMOTE<br>Mine                      | Product<br>Garnet-Gem<br>Amethyst<br>Amethyst<br>Garnet-Gem | Units Produced<br>0<br>100<br>0               | Units Sold<br>0<br>125<br>0<br>0                 | Gross Proceeds<br>\$0.00<br>\$12,500.00<br>\$0.00<br>\$0.00                | Total Allowed Cost<br>\$0.00<br>\$5,000.00<br>\$0.00<br>\$0.00<br>\$0.00                                                                              | Royalty Payment<br>\$0.00<br>\$375.00<br>\$0.00<br>\$0.00                                                                                  |
| Ves Month has not been submitted<br>Sales Point<br>ISHING CREEK REMOTE<br>Vine<br>ISHING CREEK REMOTE<br>Vine<br>Total:              | Product<br>Gamet-Gem<br>Amethyst<br>Amethyst<br>Gamet-Gem   | Units Produced<br>0<br>100<br>0<br>0<br>100   | Units Sold<br>0<br>125<br>0<br>0<br>125          | Gross Proceeds<br>\$0.00<br>\$12,500.00<br>\$0.00<br>\$0.00<br>\$12,500.00 | Total Allowed Cost<br>\$0.00<br>\$5,000.00<br>\$0.00<br>\$0.00<br>\$5,000.00                                                                          | Royalty Payment<br>\$0.00<br>\$375.00<br>\$0.00<br>\$0.00<br>\$376.00                                                                      |
| Iles Month has not been submitted<br>Sales Point<br>ISHING CREEK REMOTE<br>Vine<br>ISHING CREEK REMOTE<br>Vine<br>Total:             | Product<br>Gamet-Gem<br>Amethyst<br>Amethyst<br>Gamet-Gem   | Units Produced<br>0<br>100<br>0<br>0<br>100   | Units Sold<br>0<br>125<br>0<br>0<br>125<br>125   | Gross Proceeds<br>\$0.00<br>\$12,500.00<br>\$0.00<br>\$0.00<br>\$12,500.00 | Total Allowed Cost           \$0.00           \$5,000.00           \$0.00           \$0.00           \$0.00           \$5,000.00           \$6,000.00 | Royalty Payment           \$0:00           \$375:00           \$0:00           \$0:00           \$0:00           \$0:00           \$376:00 |
| les Month has not been submitted<br>Sales Point<br>ISHING CREEK REMOTE<br>dine<br>ISHING CREEK REMOTE<br>dine<br>Total:<br>&R Report | Product<br>Gamet-Gem<br>Amethyst<br>Amethyst<br>Gamet-Gem   | Units Produced<br>0<br>100<br>0<br>0<br>100   | Units Sold<br>0<br>125<br>0<br>0<br>125          | Gross Proceeds<br>\$0.00<br>\$12,500.00<br>\$0.00<br>\$0.00<br>\$12,500.00 | Total Allowed Cost           \$0.00           \$5,000.00           \$0.00           \$0.00           \$0.00           \$5,000.00                      | Royalty Payment           \$0.00           \$375.00           \$0.00           \$375.00           \$0.00           \$375.00                |
| les Month has not been submitted<br>Sales Point<br>ISHING CREEK REMOTE<br>dine<br>ISHING CREEK REMOTE<br>dine<br>Total:<br>&R Report | Product<br>Gamet-Gem<br>Amethyst<br>Amethyst<br>Gamet-Gem   | Units Produced<br>0<br>100<br>0<br>100<br>100 | Units Sold<br>0<br>125<br>0<br>125<br>125<br>125 | Gross Proceeds<br>\$0.00<br>\$12,500.00<br>\$0.00<br>\$0.00<br>\$12,500.00 | Total Allowed Cost           \$0.00           \$5,000.00           \$0.00           \$0.00           \$0.00           \$5,000.00           \$5,000.00 | Royalty Payment           \$0.00           \$375.00           \$0.00           \$0.00           \$0.00           \$375.00                  |

If you do not have a value adjustment or other obligation to report, click on the "Main Payment tab" at the top of the page.

## 5.3 Main Payment Page

The Main Payment page displays all payment information created by the current session and enables you to save and submit the official submission to ONRR. The Customer Document ID is pre-populated with the Submission ID of the current session prefixed by "PAR." You can enter your own payor-assigned document number into this field, if you do not wish to keep the system-generated number. You must select a payment method before your final submission.

The page displays differently according to the report type originally selected on the Mine Selection page. A link to the appropriate page is available next to the corresponding subtotal from that particular page. If you select the "Original P&R/Other Obligation/P&R Value Adjustment" option on the Mine Selection page, then totals and links for all three of those pages display. Otherwise, if you select the "Volume/Value Adjustment" option, then only the Volume/Value Adjustment link and total are visible.

There are 3 buttons available at the bottom of the Main Payment Page. Clicking the Calculate Royalty Due button saves this report without submitting it. Clicking the **Submit P&R to MMS** button submits your data to ONRR and takes you to the Confirmation page. Clicking the **Cancel Submission** button, erases any data you already saved for the current submission and allows you to start a new report from scratch. You should use the Cancel Submission button if there are any mistakes or issues with pre-populated reference data, such as lease numbers, financial terms, or royalty rates.

#### 5 Original P&R

|                                                                                       |                                                                                                    | OMB |
|---------------------------------------------------------------------------------------|----------------------------------------------------------------------------------------------------|-----|
| Main Payment Original P&R Value Adjustment Other Obligation Ine Name: Bucineers Unit: | Sales Month/Vear                                                                                                    |     |
| ISHING CREEK AMETHYST MINE Federal/State/Fee                                          | May 2020                                                                                                    |     |
| lain Payment                                                                          |                                                                                                    |     |
| ubmission id:                                                                         | PAR56658                                                                                                    |     |
| ustomer Number:                                                                       | MA309                                                                                                    |     |
| ustomer Document Id                                                                   | PAR56658                                                                                                    |     |
| ayment Method:                                                                        | Electronic Funds Transfer 🗸                                                                                                    |     |
| ederal/Indian Indicator:                                                              | FED01                                                                                                    |     |
| roduction & Royalty Total:                                                            | \$375.00                                                                                                    |     |
| ther Obligation Total:                                                                | \$0.00                                                                                                    |     |
| alue Adjustment Total:                                                                | \$0.00                                                                                                    |     |
| ub Total:                                                                             | \$375.00                                                                                                    |     |
| redit 1 Amount:                                                                       | \$0                                                                                                    |     |
| redit 1 Doc id:                                                                       | E CONTRACTOR OF CONTRACTOR OFO |     |
| rand Total:                                                                           | \$375.00                                                                                                    |     |
| nter your comments here for the above Mine Payment:                                   |                                                                                                    |     |
|                                                                                       |                                                                                                    |     |
|                                                                                       | 6 C                                                                                                    |     |
|                                                                                       |                                                                                                    |     |
|                                                                                       | Calculate Royalty Due Submit P&R to MMS                                                                                                    |     |
|                                                                                       | Cancel Submission                                                                                                    |     |

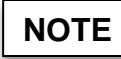

Notice the Mine Level Production warning on the above example. This is a warning that your production is at least 25% more or less than the previous month. You must acknowledge that you know and accept this as true by checking the box.

The following is a description of the Main Payment page fields.

| Submission ID           | Submission ID is generated by the system. It is used as an identifier to a submission.                                                                                                    |
|-------------------------|----------------------------------------------------------------------------------------------------|
| Customer Number         | The Customer Number associated to the Mine.                                                                                                    |
| Customer Document<br>ID | The Customer Document ID defaults to the Submission<br>ID number. This number can be changed, but please do<br>not change it unless instructed by ONRR or STRAC as<br>a result of a compliance or audit issue. (Then you<br>would use the UFI that is provided to you.)   |
| Payment Method          | Method used to pay the total due (e.g., EFT, Check).<br>This field will default to Electronic Funds Transfer<br>(EFT). If you pay by other means, make sure you use<br>the dropdown list and pick the appropriate method.                                                 |
|                         | Note: For Indian reports, the only options available<br>are Indian Direct Pay and Lockbox Payment. Be<br>sure to select the correct Indian Payment Method,<br>or you will have to reverse out your P&R<br>submission and resubmit it using the correct<br>Payment Method. |

| Federal/Indian<br>Indicator   | This specifies the business unit of the financial transaction as either FED01 (Federal) or IND01 (Indian). |
|-------------------------------|----------------------------------------------------------------------------------------------------|
| Production & Royalty<br>Total | This is the total royalties you are reporting to ONRR on this report.                                      |
| Other Obligation Total        | This is the total other obligations you are reporting to ONRR on this report.                              |
| Value Adjustment<br>Total     | This is the total value adjustment you are reporting to ONRR on this report.                               |
| Subtotal                      | Total of Production & Royalty plus Other Obligation plus Value Adjustment.                                 |
| Credit 1 Amount               | DO NOT USE                                                                                                 |
| Credit 1 Doc ID               | DO NOT USE                                                                                                 |
| Grand Total                   | The Grand total equals the Subtotal amount.                                                                |

Click the **Submit P&R to ONRR** button to submit your report to ONRR. You will receive a Confirmation page informing you that the report has been successfully submitted.

Click the **Cancel Submission** button to cancel everything you entered on this report. You will lose all your data and will have to start over.

#### NOTE

Print the Main Payment page and the Confirmation page for your records. If you want to print other pages of the report, you should print them prior to printing the Main Payment page.

## **Chapter 6 Value Adjustment**

The P&R Value Adjustment Summary page gives you the ability to adjust dollar values on any previously submitted P&R report. The page displays a table to show a summary of all adjustments made in the current session, along with the corresponding net payment amount required because of this adjustment. The payment amount also serves as a link to the Value Adjustment Detail page for that particular adjustment.

If you click on the **Create New Value Adjustment** button, a table appears on the bottom of the screen. Enter information in this table to specify the Sales Month, Sales Point and Product for which to create a value adjustment.

The **Populate Value Adjustment Page** button opens the Value Adjustment Detail page for the selected Sales Month, Sales Point and Product. If no P&R formatted data exists for the specified criteria, the Value Adjustment Summary page reloads with a warning message indicating this error. You cannot create volume adjustments from this page.

Use this page to adjust dollar *values* for any previously submitted P&R. You *cannot* make volume adjustments on the Value Adjustment page. You must make volume adjustments on the independent Volume/Value Adjustment Report that is detailed in a later chapter.

The Value Adjustment Summary page displays a summary table of all adjustments made during the current adjustment session. The total royalty payment will be the *net* total payment, which could be negative.

The automated allocation tool is available for your use and will be detailed in a later chapter.

#### NOTE

If you attempt to enter a sales value adjustment for a lease/royalty rate combination that does not have sales volume associated to it, you will be required to submit a volume/value adjustment rather than a value adjustment.

## 6.1 Value Adjustment Steps

Follow the steps below to submit a Value Adjustment:

- After entering the Original P&R/Other Obligation/P&R Value Adjustment report type from the Mine Selection page, click on the Value adjustment tab.
- Select the month and year of the adjustment.
- Select the Sales Point, if there is more than one.
- Select the product, if there is more than one.
- Click on the **Create New Value Adjustment** button to go to the Value Adjustment Detail page.

| Solids P&F                                                                                           |                                                                                                    |                                                                                                    |
|----------------------------------------------------------------------------------------------------|----------------------------------------------------------------------------------------------------|----------------------------------------------------------------------------------------------------|
| Main Payment Original<br>Mine Name:                                                                  | alue Adjustment Other Objection<br>Business Unit:<br>Conversion for the Time                                                                                                    | Control Number 1010-0120, Expiration Date: 12/31/2010<br>Log Out of P&R Help                           |
| P & R Adjustment Sum                                                                                 | Federal/Stateiree                                                                                                    |                                                                                                    |
| Population Information<br>Sales Month/Year:<br>Sales Point:<br>Product:                              | NST Y 2001 Y                                                                                                    |                                                                                                    |
| Create New Value Adjustm                                                                             |                                                                                                    |                                                                                                    |
| Disclaimer<br>The Paperwork Reduction A<br>estimate or suggestions on<br>the Trade Secrets Act (18 U | requises us to inform you that this information is being collected by the Minuralo Management Service from all Federal and Indian solid mineral lessees. We estimate the human to average 20 minutes per report per month reporting electro<br>is burders should be directed to the information Collection Clearance Officer, MS 4230, Minerale Mangement Service, 1849 C Street, N.W., Washington, D.C. 20240, Information that lessees claim is proprietary may be protected by the F<br>2), and Department regulations (43 CFR* part 2). An agency may not conduct or sponsing, and a persons is not required to respond to, a collection of information unless it displays a current visid (burder. | nically. Comments on the accuracy of this burden<br>Freedom of Information Act (5 U.S.C. 552 (b) (4)). |

## 6.2 Value Adjustment Detail Page

The bottom set of rows is the lease level data and is repeated for each lease associated with the mine being reported (see example below).

The Current Values are the net values of the original and any adjustments currently on the system for this lease. These could be positive or negative entries.

- Enter either the Allocation value differences or the Lease Level Value differences. Notice they are net differences (+/-).
- If these adjustments are required due to an ONRR or STRAC identified audit or compliance issue, change the Initiated default button from **Customer** to **ONRR**.
- Enter lease-level comments.
- Click on the **Calculate Royalty Due** button to determine the net Royalty Payment due for each lease.
- Click on the **Save Before Submitting** button to return to the Value Adjustment Summary page.

#### 6 Value Adjustment

|                                                                                                    |                    |                                                                                                    |                                                                                                    |                  |                                                                                                    |         | OMB Control Number 1016-0120 Expiration Date: 1 |
|----------------------------------------------------------------------------------------------------|--------------------|----------------------------------------------------------------------------------------------------|----------------------------------------------------------------------------------------------------|------------------|----------------------------------------------------------------------------------------------------|---------|-------------------------------------------------|
| na Mamai                                                                                                    | Business Lie       | 14-                                                                                                    | Calar Month/Vear                                                                                                    | Sales Doint:     |                                                                                                    | Product | Log Out of P&R                                  |
| G SKY                                                                                                    | Federal/Stat       | te/Fee                                                                                                    | August 2001                                                                                                    | Mine             |                                                                                                    | Coal    |                                                 |
| & R Adjustment                                                                                                    |                    |                                                                                                    | -                                                                                                    |                  |                                                                                                    |         |                                                 |
| terest                                                                                                    |                    |                                                                                                    |                                                                                                    |                  |                                                                                                    |         |                                                 |
| Interest Bearing Indicator                                                                                                    | ©Yes®No            |                                                                                                    |                                                                                                    |                  |                                                                                                    |         |                                                 |
| Interest From Date                                                                                                    | 8/31/2001          |                                                                                                    |                                                                                                    |                  |                                                                                                    |         |                                                 |
| Initiated By:                                                                                                    | @MMS@Customer      |                                                                                                    |                                                                                                    |                  |                                                                                                    |         |                                                 |
| ninanca cy.                                                                                                    | - mino - dubitandi |                                                                                                    |                                                                                                    |                  |                                                                                                    |         |                                                 |
|                                                                                                    |                    |                                                                                                    | Calculate Royalty Due Save Before                                                                                                    | Submitting Clear |                                                                                                    |         |                                                 |
| locate New Values                                                                                                    |                    |                                                                                                    |                                                                                                    |                  |                                                                                                    |         |                                                 |
| Allocation Tool-                                                                                                    |                    |                                                                                                    |                                                                                                    |                  |                                                                                                    |         |                                                 |
|                                                                                                    |                    |                                                                                                    |                                                                                                    |                  |                                                                                                    |         |                                                 |
| Total Gross Proceeds Difference:                                                                                                    | \$ 0               | Total Allowed Transportation                                                                                                    | Cost Difference\$ 0 Allocat                                                                                                    | te Value         |                                                                                                    |         |                                                 |
|                                                                                                    |                    |                                                                                                    |                                                                                                    |                  |                                                                                                    |         |                                                 |
| Total Allowed Processing Cost Difference                                                                                                    | 50                 | -                                                                                                    |                                                                                                    |                  |                                                                                                    |         |                                                 |
| Total Allowed Processing Cost Difference:                                                                                                    | c \$ 0             |                                                                                                    |                                                                                                    |                  |                                                                                                    |         |                                                 |
| Total Allowed Processing Cost Difference                                                                                                    | c \$ 0             |                                                                                                    |                                                                                                    |                  |                                                                                                    |         |                                                 |
| Total Allowed Processing Cost Difference<br>Detail Lines<br>Lease Number: FEE BN-1<br>Land Class: FEE                                                                                                    | x \$ 0             | Current Values                                                                                                    | Royalty Rate/Fixed Rate: 0%                                                                                                    |                  | Value Differences                                                                                                    |         |                                                 |
| Total Allowed Processing Cost Difference.<br>Detail Lines<br>Lease Number: FEE BN-1<br>Land Class: FEE<br>Sross Proceeds:                                                                                                    | s \$               | Current Values                                                                                                    | Royalty Rate/Fixed Rate: 0%<br>Gross Proceeds Difference                                                                                                    |                  | Value Differences                                                                                                    |         |                                                 |
| Total Allowed Processing Cost Difference<br>                                                                                                    | x \$ <u>0</u>      | Current Values<br>\$1,757,103.84<br>\$0.00                                                                                                    | Royally Rate/Fixed Rate: 0%<br>Gross Proceeds Difference<br>Allowed Transportation Cest Difference                                                                                                    |                  | Value Differences<br>\$ 0.00<br>\$ 0.00                                                                                                    |         |                                                 |
| Total Allowed Processing Cost Difference<br>Detail Lines<br>Lease Number: FEE BN-1<br>Land Class: FEE<br>Gross Proceeds:<br>Allowed Transportation Cost.<br>Allowed Transportation Cost.                                                                                                    | × \$ 0             | Current Values<br>\$1,757,103.84<br>\$3.00<br>\$0.00                                                                                                    | Royalty Rate/Fixed Rate: 0%<br>Dross Proceeds Difference<br>Allowed Transportation Cost Difference<br>Allowed Transportation Cost Difference                                                                                                    |                  | Value Differences<br>\$ 0.00<br>\$ 0.00<br>\$ 0.00                                                                                                    |         |                                                 |
| Total Allowed Processing Cost Difference<br>Detail Lines<br>Lease Number: FEE BN-1<br>Land Class: FEE<br>Gross Proceed:<br>Allowed Transportation Cost:<br>Allowed Processing Cost                                                                                                    | × \$ <u>0</u>      | Current Values<br>\$1,767,103.64<br>\$0.00<br>\$0.00                                                                                                    | Royalty Rate/Fixed Rate: 0%<br>Gross Proceeds Difference:<br>Allowed Transportation Cost Difference:<br>Allowed Processing Cost Difference:                                                                                                    | Royatty Pay      | Value Differences<br>\$ 0.00<br>\$ 0.00<br>\$ 0.00<br>ment \$0.00                                                                                                    |         |                                                 |
| Total Allowed Processing Cost Difference.<br>Detail Lines—<br>Leases Number: FEE BN-1<br>Land Class: FEE<br>Drove Transportation Cost.<br>Allowed Processing Cost.<br>Enter your comments here for the above le                                                                                                    | sse:               | Current Values<br>\$1,757,103,64<br>\$0,00<br>\$0,00                                                                                                    | Royally Rate/Fixed Rate: 0%<br>Gross Proceeds Difference<br>Allowed Processing Cost Difference<br>Allowed Processing Cost Difference                                                                                                    | Royaliy Pay      | Value Differences           \$ 0.00           \$ 0.00           \$ 0.00           \$ 0.00           \$ 0.00                                                                                                    |         |                                                 |
| Total Allowed Processing Cost Difference.<br>Detail Lines<br>Lease Number: FEE BN-1<br>Land Class: FEE<br>Bross Proceeds:<br>Allowed Transportation Cost.<br>Allowed Processing Cost.<br>Enter your comments here for the above le                                                                                                    | vase:              | Current Values<br>\$1,757,103.84<br>\$0.00<br>\$0.00                                                                                                    | Royalty Rete/Fixed Rete: 0%<br>Gross Proceeds Difference<br>Allowed Processing Cost Difference<br>Allowed Processing Cost Difference                                                                                                    | Royalty Pay      | Value Differences<br>\$ 0.00<br>\$ 0.00<br>\$ 0.00<br>\$ 0.00                                                                                                    |         |                                                 |
| Total Allowed Processing Cost Difference<br>Detail Lines<br>Lease Number: FEE BN-1<br>Land Class: FEE<br>Moved Transportation Cost:<br>Moved Processing Cost<br>Enter your comments here for the above le                                                                                                    | NS66:              | Current Values<br>\$1,767,103.64<br>\$0.00<br>\$0.00                                                                                                    | Royalty Rate/Fixed Rate: 0%<br>Gross Proceeds Difference<br>Allowed Transportation Cost Difference<br>Allowed Processing Cost Difference                                                                                                    | Royalty Pay      | Value Differences<br>\$ 0 00<br>\$ 0 00<br>\$ 0 00<br>\$ 0 00<br># 5 0 00                                                                                                    |         |                                                 |
| Total Allowed Processing Cost Difference<br>Detail Lines<br>Lease Mumber: FEE BN-1<br>Land Class: FEE<br>Stores Transportation Cost.<br>Allowed Transportation Cost.<br>Allowed Processing Cost.<br>Enter your comments here for the above lease<br>Lease Number: MTM15965                                                                                                    | ISSNE:             | Current Values<br>\$1.757,103.64<br>\$0.00<br>\$0.00                                                                                                    | Royally Rate/Fixed Rate: 0%<br>Gross Proceeds Difference:<br>Allowed Transportation Cost Difference:<br>Allowed Processing Cost Difference:<br>Royalty Rate/Fixed Rate: 12.5%                                                                                                    | Royatty Pay      | Value Differences<br>\$\oddsymbol{a} \oddsymbol{a} |         |                                                 |
| Total Allowed Processing Cost Difference.  Petal Lines Land Class: FEE Droved Transportation Cost: Wrowed Transportation Cost: Wrowed Processing Cost: Enter your comments here for the above le Lease Number: MTM15965 Land Class: FED Drove Process:                                                                                                    | N886:              | Current Values<br>51.757.103.54<br>50.00<br>50.00 | Royalty Rate/Fixed Rate: 0%<br>Gras Proceeds Difference<br>Allowed Processing Cost Difference<br>Allowed Processing Cost Difference<br>Royalty Rate/Fixed Rate: 12.5%<br>Gras Proceeds Difference                                                                                     | Royalty Pay      | Value Differences           \$ 0.00           \$ 0.00           \$ 0.00           \$ 0.00           \$ 0.00           Value Differences           \$ 0.00                                                                                                    |         |                                                 |
| Total Allowed Processing Cost Difference:<br>Detail Lines<br>Lease Number: FEE BN-1<br>Land Class: FEE<br>Mowed Transportation Cost:<br>Mowed Transportation Cost:<br>Enter your comments here for the above lease<br>Lease Number: MTM15985<br>Land Class: FED<br>Bross Proceeds<br>Mowed Transportation Cost:                                                                                                    | х \$0              | Current Values<br>\$1,757,103.04<br>\$5.00<br>\$2.00<br>Current Values<br>\$40,523.04<br>\$500<br>\$500                                                                                                    | Royalty Rate/Fixed Rate: 0%<br>Grass Proceeds Difference<br>Allowed Transportation Cost Difference.<br>Allowed Processing Cost Difference<br>Royalty Rate/Fixed Rate: 12.5%<br>Grass Proceeds Difference<br>Allowed Transportation Cost Difference                                    | Royally Pay      | Value Differences           \$ 0.00           \$ 0.00           \$ 0.00           \$ 0.00           \$ 0.00           Value Differences           \$ 0.00           \$ 0.00                                                                                                    |         |                                                 |
| Total Allowed Processing Cost Difference<br>Detail Lines<br>Lease Number: FEE BN-1<br>Land Class: FEE<br>Browel Transportation Cost:<br>Wowed Processing Cost:<br>Enter your comments here for the above fee<br>Lease Number: MTM15965<br>Land Class: FED<br>Bross Proceeds:<br>Wowed Transportation Cost:<br>Wowed Processing Cost:                                                                                                    | ISSE:              | Current Values<br>\$1.757,103.64<br>\$0.00<br>\$0.00<br><b>Current Values</b><br>\$425,231.84<br>\$0.00<br>\$0.00                                                                                                    | Royally Rate/Fixed Rate: 0%<br>Gross Proceeds Difference<br>Allowed Processing Cost Difference<br>Allowed Processing Cost Difference<br>Royally Rate/Fixed Rate: 12.5%<br>Gross Proceeds Difference<br>Allowed Tarsportation Cost Difference<br>Allowed Tarsportation Cost Difference | Royaty Pay       | Value Differences           \$ 0.00           \$ 0.00           \$ 0.00           Value Differences           \$ 0.00           \$ 0.00           \$ 0.00           \$ 0.00                                                                                                    |         |                                                 |
| Total Allowed Processing Cost Difference.  Petal Lines  Land Class: FEE BN-1 Land Class: FEE Browed Transportation Cost:  Nowed Processing Cost:  Lease Number: MTM15965 Land Class: FED Bross Processing Cost: Nowed Transportation Cost: Nowed Transportation Cost: | N886:              | Current Values<br>51.757.103.54<br>50.00<br>50.00 | Royalty Rate/Fixed Rate: 0%<br>Gras Proceeds Difference<br>Allowed Processing Cost Difference<br>Allowed Processing Cost Difference<br>Royalty Rate/Fixed Rate: 12.5%<br>Gras Proceeds Difference<br>Allowed Transportation Cost Difference<br>Allowed Processing Cost Difference     | Royalty Pay      | Value Differences           \$ 0.00           \$ 0.00           \$ 0.00           \$ 0.00           \$ 0.00           \$ 0.00           Value Differences           \$ 0.00           \$ 0.00           \$ 0.00           \$ 0.00           \$ 0.00           \$ 0.00           \$ 0.00           \$ 0.00           \$ 0.00                                                                                                    |         |                                                 |

NOTES

Here you can check the summary of any adjustments you have made during this session. If you want revise an adjustment to any previous adjustment available on the summary, select the same Sales Month/Year, Sales Point and Product combination, and click on the **Create New Value Adjustment** button.

If you want to make additional adjustments to other months, select a new Sales Month/Year, Sales Point and Product combination, and click on the **Create New Value Adjustment** button.

#### EXAMPLE

**Value Adjustment.** This example shows how to report and pay royalties for a value adjustment.

#### **Assumptions:**

- You had a gross proceeds difference of negative \$2,000.00.
- You had an allowed transportation cost difference of negative \$100.00.
- You had an allowed processing cost difference of a positive \$200.00.
- This is customer initiated.

The screen print below shows a value adjustment data input example.

#### 6 Value Adjustment

| olids P&R                                    |                   |                                            |                                                                |                      |                  |                   |          |                                                         |
|----------------------------------------------|-------------------|--------------------------------------------|----------------------------------------------------------------|----------------------|------------------|-------------------|----------|---------------------------------------------------------|
|                                              |                   |                                            |                                                                |                      |                  |                   |          | OMB Control Number 1010-0120, Expiration Date: 12/31/20 |
| e Name:                                      | Business Unit:    |                                            | Sales Month/Year:                                              |                      | Sales Point:     |                   | Product: |                                                         |
| HING CREEK AMETHYST MINE                     | Federal/State/Fee |                                            | May 2020                                                       |                      | Mine             |                   | Amethyst |                                                         |
| R Adjustment                                 |                   |                                            |                                                                |                      |                  |                   |          |                                                         |
| erest                                        |                   |                                            |                                                                |                      |                  |                   |          |                                                         |
| aterest Bearing Indicator:                   | OYes €No          |                                            |                                                                |                      |                  |                   |          |                                                         |
| nterest From Date:                           | 8/31/2001         |                                            |                                                                |                      |                  |                   |          |                                                         |
| nitiated Dur                                 | CMMS @Customer    |                                            |                                                                |                      |                  |                   |          |                                                         |
| maned by.                                    | Owinia Costonie   |                                            |                                                                |                      |                  |                   |          |                                                         |
|                                              |                   |                                            | Calculate Royalty Due Sav                                      | re Before Submitting | Clear            |                   |          |                                                         |
| cate New Values                              |                   |                                            |                                                                |                      |                  |                   |          |                                                         |
| ocation Tool                                 |                   |                                            |                                                                |                      |                  |                   |          |                                                         |
|                                              |                   |                                            |                                                                |                      |                  |                   |          |                                                         |
| Total Gross Proceeds Difference:             | \$0 Te            | tal Allowed Transportation Cost Difference | e: \$ 0 Allo                                                   | cate Value           |                  |                   |          |                                                         |
| Total Allowed Processing Cost Difference     | \$0               |                                            |                                                                |                      |                  |                   |          |                                                         |
| ······                                       | 1                 |                                            |                                                                |                      |                  |                   |          |                                                         |
| tail Lines                                   |                   |                                            |                                                                |                      |                  |                   |          |                                                         |
|                                              |                   |                                            |                                                                |                      |                  |                   |          |                                                         |
| ease Number: GAES31311                       | c                 | urrent Values                              | Royalty Rate/Fived Rate                                        | - 5%                 |                  | Value Differences |          |                                                         |
| and Class: FED                               |                   |                                            | Royalty Ruten Ixed Rute.                                       | . 070                |                  |                   |          |                                                         |
| ass Proceeds:<br>Ioward Transportation Cost: | 5                 | 2,500.00                                   | Gross Proceeds Difference:<br>Allowed Transportation Cost Diff | aranza:              |                  | 5 100.00          |          |                                                         |
| lowed Processing Cost:                       | •<br>2            | 3.000.00                                   | Allowed Processing Cost Differe                                | nce:                 |                  | \$ 200.00         |          |                                                         |
|                                              |                   |                                            |                                                                |                      | Royalty Payment: | \$115.00)         |          |                                                         |
| ter your comments here for the above         | lease:            |                                            |                                                                |                      |                  |                   |          |                                                         |
|                                              |                   |                                            | 0                                                              |                      |                  |                   |          |                                                         |
|                                              |                   |                                            | Calculate Royalty Due Sav                                      | e Before Submitting  | Clear            |                   |          |                                                         |
|                                              |                   |                                            |                                                                |                      |                  |                   |          |                                                         |

Once you have entered all required value adjustments, from the Value Adjustment Summary page, navigate to the Main Payment page to save, submit, or cancel your submission. (See Main Payment Page section of chapter 5 for more information.)

# **Chapter 7 Other Obligations**

Lease-level obligations are non-Royalty payments due for the lease. These obligations include Advance Royalty, Bonus, Contract Settlements Payment, Deferred Bonus Payment, Fair Market Value, Minimum Royalty Payable in Advance Payment, Minimum Royalty Payment, Recoupable Rental Payment, and Rental Payment. These obligations, and any available recoupments of these obligations are reported on the Other Obligations tab of the P&R Original Report Type. (See screenshot below)

| 🖕 🗷 Documentum 🕘 Hyperion 🜌 Office of Natural Resources                                                                                                    |                                                                                                    |
|----------------------------------------------------------------------------------------------------|----------------------------------------------------------------------------------------------------|
| Solids P&R                                                                                                    |                                                                                                    |
| Man Payment         Original P&R         Value Adjustment         Other Obligation           Mine Name:         Business Unit:           FISHING CREEK AMETHYST MINE         Federal/State/Fee                                                                                                    | OMB Control Number 1010-0120, Expiration Date: 12/31/2010<br>Log Out of P&R Help                                                                                                    |
| Other Obligations                                                                                                    |                                                                                                    |
| Obligation ID<br>New V         Sales Month/Year         Lease Number         Advance Royalty<br>Bonus           August         2001 V         GAES31311 V         Constract Settlements Payment           Add Line         Update Line         Detete Line         Clear                                                                                                    | dicator Interest From Date Payment Amount<br>○γ 08/31/200 □ \$0<br>●N                                                                                                    |
| Obligation ID         Sales Month/Year         Lease Number Indian Recoupable Taken           2         May, 2020         GAES31311         Minimum Royalty Payabelin Advance Payment           Show Historical Obligations         MMS Settlement Agreement           Reccup Advance Royalty Payment         MRS Settlement Agreement           Reccup Advance Royalty Paid in Advance         Reccup Advance Royalty Paid in Advance                                                                                  | Interest Bearing Indicator Interest From Date Payment Amount NIA \$50.00 Total: \$50.00                                                                                                    |
| Disclaimer:<br>The Papework Reduction Act of 1995 requires us to inform you that "more more more some concerver or more memores one<br>reporting electronically. Comments on the accuracy of this burden estimate or suggestions on reducing this burden shoul<br>20240. Information that lessees claim is proprietary may be protected by the Freedom of Information Act (5 U.S.C. 552 (b)<br>person is not required to respond to, a collection of information unless it displays a current valid OMB control number. | avegament Service from all Federal and Indian solid mineral lessees. We estimate the burden to average 20 minutes per report per month<br>d be directed to the Information Collection Clearance Officer, MS 4230, Minerals Mangement Service, 1849 C Street, N.W., Washington, D.C.<br>) (4)), the Trade Secrets Act (18 U.S.C. 1832), and Department regulations (43 CFR part 2). An agency may not conduct or sponsor, and a |
|                                                                                                    |                                                                                                    |

The Other Obligations page displays pre-populated unsatisfied financial term obligations (e.g. Rent, Bonus) as well as all other obligation types already saved during the current submission. It should only be accessed through the Original P&R/Other Obligation/P&R Value Adjustment report type on the Mine Selection page.

## 7.1 How to Report and Pay Lease-Level Obligations

ONRR highly recommends that payors report Other Obligations on a separate P&R Report from their Royalties due to the differing due dates.

Some other obligations will prepopulate and will be discussed later. Therefore, it is suggested that you go into the P&R at least one day prior to when you want to submit your royalties.

To submit your other obligations P&R, from the Mine Selection page, you will begin the type of report you want to enter. To do so, select the Mine or Permit and Stand Alone Lease Contract Type using the radial button, Then, click the drop-down arrow to the right of the Contract Name field in order to select the mine name or payor code, whichever is applicable to the contract type selected, The list of possible mines or payor codes to choose from is limited to those associated to your login ID. The Federal or Indian Indicator should default to whichever one matches the selected mine or payor code, unless the mine contains both Federal and Indian leases. Finally, select the Report Type you need to submit (Original P&R/Other Obligation/P&R Value Adjustment) using the radial dial, and then click the Create Report button.

| 🗑 🗷 Documentum 🕘 Hyperion 💕 Office of Natural Resources                                                                                                    |
|----------------------------------------------------------------------------------------------------|
| Solids P&R                                                                                                    |
| Welcome, LYNCHCI Please Enter the appropriate Information to begin your Production & Royally Submission                                                                                                    |
| ontract Information Log Out of PAR Help                                                                                                    |
| ontract Type:<br>Willing<br>O'Pernit and Stand Alone Lasse                                                                                                    |
| ontract Name: 470UNC ERNE COLOROW ALLOTMINE V                                                                                                    |
| ederalindian Indicator:<br>© Federalistano?ee<br>@adau/Stato/?ee                                                                                                    |
| ieport Type                                                                                                    |
| Original P&R/Other Obligation/P&R Value Adjustment     OP&R Valume/Value Adjustment                                                                                                    |
| Create Report                                                                                                    |
| Incluince:<br>incluince:<br>inclui |

The Original P&R tab is selected and open. Click on the "Other Obligations" tab, review the screen to see if there are any prepopulated obligations. At this point you may add, update, delete obligations and then proceed to the Main Payment page for submission. Once this P&R is submitted you will have to wait a day in order to submit your P&R royalties.

When entering other obligations every input field is required in order to properly save the obligation: Sales Month/Year, Agency Assigned Lease Number, Payment Type, Interest Bearing Indicator, Interest From Date, and Payment Amount. All active leases for the given Sales Month/Year are displayed in the Lease Number select box.

If for some reason you forget to report during the calendar month that an obligation prepopulates, you will have the ability to report those obligations on the P&R. For example, your company's policy is that you open, create and submit your royalties on the 25<sup>th</sup> day of each month. On March 25, 2020 you submitted your February 2020 royalties, and on March 26, 2020 you logged back in to the P&R to review your previous submission. If you log out instead of cancelling the submission, then the next time you log in to report your March 2020 royalties on April 25, 2020, your May 2020 pre-populated Other Obligations will *not* pre-populate. Similarly, if for some reason the system was to become inaccessible for a month or more and an obligation was due to pre-populate during this period, it would not pre-populate and you will have to manually enter those obligations in the "Other Obligation" tab.

Remember, it is your responsibility to know when your other obligations are due, and their associated amounts. If you don't see an obligation that you expected to prepopulate, go to the Main Payment Page and cancel your submission. Start the process over again, and if the obligation is still missing, contact your Solid Minerals Representative. Additionally, contact your Solid Minerals Representative if you have questions and/or need help in reporting. (For contact information, see Appendix A.)

# 7.1.1 Reporting Rent, Minimum Royalty, Minimum Royalty Payable in Advance (MRPIA), Bonus and Deferred Bonus Payment Types

These lease-level obligations will pre-populate on the P&R in the Other Obligations tab the month prior to the due date, except Bonus and Minimum Royalty. For example, April rents would pre-populate in March. Reminder: If you do not open the P&R during the month prior to when the obligation is due, you have missed the window for pre-population to occur, and you will now need to manually enter the lease-level obligations that are due. Minimum Royalty does not prepopulate because it is paid at the end of the year if production royalties do not exceed the minimum royalty requirement.

To manually report your lease-level obligations, navigate to the Other Obligations tab. In that screen, select the sales month, lease number, and payment type, and enter the Payment Amount for the obligation you are reporting. Then select the Add Line button to left.

If you need to update/correct a line, then select the Obligation ID number for the line that needs updating, make the necessary correction to the field and then select the Update Line button. If you need to Delete a line, select the Obligation ID for the line that needs deleting, then select the Delete button.

After you review and determine that the obligations are entered correctly, navigate to the Main Payment page and submit the report. You do not need to submit payment until the obligation is due.

#### 7 Other Obligations

| 눩 🗷 Documentum 🕘 H                                                                                                    | Hyperion 🗃 Office of Na                                                                                 | tural Resources                                                                                        |                                                                                                    |                                                                                                    |                                                                                              |                                                                                     |                                                                                                    |
|----------------------------------------------------------------------------------------------------|----------------------------------------------------------------------------------------------------|----------------------------------------------------------------------------------------------------|----------------------------------------------------------------------------------------------------|----------------------------------------------------------------------------------------------------|----------------------------------------------------------------------------------------------|-------------------------------------------------------------------------------------|----------------------------------------------------------------------------------------------------|
| Solids P&R                                                                                                    |                                                                                                    |                                                                                                    |                                                                                                    |                                                                                                    |                                                                                              |                                                                                     |                                                                                                    |
| Main Payment Ori                                                                                                    | iginal P&R Value Ad                                                                                     | ustment Other Ob                                                                                       | Igation                                                                                                    |                                                                                                    |                                                                                              | OMB Control Numbe                                                                   | er 1010-0120, Expiration Date: 12/31/2010<br>Log Out of P&R Help                                               |
| Mine Name:                                                                                                    |                                                                                                    | Business Unit:                                                                                         |                                                                                                    |                                                                                                    |                                                                                              |                                                                                     |                                                                                                    |
| FISHING CREEK                                                                                                    | AMETHYST MINE                                                                                           | Federal/State/                                                                                         | Fee                                                                                                    |                                                                                                    |                                                                                              |                                                                                     |                                                                                                    |
| Other Obligations                                                                                                    |                                                                                                    |                                                                                                    |                                                                                                    |                                                                                                    |                                                                                              |                                                                                     |                                                                                                    |
| Other Obligations                                                                                                    |                                                                                                    |                                                                                                    |                                                                                                    |                                                                                                    |                                                                                              |                                                                                     |                                                                                                    |
| Obligation ID Sales<br>New ❤ May                                                                                       | Month/Year                                                                                              | Lease Number F<br>GAES31311 ✓                                                                          | ayment Type Interest Bearing Indicat<br>Recoupable Rental Payment                                                                                                    | tor Interest From Date Paymer<br>Y [8/31/2001] 3 218.00<br>N                                                                     | nt Amount                                                                                    |                                                                                     |                                                                                                    |
| Add Line Update Line                                                                                                   | e Delete Line Clear                                                                                     |                                                                                                    |                                                                                                    |                                                                                                    |                                                                                              |                                                                                     |                                                                                                    |
| Obligation ID                                                                                                    | Sales Month/Year                                                                                        | Lease Number                                                                                           | Payment Type                                                                                                    | Interest Bearing Indicator                                                                                                    | Interest From Date                                                                           | Payment Amount                                                                      |                                                                                                    |
| 1                                                                                                    | June, 2020                                                                                              | GAES31311                                                                                              | Minimum Royalty Payable in Advance Payment                                                                                                    | Y                                                                                                    | N/A                                                                                          | \$654.00                                                                            |                                                                                                    |
| 2                                                                                                    | June, 2020                                                                                              | GAES31311                                                                                              | Recoupable Rental Payment                                                                                                    | Y                                                                                                    | N/A                                                                                          | \$218.00                                                                            |                                                                                                    |
| 3                                                                                                    | May, 2020                                                                                               | GAES31311                                                                                              | Recoupable Rental Payment                                                                                                    | N                                                                                                    | N/A                                                                                          | \$218.00                                                                            |                                                                                                    |
|                                                                                                    |                                                                                                    |                                                                                                    |                                                                                                    |                                                                                                    | Total:                                                                                       | \$1,090.00                                                                          |                                                                                                    |
| Hide Historical Obligati                                                                                               | ions                                                                                                    |                                                                                                    |                                                                                                    |                                                                                                    |                                                                                              |                                                                                     |                                                                                                    |
| No Data Available                                                                                                    |                                                                                                    |                                                                                                    |                                                                                                    |                                                                                                    |                                                                                              |                                                                                     |                                                                                                    |
| No Data Ataliabio                                                                                                    |                                                                                                    |                                                                                                    |                                                                                                    |                                                                                                    |                                                                                              |                                                                                     |                                                                                                    |
| Disclaimer:<br>The Paperwork Reduct<br>reporting electronically<br>20240. Information that<br>person is not required t | ion Act of 1995 requires<br>Comments on the acc<br>lessees claim is propri<br>to respond to, a collecti | s us to inform you that<br>uracy of this burden es<br>etary may be protecte<br>on of information unles | this information is being collected by the Minerals Manageme<br>timate or suggestions on roducing this build be dire<br>d by the Freedom of Information Act (S U.S.C. 552 (b) (4)), the<br>if displays a current valid OMB control number. | ant Service from all Federal and Indian s<br>cled to the Information Collection Coare<br>a Trade Secrets Act (18 U.S.C. 1832), a | olid mineral lessees. We est<br>ince Officer, MS 4230, Miner<br>nd Department regulations (4 | imate the burden to averag<br>ats Mangement Service, 1<br>43 CFR part 2). An agency | e 20 minutes per report per month<br>849 C Street, N W., Washington, D C.<br>may not conduct or sponsor, and a |

# 7.1.2 Reporting Advance Royalty and Fair Market Value Payment Types

These lease-level obligations will not pre-populate because the amounts are not known prior to the reporting month. In order to report these obligations, you will need to contact your Solid Mineral Analyst to discuss the amounts due. Once the Solid Mineral Analyst has entered the amount due for the reporting period, you will be able to manually enter the obligations in the P&R.

To manually report these lease-level obligations, navigate to the Other Obligations tab. In that screen, select the sales month, lease number, and payment type, and enter the Payment Amount for the obligation you are reporting. Then select the Add Line button to left.

If you need to update/correct a line, then select the Obligation ID number for the line that needs updating, make the necessary correction to the field and then select the Update Line button. If you need to Delete a line, select the Obligation ID for the line that needs deleting, then select the Delete button.

After you review and determine that the obligations are entered correctly, navigate to the Main Payment page and submit the report. You do not need to submit payment until the obligation is due.

#### 7.1.3 Reporting Contract Settlement Payment Type

Use Contract Settlement to report royalty due on contract settlement payments between you and a third party. Normally, the settlements reported under this transaction are between lessees and purchasers. Do *not* report settlements between payors and ONRR utilizing this obligation type.

Two types of settlements are reported under Contract Settlement.

#### **Past Pricing Disputes**

Royalty is due on settlement payments made to resolve disputes regarding the correct price owed for minerals produced and sold from the lease for periods before the settlement agreement (including but not limited to, reimbursements for production-related costs, tax reimbursements, or nonpayment of contract purchase price by the purchaser, etc.). Payment is due at the end of the month following the month the lessee receives the payment.

#### **Contract Buydowns**

Royalty is due on payments made to reduce the price the original purchaser pays when they take future production under an amended or successor contract. This buydown amount of the total settlement must be allocated to ongoing production taken during the remaining term of the original contract.

If you determine royalties are due because settlement payments are allocable to ongoing production, and production has already occurred since the date of settlement, you should report and pay royalties on that production. You should continue to report royalties on future production in the same manner; or alternatively, you may elect to make a lump sum payment.

To manually report this lease-level obligation, navigate to the Other Obligations tab. In that screen, select the sales month, lease number, and payment type, and enter the Payment Amount for the obligation you are reporting. Then select the Add Line button to left.

If you need to update/correct a line, then select the Obligation ID number for the line that needs updating, make the necessary correction to the field and then select the Update Line button. If you need to Delete a line, select the Obligation ID for the line that needs deleting, then select the Delete button.

After you review and determine that the obligations are entered correctly, navigate to the Main Payment page and submit the report. You do not need to submit payment until the obligation is due.

#### 7.1.4 Recouping Recoupable Obligations

You cannot recoup your rent until you have paid and/or reported either your advance royalty, your minimum royalty payable in advance, or your royalties. You may need to wait up to one month after reporting the obligations of recoupable rent and minimum royalty payable in advance/advance royalty in order to be able to recoup your rent.

To recoup from a lease account, you must enter a negative amount for one of the recouping obligations types. You must also select the exact month/year of the obligation due date from which you wish to recoup.

If your lease has the Minimum Royalty Payable in Advance (or MRPIA) obligation, you can recoup against net royalties reported and paid, by lease, within the same lease year. One hundred percent of the current month's net royalties that you report may be used to offset the Minimum Royalty Payable in Advance, without exceeding the total minimum royalty payment.

If, at the end of the lease year, the royalty payment amount you paid is less than the minimum royalty payable in advance amount, you cannot recoup the remaining balance against royalties in future years.

Navigate to the Other Obligations page and select the same sales month as you did to report the obligation, the same lease and the obligation type of Recouping Rent or Recoup Minimum Royalty Payable in Advance. Enter the recoupment amount with a negative sign in front of the amount.

## NOTE

Make sure you are using the proper recoupment Payment Types. Otherwise, if you select the wrong Payment Type, you may inadvertently reverse your original reporting of your obligations.

If you are recouping on an Indian lease, contact your Solid Minerals Representative for more information on additional steps you may need to follow and see below for additional information.

#### 7 Other Obligations

| F 🖻 Documentum 🕘 Hyperion 🗃 Office of Natural Resources                                                                                                    |                                               |                                     |                           |                            |                                                     |
|----------------------------------------------------------------------------------------------------|-----------------------------------------------|-------------------------------------|---------------------------|----------------------------|-----------------------------------------------------|
| Solids P&R                                                                                                    |                                               |                                     |                           |                            |                                                     |
|                                                                                                    |                                               |                                     |                           | OMB Cont                   | ol Number 1010-0120. Expiration Date: 12/31/2010    |
| Main Payment Original P&R Value Adjustment Other Obligation                                                                                                    |                                               |                                     |                           |                            | Log Out of P&R Help                                 |
| ISHING CREEK AMETHYST MINE Federal/State/Fee                                                                                                    |                                               |                                     |                           |                            |                                                     |
| ther Obligations                                                                                                    |                                               |                                     |                           |                            |                                                     |
| bilgation ID Sales Month/Year Lease Number Payment Type Interest Bearing In<br>May 2020 GAES31311 V Minimum Royalty Payable in Advance Payment V                         | Dicator Interest From Date                    | Payment Amount<br>\$ 654.00         |                           |                            |                                                     |
| dd Line Update Line Delete Line Clear                                                                                                    | <u>en</u>                                     |                                     |                           |                            |                                                     |
| Obligation ID Sales Month/Year Lease Number Paymi<br>2 May, 2020 GAES31311 Minimum Royalty Payable in Adran                                                              | ent Type<br>ce Payment                        | Interest Bearing Indicator<br>N     | Interest From Date<br>N/A | Payment Amount<br>\$654.00 |                                                     |
| ide Historical Obligations                                                                                                    |                                               |                                     | Total:                    | \$654.00                   |                                                     |
| Sales Month/Year Lease Number Payment Type                                                                                                    |                                               | Interest Bearing Indicator          | Interest From Date        | Payment Amount             |                                                     |
| June, 2020 GAES31311 Minimum Royalty Payable in Advance Payment<br>June, 2020 GAES31311 Recoupable Rental Payment                                                        |                                               | Y<br>Y                              | N/A<br>N/A                | \$654.00<br>\$218.00       |                                                     |
| May, 2020 GAES31311 Recoupable Rental Payment                                                                                                    |                                               | N                                   | N/A                       | \$218.00                   |                                                     |
| iolids P&R                                                                                                    |                                               |                                     |                           |                            | 1                                                   |
|                                                                                                    |                                               |                                     |                           | OME                        | Control Number 1010-0120, Expiration Date: 12/31/20 |
| Iain Payment Original P&R Value Adjustment Other Obligation                                                                                                    |                                               |                                     |                           |                            | Log Sol of the                                      |
| JICK MILL Federal/State/Fee                                                                                                    |                                               |                                     |                           |                            |                                                     |
| her Obligations les Month/Year Lease Number Payment Type Interest Bearing Indicator covember •   2014 •   MOBLMA050304 •   Recoup Minimum Royalty Paid in Advance •   @Y | Interest From Date Paym<br>8/31/2001 \$ -6210 | ent Amount<br>000 Save/Add Line Cle | ar                        |                            |                                                     |
| Sales Month/Year Lease Number Payment Type                                                                                                    |                                               | Interest Bearing Indicator          | Interest From Date        | Payment Amount             |                                                     |
| November, 2014 MOBLMA050304 Minimum Royalty Payable in Advance Payment<br>November, 2014 MOBLMA050304 Recoup Minimum Royalty Paid in Advance                             |                                               | N<br>N                              | N/A<br>N/A                | \$6,210.00<br>(\$6,210.00) |                                                     |
| ow Historical Obligations                                                                                                    |                                               |                                     | Total:                    | \$0.00                     |                                                     |
|                                                                                                    |                                               |                                     |                           |                            |                                                     |
|                                                                                                    |                                               |                                     |                           |                            |                                                     |

#### 7.1.5 Recouping Indian Overpayments

You may recoup overpayments on Indian leases (with certain restrictions) depending on the type of lease you have:

#### **Tribal Lease**

You can recoup prior overpayments as a credit against the current month's rent or royalties due on the same lease. If you receive Tribal approval, you can recoup against other leases owned by the same Tribe. You must send a written Tribal approval to us and submit Form ONRR-4430 if you are recouping against other leases and not the lease the overpayment occurred. You may recoup up to 100 percent of only the current net royalties. You cannot create a "negative" lease payment.

#### **Allotted Lease**

You can recoup prior overpayments as a credit against current month's rent or royalties due on the same lease. Your recoupment cannot reduce the allottee's current net royalties by more than 50 percent.

If the overpayment you are recovering exceeds the limit for a single report month, you may recoup the overpayment each month following the above rules until the balance has been recovered.

If you need to recoup on an Indian lease, contact your Solid Mineral Representative for information.

## 7.2 Obligation Reversal

Once you submit a P&R and the lease level obligation payment amount is identified as incorrect (either by you or ONRR), the P&R will allow you to go into a subsequent P&R on the next day or later and enter a negative payment for that particular payment type, and enter a positive payment for that particular recoupable payment type.

## 7.3 Historical Obligations

Click on the **Show Historical Obligations** button to view all lease level obligations reported, recouped, and backed out of the system. This will also allow you to determine if obligations were reported, what amounts may be due, or when obligations may be due.

| Solids P&R                                                                                                    | 1                                                                                                    |                                                                                                    |                                        |                                                                                                    |                                                                                                    |                                                                                       |                                                                                            |                           |
|----------------------------------------------------------------------------------------------------|----------------------------------------------------------------------------------------------------|----------------------------------------------------------------------------------------------------|----------------------------------------|----------------------------------------------------------------------------------------------------|----------------------------------------------------------------------------------------------------|---------------------------------------------------------------------------------------|--------------------------------------------------------------------------------------------|---------------------------|
| Main Payment Original F                                                                                                    | Value Adjustment Other                                                                                                    | Obligation                                                                                                    |                                        |                                                                                                    |                                                                                                    | OMB Control Numb                                                                      | er 1010-0120, Expiration Date: 1:<br>Log Out of P&R                                        | 2/31/2<br>He              |
| FISHING CREEK AME                                                                                                    | THYST MINE Federal/Sta                                                                                                    | ate/Fee                                                                                                    |                                        |                                                                                                    |                                                                                                    |                                                                                       |                                                                                            |                           |
| Dbligation ID Sales Mont<br>New V August                                                                                                    | h/Year Lease Number                                                                                                    | Payment Type Interest Bearin<br>Contract Settlements Payment                                                                                                    | ng Indicat                             | tor Interest From Date Pay<br>V 08/31/200 \$ 0<br>N                                                              | ment Amount                                                                                          |                                                                                       |                                                                                            |                           |
| Obligation ID Sales                                                                                                    | Month/Year Lease Num                                                                                                    | ber Payment Type                                                                                                    |                                        | Interest Bearing Indicato                                                                                        | r Interest From Date                                                                                 | Payment Amount                                                                        |                                                                                            |                           |
| 2                                                                                                    | May, 2020 GAES3131                                                                                                    | 1 Minimum Royalty Payable in Advance Payment                                                                                                    |                                        | N                                                                                                    | N/A<br>Tota                                                                                          | \$50.00<br>: \$50.00                                                                  |                                                                                            |                           |
| ide Historical Obligations                                                                                                    |                                                                                                    |                                                                                                    |                                        |                                                                                                    |                                                                                                    |                                                                                       |                                                                                            |                           |
| Sales Month/Year                                                                                                    | Lease Number                                                                                                    | Payment Type                                                                                                    | Int                                    | erest Bearing Indicator                                                                                          | Interest From Date                                                                                   | Payment Amount                                                                        |                                                                                            |                           |
| June, 2020                                                                                                    | GAES31311 Minimum                                                                                                    | Royalty Payable in Advance Payment                                                                                                    |                                        | Y                                                                                                    | N/A                                                                                                  | \$654.00                                                                              |                                                                                            |                           |
| June, 2020                                                                                                    | GAES31311 Recoupa                                                                                                    | ble Rental Payment                                                                                                    |                                        | Y                                                                                                    | N/A                                                                                                  | \$218.00                                                                              |                                                                                            |                           |
| May, 2020                                                                                                    | GAES31311 Recoupa                                                                                                    | ble Rental Payment                                                                                                    |                                        | N                                                                                                    | N/A                                                                                                  | \$218.00                                                                              |                                                                                            |                           |
| Jisclaimer:<br>he Paperwork Reduction Ac<br>eporting electronically. Comr<br>19240. Information that lesses<br>verson is not required to resp | t of 1995 requires us to inform you<br>nents on the accuracy of this burds<br>so claim is proprietary may be prot-<br>ond to, a collection of information u | that this information is being collected by the Minerals M<br>on estimate or suggestions on reducing this burden solu-<br>cted by the Freedom of Information Act (5 U. S. C. Sol<br>niless it displays a current valid OMB control number. | fanageme<br>Id be dire<br>b) (4)), the | nt Service from all Federal and Indi<br>cted to the Information Collection C<br>Trade Secrets Act (18 U.S.C. 183 | an solid mineral lessees. We es<br>Jearance Officer, MS 4230, Min<br>(2), and Department regulations | timate the burden to averag<br>rafs Mangement Service, 1<br>43 CFR part 2). An agency | e 20 minutes per report per n<br>849 C Street, N.W., Washing<br>may not conduct or sponsor | nonth<br>gton, E<br>; and |

Once you have entered all required other obligations, from the Other Obligations tab, navigate to the Main Payment page to save, submit, or cancel your submission. (See Main Payment Page section of chapter 5 for more information.)

# Chapter 8 Volume/Value Adjustment Report

If you choose the "Volume/Value Adjustment" report type in the Mine Selection Page, the Volume/Value Summary page will display. This chapter details how to enter your production and royalty adjustment information using the Volume/Value Adjustment report type. The following sections provide detailed descriptions, as well as screen shots of the Volume/Value Adjustment pages.

This report is completely independent from the Original P&R Report. You use this report to make volume and any corresponding value adjustments for any previously submitted P&R. All adjustments are net adjustments. Changing the volume of any previous P&R will change its ending inventory and therefore the next month's beginning inventory. This means that all subsequent P&R reports will have to be adjusted as well.

Multiple Volume/Value Adjustments can be submitted per day, provided that they are for different sales point/product combinations.

|                                                                                                    |                                                                                                    | - a ×                                                                                                    |
|----------------------------------------------------------------------------------------------------|----------------------------------------------------------------------------------------------------|----------------------------------------------------------------------------------------------------|
| 🗲 🕘 🗐 🧉 https://solidsuatint.mms.doi.net/MineSelection.aspx                                                                                                    | ✓                                                                                                    | ● ☆ 🕸                                                                                                    |
| Home Solids P&R ×                                                                                                    |                                                                                                    |                                                                                                    |
| 🙀 🗷 Documentum 🕘 Hyperion 🕷 Office of Natural Resources                                                                                                    |                                                                                                    |                                                                                                    |
| Solids P&R                                                                                                    |                                                                                                    |                                                                                                    |
|                                                                                                    | OMBContro                                                                                                    | Number 1010-0120, Expiration Date: 12/31/2010                                                                                       |
| Welcome, LYNCHC! Please Enter the appropriate information to begin your Production & Royalty Submission                                                                                                    |                                                                                                    | Log Out of P&R Help                                                                                                    |
| Contract Information                                                                                                    |                                                                                                    |                                                                                                    |
| Contract Type :<br>®Mne<br>OPermit and Stand Alone Lease<br>Contract Name : FISHING CREEK AMETHYST MINE<br>Federal/Indian Indicator:<br>®Federal/Indian Indicator:                                                                                                    |                                                                                                    |                                                                                                    |
| Olndian/State/Fee                                                                                                    |                                                                                                    |                                                                                                    |
| Report Type<br>Original P&RIOther Obligation/P&R Value Adjustment<br>©P&R Volume/Value Adjustment                                                                                                    |                                                                                                    |                                                                                                    |
| Population Information                                                                                                    |                                                                                                    |                                                                                                    |
| Sales Month/Year: May V 2020 V<br>Sales Point: Mine V<br>Product: Amethyst V<br>Populate Volume/Value Adjust                                                                                                    | ment                                                                                                    |                                                                                                    |
| Disclaimer:<br>The Paperwork Raduction Act of 1995 requires us to inform you that this information is being collected by the Minerals Management Senice from<br>reporting electronically. Comments on the accuracy of this burden estimate or suggestions on reducing this burden should be directed to the Info<br>20240 Information that Issesse claims proprietary may be protected by the Freadom of Information Act (5 U S C 55(2h) (4)), the Trade Secrets<br>person is not required to respond to, a collection of information unless it displays a current valid OMB control number. | all Federal and Indian solid mineral lessees. We estimate the burden to<br>mation Collection Cearance Officer, MS 4230, Minerals Margement Se<br>Act (18 U.S.C. 1832), and Department regulations (43 CFR part 2). An | average 20 minutes per report per month<br>rvice, 1849 C Street, N.W., Washington, D.C.<br>agency may not conduct or sponsor, and a |

# 8.1 How to Complete a Volume/Value Adjustment Report

- Enter the Sales Month and Year of the earliest adjustment required. (May 2020 is used in the example shown below.)
- Enter the Sales Point (if more than one). (Mine is used in the example shown below.)
- Enter the Product name (if more than one). (Amethyst is used in the example shown below.)

| <ul> <li>Image: Control of the second second se</li></ul> | https://solidsuatint.mms.doi.net/MineSelec                                                                                                    | ionaspx<br>× C                                                                                                    |                                                                                                    | ✓ A C Search                                                                                                    | - □ ×<br>₽- ີ ີ ☆ @                                                                                                    |
|----------------------------------------------------------------------------------------------------|----------------------------------------------------------------------------------------------------|----------------------------------------------------------------------------------------------------|----------------------------------------------------------------------------------------------------|----------------------------------------------------------------------------------------------------|----------------------------------------------------------------------------------------------------|
| Solids                                                                                                    | P&R                                                                                                    | -<br>                                                                                                    |                                                                                                    |                                                                                                    |                                                                                                    |
| Welcome, LYNCH                                                                                                    | C! Please Enter the appropriate Information                                                                                                    | to begin your Production & Royalty Submission                                                                                                    |                                                                                                    | c                                                                                                    | MB Control Number 1010-0120, Expiration Date: 12/31/2010<br>Log Out of P&R Help                                                                                    |
| Contract Type:<br>©Mine<br>OPermit and Stat<br>Contract Name:<br>Federal/Indian Inc<br>©Federal/State/Fe<br>Ondian/State/Fe<br>Report Type                                                                                                    | nd Alone Lease<br>ISHING CREEK AMETHYST MINE<br>Ilicator:<br>ee                                                                                                    | v                                                                                                    |                                                                                                    |                                                                                                    |                                                                                                    |
| Ooriginal P&R/O<br>●P&R Volume/V                                                                                                    | ther Obligation/P&R Value Adjustment<br>alue Adjustment                                                                                                    |                                                                                                    |                                                                                                    |                                                                                                    |                                                                                                    |
| Population Infor<br>Sales Month/Year<br>Sales Point:<br>Product:                                                                                                    | mation<br>: May V2020 V<br>Mine<br>Amethyst V                                                                                                    | 2                                                                                                    | Populate Volume/Value Adjustment                                                                                                    |                                                                                                    |                                                                                                    |
| Disclaimer:<br>The Paperwork Red<br>reporting electronica<br>20240. Information t<br>person is not require                                                                                                    | uction Act of 1995 requires us to inform<br>lily. Comments on the accuracy of this b<br>hat lessees claim is proprietary may be<br>of to respond to, a collection of informati | ou that this information is being collected by the<br>urden estimate or suggestions on reducing this bu<br>protected by the Freedom of Information Act (5 U.<br>on unless it displays a current valid OMB control r | Minerals Management Service from all Federal and Indian<br>index should be directed to the Information Collecton Ce<br>S. C. 552 (b) (4)), the Trade Secrets Act (18 U.S. C. 1832)<br>umber. | solid mineral lessees. We estimate the<br>arance Officer, MS 4230, Minerals Mang<br>, and Department regulations (43 CFR p | burdan to average 20 minutes per report per month<br>pennent Sentice, 1849 C Street, N.W., Washington, D.C.<br>art 2). An agency may not conduct or sponsor, and a |

• Click the Populate Volume/Value Adjustment button.

## 8.1.1 Volume/Value Summary Page

After selecting the Populate Volume/Value Adjustment button, the Volume Value Summary Page is open and displayed. The radial dial for the first sales month/year you need to update is automatically selected. To enter the adjustment information in the Volume/Value Detail screen, click the Open Adjustment button.

Once you have made your adjustments to a sales month in the details page, you will be returned to the summary page. The month you just updated will have changed to completed, as indicated by a Y in the Completed? column. Any resulting royalty amounts due for that month, positive or negative, will be displayed on the summary page as well. You will repeat this process until all sales months have been completed. If you need to make a change to a sales month that has

already been completed, simply select the radial dial for the month you need to change and click the Open Adjustment button.

In the summary page, you also have the options to cancel submission or create payment. Cancelling the submission deletes everything you have entered, causing you to have to start over. Clicking the Create Payment button takes you to the Main Payment Page and allows you to submit your P&R.

|                                                                                                    |                                                                                                    |                                                                                                    |                                                                                                    |                                                                                                   | - 0                                                                                                    |
|----------------------------------------------------------------------------------------------------|----------------------------------------------------------------------------------------------------|----------------------------------------------------------------------------------------------------|----------------------------------------------------------------------------------------------------|---------------------------------------------------------------------------------------------------|----------------------------------------------------------------------------------------------------|
| < 🔿 🛒 🌽 https://solidsuatint.n                                                                                                    | nms. <b>doi.net</b> /VolumeAdjustSummary.as                                                                           | рх                                                                                                    | *                                                                                                    | 🔒 🖒 Search                                                                                        | <b>₽</b> → ☆ ☆                                                                                                    |
| 🥖 P&R Volume/Value Adjust 🛛 📑                                                                                                    |                                                                                                    |                                                                                                    |                                                                                                    |                                                                                                   |                                                                                                    |
| File Edit View Favorites Tools H                                                                                                    | Help                                                                                                    |                                                                                                    |                                                                                                    |                                                                                                   |                                                                                                    |
| h 🎧 General Schedule 🐺 LR2000- BLN                                                                                                    | / 🧃 PeopleSoft Financials 🧃 P&R                                                                                       | Bison Connect ៧ Documentum                                                                                     | 🚝 Hyperion EPM  🚝 MART                                                                                       | 🖄 🕶 🕅 🐨 🛙                                                                                         | 🔄 🚔 💌 Page 🕶 Safety 🕶 Tools 🕶 🚱                                                                                                    |
|                                                                                                    |                                                                                                    |                                                                                                    |                                                                                                    |                                                                                                   |                                                                                                    |
|                                                                                                    |                                                                                                    |                                                                                                    |                                                                                                    |                                                                                                   |                                                                                                    |
| Solide P&R                                                                                                    |                                                                                                    |                                                                                                    |                                                                                                    |                                                                                                   |                                                                                                    |
|                                                                                                    |                                                                                                    |                                                                                                    |                                                                                                    |                                                                                                   |                                                                                                    |
|                                                                                                    |                                                                                                    |                                                                                                    |                                                                                                    |                                                                                                   |                                                                                                    |
|                                                                                                    |                                                                                                    |                                                                                                    |                                                                                                    | OMB Contro                                                                                        | ol Number 1010-0120, Expiration Date: 12/31/26                                                                                             |
|                                                                                                    |                                                                                                    | 0 1 11 11 0/                                                                                                   |                                                                                                    |                                                                                                   | Log Out of P&R He                                                                                                    |
| Mine Name:                                                                                                    | Business Unit:                                                                                                    | Sales Month/Year:                                                                                              | Sales Point:                                                                                                 | Prod                                                                                              | luci:                                                                                                    |
| MINE                                                                                                    | rederal/state/ree                                                                                                    | way 2020                                                                                                    | wine                                                                                                    | Ame                                                                                               | inyst                                                                                                    |
|                                                                                                    | In order to create the volume                                                                                         | adjustment indicated on the pr                                                                                 | evious page, please complete                                                                                 | an adjustment for each of                                                                         | the following months. These adjustm                                                                                                    |
|                                                                                                    | must be completed in o                                                                                                | rder to bring the mine profile up                                                                              | p-to-date. Do you wish to conti                                                                              | nue with this adjustment?                                                                         |                                                                                                    |
| Click here if you do not wish to continu                                                                                                    | le                                                                                                    |                                                                                                    |                                                                                                    |                                                                                                   |                                                                                                    |
|                                                                                                    | _                                                                                                    |                                                                                                    |                                                                                                    |                                                                                                   |                                                                                                    |
| Select                                                                                                    | Sales Month/Year                                                                                                    |                                                                                                    | Completed?                                                                                                   |                                                                                                   | Royalty Payment                                                                                                    |
| One                                                                                                    | 05/21/2020                                                                                                    |                                                                                                    | N                                                                                                    |                                                                                                   | 50.00                                                                                                    |
|                                                                                                    | 05/31/2020                                                                                                    |                                                                                                    | N<br>Total:                                                                                                  |                                                                                                   | \$0.00                                                                                                    |
|                                                                                                    |                                                                                                    |                                                                                                    | Total.                                                                                                    |                                                                                                   | \$0.00                                                                                                    |
|                                                                                                    |                                                                                                    | Open Adjustment                                                                                                | Create Payment                                                                                               |                                                                                                   |                                                                                                    |
|                                                                                                    |                                                                                                    | 0                                                                                                    |                                                                                                    |                                                                                                   |                                                                                                    |
|                                                                                                    |                                                                                                    | Cancel S                                                                                                    | Submission                                                                                                   |                                                                                                   |                                                                                                    |
| Average 20 minutes per report per mon<br>Officer, MS 4230, Minerals Mangemen<br>the Trade Secrets Act (18 U.S.C. 1832<br>current valid OMB control number. | ith reporting electronically. Comment<br>it Service, 1849 C Street, N.W., Was<br>2), and Department regulations (43 C | is on the accuracy of this burden é<br>shington, D.C. 20240. Information (<br>FR part 2). An agency may not co | stimate of suggestions on reducit<br>hat lessees claim is proprietary m<br>nduct or sponsor, and a person is | ig this burden should be direct<br>ay be protected by the Freedo<br>not required to respond to, a | ted to the information Collection Clearance<br>om of Information Act (5 U.S.C. 552 (b) (4)<br>collection of information unless it displays |
|                                                                                                    |                                                                                                    |                                                                                                    |                                                                                                    |                                                                                                   |                                                                                                    |
|                                                                                                    |                                                                                                    |                                                                                                    |                                                                                                    |                                                                                                   | - 0                                                                                                    |
| 🗲 😔 📑 🧉 https://solidsuatint.mms.doi                                                                                                    | .net/VolumeAdjustSummary.aspx                                                                                         |                                                                                                    |                                                                                                    | 👻 🗎 🖒 Search                                                                                      | <b>₽ -</b> ] ☆ ₹                                                                                                    |
| 🧉 Session expired. 🧧 P&R Volur                                                                                                    | me/Value Adjustm × 📑                                                                                                  |                                                                                                    |                                                                                                    |                                                                                                   |                                                                                                    |
| 눩 🗷 Documentum 🕘 Hyperion 📷 Office of Nat                                                                                                    | tural Resources                                                                                                    |                                                                                                    |                                                                                                    |                                                                                                   |                                                                                                    |
|                                                                                                    |                                                                                                    |                                                                                                    |                                                                                                    |                                                                                                   |                                                                                                    |
| Solids P&R                                                                                                    |                                                                                                    |                                                                                                    |                                                                                                    |                                                                                                   |                                                                                                    |
| oondo r art                                                                                                    |                                                                                                    |                                                                                                    |                                                                                                    |                                                                                                   |                                                                                                    |
|                                                                                                    |                                                                                                    |                                                                                                    |                                                                                                    |                                                                                                   | OMB Control Number 1010-0120, Expiration Date: 12/31                                                                                       |
| Mine Name:                                                                                                    | Business Unit                                                                                                    | Salas Month/Vear                                                                                               | Sales Point                                                                                                  | Product                                                                                           | Log Out of P&R                                                                                                    |
| FISHING CREEK AMETHYST MINE                                                                                                    | Federal/State/Fee                                                                                                    | May 2020                                                                                                    | Mine                                                                                                    | Amethy                                                                                            | a<br>yst                                                                                                    |
| In order to create the volume adjustment                                                                                                    | it indicated on the previous page, please complet                                                                     | te an adjustment for each of the following mor                                                                 | ths. These adjustments must be completed                                                                     | in order to bring the mine profile up-to-da                                                       | ate. Do you wish to continue with this adjustment?                                                                                         |
| Click here if you do not wish to continue                                                                                                    |                                                                                                    |                                                                                                    |                                                                                                    |                                                                                                   |                                                                                                    |
| Select                                                                                                    |                                                                                                    |                                                                                                    |                                                                                                    |                                                                                                   |                                                                                                    |
| One                                                                                                    | Sales Month/Year                                                                                                    |                                                                                                    | Completed?                                                                                                   |                                                                                                   | Royalty Payment                                                                                                    |
|                                                                                                    | 05/31/2020                                                                                                    |                                                                                                    | Total:                                                                                                    |                                                                                                   | \$212.50                                                                                                    |
|                                                                                                    |                                                                                                    | Open Adjustment                                                                                                | Create Payment                                                                                               |                                                                                                   |                                                                                                    |
|                                                                                                    |                                                                                                    | Corport Polyacorter                                                                                            | abmicsion                                                                                                    |                                                                                                   |                                                                                                    |
|                                                                                                    |                                                                                                    | Lancers                                                                                                    | withoown                                                                                                    |                                                                                                   |                                                                                                    |
| Disclaimer:                                                                                                    |                                                                                                    |                                                                                                    |                                                                                                    |                                                                                                   |                                                                                                    |
| The Paperwork Reduction Act of 1995 requires us to inform<br>estimate or suggestions on reducing this burden should be                                     | you that this information is being collected by the Mir<br>directed to the Information Collection Clearance Office    | nerats Management Service from all Federal and Ind<br>rr, MS 4230, Minerals Mangement Service, 1849 C          | ian solid mineral lessees. We estimate the burden<br>Street, N.W., Washington, D.C. 20240. Information       | to average 20 minutes per report per month n<br>that lessees claim is proprietary may be pro      | eporting electronically. Comments on the accuracy of this burd<br>stected by the Freedom of Information Act (5 U.S.C. 552 (b) (4)          |
| Trade Secrets Act (18 U.S.C. 1832), and Department regul                                                                                                   | lations (43 CFR part 2). An agency may not conduct or                                                                 | r sponsor, and a person is not required to respond t                                                           | o, a collection of information unless it displays a cu                                                       | arrent valid OMB control number.                                                                  |                                                                                                    |

#### 8.1.2 Volume/Value Adjustment Detail Page

The P&R Volume/Value Adjustment Detail Page loads according to reporter selected information from the P&R Volume/Value Adjustment Summary Page. If directed by ONRR, you must specify late interest information for the entire adjustment. A separate data entry table

is displayed for each lease number/royalty rate combination for the selected sales month. Only the agency-assigned lease number is displayed on the data entry table.

The Current Values column represents the current values retrieved from the database. Previously submitted P&Rs, including adjustments, are reflected in this value. The Computed Differences column shows the net adjustments for any changes made during this session, from previous months. The Computed Differences column calculates and displays values based on reallocations of volume across lease number/royalty rate combinations. These re-allocations only trigger if the beginning inventories of the lease number/royalty rate combinations are changed because of something entered on the previous month. Therefore, you must at least open the adjustment for each month listed, even if no changes need to be made, so that the inventory can be carried forward. It is possible that an unchanged month could have net royalty associated with it, because of allocation changes.

Enter all adjustments by lease in the User Entered Differences column, using the net changes.

The far-right column will give the total difference for each category, which is the sum of the Computed Differences and the User Entered Differences.

If you attempt to enter a sales value (Gross Proceeds) adjustment for a lease/royalty rate combination that does not have sales volume associated to it, you will get a warning message and it will not let you save the entry.

#### Example

This example shows how to report volume and value changes on the Details Screen with the following data.

- A positive 200 tons was entered in Units Produced. This means that 200 more tons were produced than were previously reported. The Production Available for Sale is calculated to be a positive 200 tons.
- No additional Units were transferred to a remote.
- The additional units sold were 25.
- The additional Allowed Transportation Cost entered was \$75.00
- The additional Allowed Processing Cost entered was \$25.00
- The additional Gross Proceeds entered were \$4,200.00.

| ome 🧉                                                                                                    | P&R Volume/Value Adjustm × 📑                                                                                                    |                                                                                                    |                                                                                                    |                                                                                                    |                     |                                                                                                    |
|----------------------------------------------------------------------------------------------------|----------------------------------------------------------------------------------------------------|----------------------------------------------------------------------------------------------------|----------------------------------------------------------------------------------------------------|----------------------------------------------------------------------------------------------------|---------------------|----------------------------------------------------------------------------------------------------|
| Documentum 🕘 Hyperion 📷 Of                                                                                                    | fice of Natural Resources                                                                                                    |                                                                                                    |                                                                                                    |                                                                                                    |                     |                                                                                                    |
| e Name:                                                                                                    | Business Unit:                                                                                                    | Sales Month/Year:                                                                                                    | Sales Point:                                                                                                    |                                                                                                    | Product:            |                                                                                                    |
| HING CREEK AMETHYST MINE                                                                                                    | Federal/State/Fee                                                                                                    | May 2020                                                                                                    | Mine                                                                                                    |                                                                                                    | Amethyst            |                                                                                                    |
| R Adjustment                                                                                                    |                                                                                                    |                                                                                                    |                                                                                                    |                                                                                                    |                     |                                                                                                    |
| erest                                                                                                    |                                                                                                    |                                                                                                    |                                                                                                    |                                                                                                    |                     |                                                                                                    |
| nterest Bearing Indicator:                                                                                                    | OYes @No                                                                                                    |                                                                                                    |                                                                                                    |                                                                                                    |                     |                                                                                                    |
| Interest From Date:                                                                                                    | 8/31/2001                                                                                                    |                                                                                                    |                                                                                                    |                                                                                                    |                     |                                                                                                    |
| nitiated By:                                                                                                    | OMMS @Customer                                                                                                    |                                                                                                    |                                                                                                    |                                                                                                    |                     |                                                                                                    |
|                                                                                                    |                                                                                                    |                                                                                                    |                                                                                                    |                                                                                                    |                     |                                                                                                    |
|                                                                                                    |                                                                                                    | Calculate Royalty Due Com                                                                                                    | plete Sales Month Adjustment Clear                                                                                                    |                                                                                                    |                     |                                                                                                    |
| cate New Values                                                                                                    |                                                                                                    |                                                                                                    |                                                                                                    |                                                                                                    |                     |                                                                                                    |
|                                                                                                    |                                                                                                    |                                                                                                    |                                                                                                    |                                                                                                    |                     |                                                                                                    |
| location Tool                                                                                                    |                                                                                                    |                                                                                                    |                                                                                                    |                                                                                                    |                     |                                                                                                    |
| location Tool                                                                                                    |                                                                                                    |                                                                                                    |                                                                                                    |                                                                                                    |                     |                                                                                                    |
| location Tool Total Sales Volume Difference:                                                                                                    | 0 Total Units Transferred Differ                                                                                                    | ence: 0                                                                                                    | Allocate Volume                                                                                                    |                                                                                                    |                     |                                                                                                    |
| Iocation Tool Total Sales Volume Difference: Total Sales Value Difference:                                                                                                    | 0 Total Units Transferred Differ                                                                                                    | ence: 0                                                                                                    | Allocate Volume                                                                                                    |                                                                                                    |                     |                                                                                                    |
| Illocation Tool<br>Total Sales Volume Difference:<br>Total Sales Value Difference:                                                                                                    | 0 Total Units Transferred Differ<br>\$ 0.00 Total Allowed Transportation                                                                               | ence: 0                                                                                                    | Allocate Volume<br>Allocate Value                                                                                                    |                                                                                                    |                     |                                                                                                    |
| Illocation Tool<br>Total Sales Volume Difference:<br>Total Sales Value Difference:<br>Total Allowed Processing Cost Difference                                                                                                    | 0 Total Units Transferred Differ<br>\$0.00 Total Allowed Transportation<br>\$0.00                                                                      | ence: 0                                                                                                    | Allocate Volume                                                                                                    |                                                                                                    |                     |                                                                                                    |
| location Tool Total Sales Volume Difference: Total Sales Value Difference: Total Allowed Processing Cost Difference tail Lines                                                                                                    | 0         Total Units Transferred Differ           \$ [0.00         Total Allowed Transportation           \$ [0.00         *                          | ence: 0 a                                                                                                    | Allocate Volume                                                                                                    |                                                                                                    |                     |                                                                                                    |
| Total Sales Volume Difference:<br>Total Sales Value Difference:<br>Total Allowed Processing Cost Difference<br>ttall Lines                                                                                                    |                                                                                                    | ence: 0                                                                                                    | Allocate Volume                                                                                                    |                                                                                                    |                     |                                                                                                    |
| Contine Tool<br>Contine Tool<br>Total Sales Volume Difference:<br>Total Sales Volume Difference<br>Total Allowed Processing Cost Difference<br>tail Lines<br>ease Number: GAES31311<br>and Charter SEC                                                                                                    | 0         Total Units Transformed Differ           \$ (0.00)         Total Allowed Transportation           \$ (0.00)         \$ (0.00)                | ence: 0 [<br>Cost Difference: \$000 ]                                                                                                    | Alocate Volume<br>Alocate Value<br>Computed Differences                                                                                                    | User                                                                                                    | Entered Differences | Total Differences                                                                                                    |
| Content Television<br>Total Sales Volume Difference:<br>Total Sales Value Difference:<br>Total Allowed Processing Cost Difference<br>tail Lines<br>ease Number: GAE 531311<br>and Class: FED<br>calming Interfory                                                                                                    | Total Units Transferred Differ     S(000     Total Allowed Transportation     S(000                                                                    | ence: 0 filterence: \$ 000 filterence: \$ 000 filt | Allocate Volume<br>Allocate Value<br>Computed Differences                                                                                                    | User                                                                                                    | Entered Differences | Total Differences                                                                                                    |
| Total Sales Volume Difference:<br>Total Sales Volume Difference:<br>Total Allowed Processing Cost Difference<br>tail Lines<br>ease Number: GAES31311<br>and Class: FED<br>grinning Investory<br>Ibs Poduced                                                                                                    | Total Units Transferred Differ     S     000     Total Allowed Transportation     S     000                                                            | ence: 0                                                                                                    | Allocate Volume<br>Allocate Value<br>Computed Differences<br>0<br>N/A                                                                                                    | 200                                                                                                    | Entered Differences | Total Differences<br>0<br>200                                                                                                    |
| Content of Market<br>Total Sales Volume Difference:<br>Total Sales Value Difference:<br>Total Allowed Processing Cost Difference<br>tal Lines<br>ease Number: GAE S31311<br>and Class. FED<br>grining Investory<br>tils: Produced<br>eventy/Values Adjustment                                                                                                    | Total Units Transferred Differ     \$     000     Total Allowed Transportation     \$     000                                                          | ence: 0    <br>Cost Difference: \$000    <br>Current Values<br>0<br>100<br>200                                                                                                    | Allocate Value<br>Computed Differences<br>0<br>NA                                                                                                    | 2000<br>0                                                                                                    | Entered Differences | Total Differences<br>0<br>200<br>0                                                                                                    |
| Total Sales Volume Difference:<br>Total Sales Volume Difference:<br>Total Allowed Processing Cost Difference<br>tail Lines<br>ease Number: GAES31311<br>and Class: FED<br>agrinning Inventory<br>Inits Produced<br>writery/Volume Adjustment<br>volucion/analable For Sale                                                                                                    | 0 Total Units Transferred Differ<br>\$000 Total Allowed Transportation<br>\$000 \$                                                                     | ence: 0                                                                                                    | Allocate Volume<br>Allocate Value<br>Computed Differences<br>0<br>NA<br>NA<br>0                                                                                            | 200<br>0<br>200                                                                                                    | Entered Differences | Total Differences<br>0<br>200<br>0<br>200                                                                                                    |
| Content of Annual Content of Annual Content of A                                                                                                    | 0     Total Units Transformed Differ       5 000     Total Allowed Transportation       5 000     000                                                  | ence: 0   { Cost Difference: \$000   { Current Values 0 100 200 300 0 0                                                                                                    | Allocate Volume<br>Allocate Value<br>Computed Differences<br>0<br>N/A<br>N/A<br>0<br>0                                                                                     | 200<br>0<br>200<br>0<br>0                                                                                           | Entered Differences | Total Differences<br>0<br>200<br>0<br>200<br>9                                                                                                    |
| Content Values 2<br>Total Seles Volume Difference:<br>Total Seles Value Difference:<br>Total Allowed Processing Cost Difference<br>tail Lines<br>ease Number: GAE S31311<br>and Class: FED<br>griening Inventory<br>this Produced<br>outcine Analable For Sale<br>this Tamsfored dis-<br>this Todal                                                                                                    | 0 Total Units Transferred Differ<br>\$000 Total Allowed Transportation<br>\$000                                                                        | ence: 0 6<br>Cost Difference: \$ 000 6<br>Current Values<br>0<br>100<br>200<br>0<br>0<br>125                                                                                                    | Allocate Volume<br>Allocate Value<br>Computed Differences<br>0<br>N/A<br>N/A<br>0<br>0<br>0<br>0                                                                           | User<br>200<br>0<br>200<br>0<br>25                                                                                  | Entered Differences | Total Differences           0           200           0           200           0           200           0           25                                   |
| Content Visited Content Visited Visite Visite Difference:<br>Total Sales Value Difference:<br>Total Allowed Processing Cost Difference<br>tal Lines<br>assis Number: GAES31311<br>and Class.FEC<br>Digiting Inventory<br>Digiting Inventory<br>Digiting Inventory<br>Outcome Available For Sale<br>this Transformed<br>this Total                                                                                                    | 0     Total Units Transferred Differ       \$ 000     Total Allowed Transportation       \$ 000     Total Allowed Transportation                       | ence: 0 4<br>Cest Difference: \$000 4<br>0<br>0<br>100<br>200<br>300<br>0<br>125<br>125<br>122,000.09                                                                                                    | Allocate Volume<br>Allocate Value<br>Computed Differences<br>0<br>N/A<br>N/A<br>0<br>0<br>0<br>0<br>0<br>0<br>0<br>0<br>0                                                  | 200<br>0<br>200<br>0<br>25<br>§-75.80                                                                               | Entered Differences | Total Differences<br>0<br>200<br>0<br>200<br>0<br>25<br>(37:00)                                                                                            |
| Content Vision 20<br>Total Sales Volume Difference:<br>Total Sales Value Difference:<br>Total Allowed Processing Cost Difference<br>tal Lines<br>ease Number: GAE \$31311<br>and Class; FED<br>gening Investory<br>tils Produced<br>weigning Investory<br>tils Produced<br>weigning Investory<br>tils Produced<br>weigning Investory<br>tils Produced<br>weigning Investory<br>tils Produced<br>weigning Investory<br>tils Produced<br>Weigning Investory<br>tils Produced<br>Weigning Investory<br>tils Produced<br>tils Produced<br>tils Pr                                                                                                    | 0         Total Units Transferred Differ           \$ 0.00         Total Allowed Transportation           \$ 0.00         Total Allowed Transportation | ence: 0                                                                                                    | Allocate Volume<br>Allocate Value<br>Computed Differences<br>0<br>NA<br>NA<br>NA<br>0<br>0<br>0<br>0<br>0<br>0<br>0<br>0<br>0<br>0<br>0<br>0<br>0<br>0                     | 2000<br>0<br>200<br>0<br>25<br>\$75.00<br>\$25.00<br>\$25.00                                                        | Entered Differences | Total Differences           0           200           0           200           0           201           0           205           (275.00)           52: |
| Content Vision Content of Content of Content                                                                                                    | 0 Total Units Transferred Differ<br>5000 Total Allowed Transportation<br>5000                                                                          | ence: 0                                                                                                    | Allocate Volum<br>Allocate Value<br>Computed Differences<br>0<br>N/A<br>N/A<br>0<br>0<br>0<br>0<br>0<br>0<br>0<br>0<br>0<br>0<br>0<br>0<br>0<br>0<br>0<br>0<br>0<br>0<br>0 | User           200         0           200         0           25         € 75 00           §25 00         §4200 00 | Entered Differences | Total Differences<br>0<br>200<br>8<br>200<br>8<br>25<br>(275.06)<br>12,200<br>12,200 80                                                                    |
| Total Sales Volume Difference:<br>Total Sales Volume Difference:<br>Total Allowed Processing Cost Difference<br>tal Lines<br>easte Number: GAE \$31311<br>nd Class : FED<br>gening Investory<br>tis: Produced<br>entry/Volume Adjustment<br>doction Analable For Sale<br>tis: Transferred<br>tis: Said<br>tis: Transferred<br>tis: Said<br>tis: Said<br>tis: S | 0 Total Units Transferred Differ<br>\$ 000 Total Allowed Transportation<br>\$ 000                                                                      | ence: 0                                                                                                    | Allocate Value<br>Allocate Value<br>0<br>0<br>N/A<br>0<br>0<br>0<br>0<br>0<br>0<br>0<br>0<br>0<br>0<br>0<br>0<br>0<br>0<br>0<br>0<br>0<br>0<br>0                           | 2000<br>0<br>200<br>25<br>475 00<br>425 00<br>425 00<br>425 00<br>775                                               | Entered Differences | Total Differences<br>0<br>200<br>0<br>200<br>0<br>25<br>(375.60)<br>355.00<br>44.200.00<br>117<br>7<br>7                                                   |

There are three buttons at the bottom of this page.

- Calculate Royalty Due will calculate the royalty due and save the entry.
- **Clear** will clear the data if you have not clicked on the **Save Before Submitting** button.
- **Save Before Submitting** will save all the data and send you back to the Volume/Value Adjustment Summary page.

After completing the adjustments for all the months, click on the **Create Payment** button, and you will go to the Main Payment page where you may submit the report or cancel the report.

## 8.2 Volume/Value Main Payment Page

The page shown below is similar to the P&R Original Main Payment page in that it has the Submission ID, the Customer Document ID, the Payment Method, the totals for this report, the Credit 1 box, and the Grand Total. The only total for this report is the Volume/Value Adjustment Total amount. Do not change the Customer Document ID, and use the same number with your associated payment. Also, do not use the Credit 1 Amount box.

The buttons at the bottom are also the same as the P&R Original Report:

- The Calculate Royalty Due button is not needed.
- Clicking on the **Submit P&R to ONRR** will submit this report to ONRR and provide you with a confirmation page.

• Clicking on the **Cancel Submission** button will cancel the report and delete all data you may have submitted.

| Solids P&R                                                       |                   |                                                                |                                                                                 |
|------------------------------------------------------------------|-------------------|----------------------------------------------------------------|---------------------------------------------------------------------------------|
| Main Payment Other Obligation<br>Mine Name:                      | Business Unit:    | Sales MonthiYear;                                              | OMB Control Number 1910-0128, Expiration Safer 1201/2019<br>Log Out of P&R Help |
| FISHING CREEK AMETHYST MINE Main Payment Submission lat          | Federal/State/Fee | May 2020                                                       |                                                                                 |
| Customer Number:<br>Customer Document Id                         |                   | MA309<br>PA65662                                               |                                                                                 |
| Federal/Indian Indicator:<br>Volume/Value Adjustment Total:      |                   | FED01<br>\$212.50                                              |                                                                                 |
| Sub Total:<br>Credit 1 Amount:<br>Credit 1 Doc id:               |                   | \$/12.50<br>\$(0<br>-                                          |                                                                                 |
| Grand Total:<br>Enter your comments here for the above Mine Paym | ent:              | \$212.50<br>V                                                  |                                                                                 |
|                                                                  |                   | Calculate Royally Dari Stubmit P&R to MMS<br>Cancel Submission |                                                                                 |

For Indian lessees, the only payment method options that should be available are Indian Direct Pay and Lockbox Payment. Be sure to select the correct payment method, or you will have to reverse out this P&R and resubmit it using the correct payment method.

# Chapter 9 Volume/Value Allocation Tools

The P&R has an automated volume and value allocation tool. It uses the rolling weighted average method where the *Production Available for Sale* equals the *Beginning Inventory* plus the *Inventory Adjustment* plus the *Units Produced*.

The Allocation Ratio equals the Lease-level Production Available for Sale divided by the total *Production Available for Sale* from all leases.

You may use another allocation method such as First In First Out (FIFO), as long as you use it consistently; however, you **cannot** then use the automated P&R allocation tool.

Before using the Allocation Tools, please contact your Solid Minerals Representative for more information.

## 9.1 Original P&R Allocation Option Information

The advantages of using the built-in allocation tool are that you enter less data. Also, when we conduct a compliance analysis on your property and see that you have used the tool, we won't have to scrutinize your allocation methodology to determine whether you did the allocation correctly.

You can't use the allocation tool if you have more than one product such as light and dense soda ash, multiple remotes rolled up into one, or more than one royalty rate for any lease during a single sales month.

### NOTE

If you have five or fewer remotes, you cannot roll them up because each of the five or fewer remote sites is required to be established as a separate remote sales point.

#### 9.1.1 Lease Level Data Input If Using the Allocation Tools

The only lease-level data needed for input when using the allocation tools are the *Inventory/Volume Adjustment* and *Units Produced*. This will allow the *Production Available for Sale* to be calculated for each lease.

#### 9.1.2 Mine Level Data Input If Using the Allocation Tools

The following mine-level data listed is required to use the Volume and Value Allocation tools:

Total Unit Sold Total Units Transferred (to a remote) Total Gross Proceeds Total Allowed Transportation Cost Total Allowed Processing Cost

#### EXAMPLE

- Total Units Sold = 500 tons.
- Total Units Transferred = 50 tons.

Once you have entered the Total Units Sold and the Total Units Transferred, click on the **Allocate Volume** button. The tool will calculate the *Units Transferred* = 25 tons, the *Units Sold* = 250 tons, and the *Ending Inventory* = 500 tons.

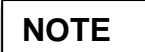

You must use the Volume Allocation tool prior to using the Value

Allocation tool.

|                         |                              |                              |                                | OMB Control Number 1010-  | 0120, Expiration Date: 10/31/20                                                                                                    |
|-------------------------|------------------------------|------------------------------|--------------------------------|---------------------------|----------------------------------------------------------------------------------------------------|
|                         |                              |                              |                                |                           | Log Out of P&R H                                                                                                    |
| ne Name                 | Business Unit                | Sales Month/Year             | Sales Point                    | Produc                    | at in the second second s |
| RTIN COAL MINE          | Federal/State/Fee            | May, 2007                    | Mine                           | Coal                      |                                                                                                    |
| & R Original            |                              | •                            |                                |                           |                                                                                                    |
| tal Units Sold:         | 500                          | Total Units Transfer         | red: 50                        |                           | ocate Volume                                                                                                    |
| utal Gross Proceeds:    | \$0                          | Total Allowed Proce          | ssing Cost: \$0                | Allo                      | ocate Value                                                                                                    |
| tal Allowed Transportat | tion Cost: \$0               |                              |                                |                           |                                                                                                    |
|                         |                              |                              | Calcula                        | te Royalty Due            | Save Before Submitting                                                                                                    |
|                         |                              |                              |                                |                           |                                                                                                    |
| ease Number: MTM11      | 1112                         | Royalty Rate/Fixed Rate: 4%  |                                | Land Class: FED           |                                                                                                    |
| eginning Inventory:     | Inventory/Volume Adjustment: | Units Produced:              | Production Available for Sale: | Units Transferred:        | Units Sold:                                                                                                    |
| 0                       | 0                            | 0                            | 500                            | 25                        | 250                                                                                                    |
| iding Inventory:        | Gross Proceeds:              | Allowed Transportation Cost: | Allowed Processing Cost:       | Royalty Before Allowance: | Royalty Payment:                                                                                                    |
| 0                       | \$ 0.00                      | \$ 0.00                      | \$ 0.00                        | \$0.00                    | \$0.00                                                                                                    |
|                         |                              | 200                          |                                | La.                       |                                                                                                    |
| ease Number: MTM11      | 1112                         | Royalty Rate/Fixed Rate: 8%  |                                | Land Class: FED           |                                                                                                    |
| eginning Inventory:     | Inventory/Volume Adjustment: | Units Produced:              | Production Available for Sale: | Units Transferred:        | Units Sold:                                                                                                    |
|                         | 0                            | 0                            | 0                              | 0                         | 0                                                                                                    |
| nding Inventory:        | Gross Proceeds:              | Allowed Transportation Cost: | Allowed Processing Cost:       | Royalty Before Allowance: | Royalty Payment:                                                                                                    |
|                         | \$ 0.00                      | \$ 0.00                      | \$ 0.00                        | \$0.00                    | \$0.00                                                                                                    |
| Enaing inventory:<br>0  | \$0.00                       | \$0.00                       | \$0.00                         | \$0.00                    | \$0.00                                                                                                    |
|                         |                              | S. 2                         |                                |                           |                                                                                                    |
|                         |                              |                              |                                |                           |                                                                                                    |

#### EXAMPLE

- The allocation ratio for Lease 1 = Production Available for Sale for Lease 1 ÷ the Mine total Production Available for Sale = 50%
- Lease 1 Units Sold = Ratio  $1 \times \text{Total Units Sold} (50\% \times 500) = 250$ .
- Lease 1 Units Transferred = Ratio 1 × Total Units Transferred (50% × 50) = 25

#### **For Value Allocation:**

- Enter the Total Gross Proceeds = \$50,000.
- Enter the Total Allowed Processing Cost = \$10,000.
- Enter the Total Allowed Transportation Cost = \$5,000.

Once you have entered the Total Gross Proceeds, the Total Allowed Processing Cost, and the Total Allowed Transportation Cost, click on the **Allocate Value** button. The P&R will calculate the *Gross Proceeds, Allowed Processing Cost,* and *Allowed Transportation Cost* for each lease.

These results are based on the same ratios that were used in the Volume Allocation:

- Lease 1 Gross Proceeds = Ratio  $1 \times \text{Total Gross Proceeds} = 50\% \times \$50,000 = \$25,000.$
- Lease 1 Allowed Processing Cost =  $50\% \times $10,000 = $5,000$ .
- Lease 1 Allowed Transportation Cost =  $50\% \times $5,000 = $2,500$ .

Click on the **Calculate Royalty Due** button to calculate *Royalty Before Allowance* and *Royalty Payment* for each lease. In this case, the lease 1 *Royalty Before Allowance* is  $$1,000 ($25,000 \times 4\% \text{ royalty rate})$  and the *Royalty Payment* is  $$700 ($30,000 - $2,500, and - $5,000 \times 4\% \text{ royalty rate})$ .

After you have completed loading the lease-level data using the Allocation Tool, click on the **Save Before Submitting** button at the top or bottom of the page to navigate back to the Mine-Level Summary page.

|                                               |                                    |                               |                 |                     | OMB Control Number       | 1010-0120, Expiration Date: 10 | /31/2007    |
|-----------------------------------------------|------------------------------------|-------------------------------|-----------------|---------------------|--------------------------|--------------------------------|-------------|
|                                               |                                    |                               |                 |                     |                          | Log Out of P&R                 | <u>Help</u> |
| Mine Name<br>MARTIN COAL MINE                 | Business Unit<br>Federal/State/Fee | Sales Month/Year<br>May, 2007 |                 | Sales Point<br>Mine | P<br>C                   | Product<br>Coal                | _           |
| P & R Original                                | 500                                | Total Unite Transform         | ad:             | 50                  | (                        | Allocate Volume                |             |
| Total Onits Sold.                             | 500                                |                               | su.             | 30                  |                          | 7 sideate Foldine              |             |
| Total Gross Proceeds:                         | \$ 50000                           | Total Allowed Proces          | sing Cost:      | \$10000             |                          | Allocate Value                 |             |
| Total Allowed Transportation                  | Cost: \$5000                       |                               |                 |                     |                          |                                | _           |
|                                               |                                    |                               |                 | Calculate I         | Royalty Due              | Save Before Submitting         |             |
| Lease Number: MTM11111                        | 2                                  | Royalty Rate/Fixed Rate: 4%   |                 |                     | Land Class: FED          |                                |             |
| Beginning Inventory:                          | Inventory/Volume Adjustment:       | Units Produced:               | Production Avai | able for Sale:      | Units Transferred:       | Units Sold:                    |             |
| 500                                           | 0                                  | 0                             | 500             |                     | 25                       | 250                            |             |
| Ending Inventory:                             | Gross Proceeds:                    | Allowed Transportation Cost:  | Allowed Proces  | sing Cost:          | Royalty Before Allowance | e: Royalty Payment:            |             |
| 500                                           | \$ 25000                           | \$ 2500                       | \$ 5000         |                     | \$0.00                   | \$0.00                         |             |
| Enter your comments here for the above lease: |                                    |                               |                 |                     |                          |                                |             |

## 9.2 Volume/Value P&R Allocation Option Information

The advantage of using the built-in Allocation Tool is that you enter less data. Also, when we conduct a compliance analysis on your property and see that you have used the tool, we won't have to scrutinize your allocation methodology to determine whether you did the allocation correctly.

You cannot use the Allocation Tool if you have more than one product, such as light and dense soda ash, multiple remotes rolled up into one, or more than one royalty rate for any lease during a single sales month.

### NOTE

If you have five or fewer remotes, you cannot roll them up because each of the five of fewer remote sites is required to be established as a separate remote sales point.

Upon opening the first sales month that a Volume/Value Adjustment will be completed for, you will see the columns shown below.

| Current Values           | This shows the current values that the P&R has in<br>the system including any adjustments made on prior<br>reports.                               |
|--------------------------|----------------------------------------------------------------------------------------------------|
| Computed Differences     | This shows the net adjustments for any changes that are made during the current session.                                                          |
| User Entered Differences | If not using the Allocation Tools, you can enter all adjustments by lease in this field.                                                          |
| Total Differences        | This will show the total difference for each category<br>which is the sum of the Computed Differences<br>Column and the User Entered Differences. |

|                                                  |                                    |            |                                     |     | OMB Control Nu           | mber    | 1010-0120, Expiration Date: 10/ | 31/2007 |
|--------------------------------------------------|------------------------------------|------------|-------------------------------------|-----|--------------------------|---------|---------------------------------|---------|
|                                                  |                                    |            |                                     |     |                          |         | Log Out of P&R                  | Help    |
| Wine Name E<br>MARTIN COAL MINE F                | Business Unit<br>Federal/State/Fee | Sal<br>Apr | es Month/Year<br>il, 2007           | 1   | Sales Point<br>Mine      | Pi      | roduct<br>oal                   |         |
| P & R Adjustment                                 |                                    |            |                                     |     |                          |         |                                 |         |
| Interest Bearing Indicator:                      | Yes 🔿 No 💿                         |            |                                     |     |                          |         |                                 |         |
| Interest From Date:                              | Day: 31 💌 Month: August            | ~          | Year: 2001 💌                        |     |                          | alculat | te Royalty Due                  |         |
| Initiated By:                                    | MMS 🔘 Customer 💿                   |            |                                     |     |                          | Com     | plete Sales Month Adjustment    |         |
| Allocate New Values                              |                                    |            |                                     |     |                          |         |                                 |         |
| Total Sales Volume Difference:                   | 0                                  | Tota       | al Units Transferred Difference:    |     | 0                        |         | Allocate Volume                 |         |
| Total Sales Value Difference:                    | \$ 0                               | Tota       | al Allowed Processing Cost Differen | ce: | \$ 0                     |         | Allocate Value                  |         |
| Total Allowed Transportation Cost<br>Difference: | \$ 0                               |            |                                     |     |                          |         |                                 |         |
| Lease Number: MTM111112<br>Land Class: FED       | Current Values                     |            | Computed Differences                |     | User Entered Differences |         | Total Difference                |         |
| Beginning Inventory:                             | 0                                  |            | 0                                   |     | N/A                      |         | 0                               |         |
| Units Produced:                                  | 1,000                              |            | N/A                                 |     | 0                        |         | 0                               |         |
| Inventory/Volume Adjustment                      | 0                                  |            | N/A                                 |     | 0 I                      |         | 0                               |         |
| Production Available for Sale:                   | 1,000                              |            | 0                                   |     | 0                        |         | 0                               |         |
| Units Transferred :                              | 0                                  |            | 0                                   |     | 0                        |         | 0                               |         |
| Units Sold:                                      | 500                                |            | 0                                   |     | 0                        |         | 0                               |         |
| Allowed Transportation Cost:                     | \$ 100.00                          |            | \$ 0.00                             |     | \$ 0.00                  |         | \$ 0.00                         |         |
| Allowed Processing Cost:                         | \$ 500.00                          |            | \$ 0.00                             |     | \$ 0.00                  |         | \$ 0.00                         |         |
| Gross Proceeds:                                  | \$ 8,000.00                        |            | \$ 0.00                             |     | \$ 0.00                  |         | \$ 0.00                         |         |
| Ending Inventory:                                | 500                                |            | 0                                   |     | 0                        |         | 0                               |         |
| Royalty Rate/Fixed Rate:                         | 4.00%                              |            |                                     |     | Royalty Paymen           |         | \$ 0.00                         |         |

#### EXAMPLE

The last Original P&R submitted for this company was April 2007.

## NOTE

In the first column is a list of the three months that need to be adjusted. You must open each adjustment month in order, from the earliest adjustment to the most recent. The P&R will automatically choose the month you need to adjust next.

You have a decrease in the Sales Volume of negative 200 tons. *This means that 200 fewer tons were produced than were previously reported.* 

Enter the negative tons into the Total Sales Volume Difference field and click on the **Allocate Volume** button.

| Mine Name<br>MARTIN COAL MINE                                                                                                    | Business Unit<br>Federal/State/Fee                        | Sales Month/Year<br>April, 2007                                                 | Sales Point<br>Mine      | Product<br>Coal                   |
|----------------------------------------------------------------------------------------------------|-----------------------------------------------------------|---------------------------------------------------------------------------------|--------------------------|-----------------------------------|
| P & R Adjustment<br>Interest Bearing Indicator:<br>Interest From Date:<br>Initiated By:                                                    | Yes ◯ No ອ<br>Day: 31 ➡ Month: August<br>MMS ◯ Customer ⊙ | ✓ Year 2001 ✓                                                                   |                          | Calculate Royalty Due             |
| Allocate New Values<br>Total Sales Volume Difference:<br>Total Sales Value Difference:<br>Total Allowed Transportation Cost<br>Difference: | -200<br>\$<br>\$                                          | Total Units Transferred Difference:<br>Total Allowed Processing Cost Difference | 0<br>: \$ [              | Allocate Volume<br>Allocate Value |
| Lease Number: MTM111112<br>Land Class: FED                                                                                                 | Current Values                                            | Computed Differences                                                            | User Entered Differences | Total Difference                  |
| Beginning Inventory:                                                                                                    | 0                                                         | 0                                                                               | N/A                      | 0                                 |
| Units Produced:                                                                                                    | 1,000                                                     | N/A                                                                             | 0                        | 0                                 |
| Inventory/Volume Adjustment                                                                                                    | 0                                                         | N/A.                                                                            | 0                        | 0                                 |
| Production Available for Sale:                                                                                                    | 1,000                                                     | 0                                                                               | 0                        | 0                                 |
| Units Transferred :                                                                                                    | 0                                                         | 0                                                                               | 0                        | 0                                 |
| Units Sold:                                                                                                    | 500                                                       | 0                                                                               | 0                        | 0                                 |
| Allowed Transportation Cost:                                                                                                    | \$ 100.00                                                 | \$ 0.00                                                                         | \$ 0.00                  | \$ 0.00                           |
| Allowed Processing Cost:                                                                                                    | \$ 500.00                                                 | \$ 0.00                                                                         | \$ 0.00                  | \$ 0.00                           |
| Gross Proceeds:                                                                                                    | \$ 8,000.00                                               | \$ 0.00                                                                         | \$ 0.00                  | \$ 0.00                           |
| Ending Inventory:                                                                                                    | 500                                                       | 0                                                                               | 0                        | 0                                 |
| Royalty Rate/Fixed Rate:                                                                                                    | 4.00%                                                     |                                                                                 | Royalty Paym             | ent: \$ 0.00                      |

The next step is to enter the value adjustments. For example:

- The Total Sales Value Difference is a negative \$3200.00.
- The Total Allowed Processing Cost Difference is a negative \$250.00.
- The Total Allowed Transportation Cost Difference is a negative \$25.00.

Once you have entered the values as noted above, click on the Allocate Value button.

| Vine Name<br>MARTIN COAL MINE                    | Business Unit<br>Federal/State/Fee | Sales Month/Year<br>April, 2007          | Sales Point<br>Mine      | Product<br>Coal                 |
|--------------------------------------------------|------------------------------------|------------------------------------------|--------------------------|---------------------------------|
| P & R Adjustment                                 |                                    |                                          |                          |                                 |
| Interest Bearing Indicator:                      | Yes O No O                         |                                          |                          |                                 |
| Interest From Date:                              | Day: 31 💌 Month: August            | 💙 Year. 2001 💙                           | Calc                     | culate Royalty Due              |
| Initiated By:                                    | MMS 🔘 Customer 💿                   |                                          | C                        | Complete Sales Month Adjustment |
| Allocate New Values                              |                                    |                                          |                          |                                 |
| Total Sales Volume Difference:                   | -200                               | Total Units Transferred Difference:      | 0                        | Allocate Volume                 |
| Total Sales Value Difference:                    | \$ -3200                           | Total Allowed Processing Cost Difference | \$ -250.00               | Allocate Value                  |
| Total Allowed Transportation Cost<br>Difference: | <b>s</b> -25.00                    |                                          |                          |                                 |
| Lease Number: MTM111112<br>Land Class: FED       | Current Values                     | Computed Differences                     | User Entered Differences | Total Difference                |
| Beginning Inventory:                             | 0                                  | 0                                        | N/A                      | 0                               |
| Units Produced:                                  | 1,000                              | N/A                                      | 0                        | 0                               |
| Inventory/Volume Adjustment                      | 0                                  | N/A                                      | 0                        | 0                               |
| Production Available for Sale:                   | 1,000                              | 0                                        | 0                        | 0                               |
| Units Transferred :                              | 0                                  | 0                                        | 0                        | 0                               |
| Units Sold:                                      | 500                                | 0                                        | -100                     | 0                               |
| Allowed Transportation Cost:                     | \$ 100.00                          | \$ 0.00                                  | \$ 0.00                  | \$ 0.00                         |
| Allowed Processing Cost:                         | \$ 500.00                          | \$ 0.00                                  | \$ 0.00                  | \$ 0.00                         |
| Gross Proceeds:                                  | \$ 8,000.00                        | \$ 0.00                                  | \$ 0.00                  | \$ 0.00                         |
| Ending Inventory:                                | 500                                | 0                                        | 100                      | 0                               |
| Royalty Rate/Fixed Rate:                         | 4.00%                              |                                          | Royalty Payment:         | \$ 0.00                         |

NOTE

The User Entered Differences Field will populate.

Click on the Calculate Royalty Due button, then click on Complete Sales Month Adjustment.

You will be returned to the Summary Volume/Value Adjustment page, where you can see whether the month in question has been completed or not.

The Royalty Payment column will populate after you enter adjustment data on the next page.

If you have a subsequent month, you must click on the **Open Adjustment** button to open the Adjustment Detail page for the indicated month.

|                                                  |                                                                                                    |                                                      |                             | OMB Control Number 1010-0120, Expiration Date: 10 | 0/31/2007   |  |  |
|--------------------------------------------------|----------------------------------------------------------------------------------------------------|------------------------------------------------------|-----------------------------|---------------------------------------------------|-------------|--|--|
|                                                  |                                                                                                    |                                                      |                             | Log Out of P&R                                    | <u>Help</u> |  |  |
| Mine Narr                                        | e Business Unit                                                                                                    | Sales Month/Year                                     | Sales Point                 | Product                                           |             |  |  |
| MARTIN C                                         | COAL MINE Federal/State/Fee                                                                                                | April, 2007                                          | Mine                        | Coal                                              |             |  |  |
| In order to<br>bring the                         | o create the volume adjustment indicated on the previous p<br>mine profile up-to-date. Do you wish to continue with this a | age, please complete an adjustment fo<br>idjustment? | r each of the following mon | ths. These adjustments must be completed in order | ' to        |  |  |
| <u>Click here</u>                                | if you do not wish to continue                                                                                             |                                                      |                             |                                                   |             |  |  |
|                                                  | Sales Month/Year                                                                                                    | Completed?                                           |                             | Royalty Payment                                   |             |  |  |
| 0                                                | 04/30/2007                                                                                                    | Yes                                                  |                             | \$ -517.50                                        |             |  |  |
| ۲                                                | 05/31/2007                                                                                                    | No                                                   |                             | \$ 0                                              |             |  |  |
|                                                  |                                                                                                    | Total:                                               |                             | \$ -517.50                                        |             |  |  |
| Open Adjustment Create Payment Cancel Submission |                                                                                                    |                                                      |                             |                                                   |             |  |  |

Once you have completed all months in the Volume/Value Adjustment Report:

• Click on the **Create Payment** button when all months have been adjusted and you are ready to submit the report.

|                                |                   |                                                    | OMB Control Number 1010-0120, Expiration Date: 10/31/2007<br>Help |
|--------------------------------|-------------------|----------------------------------------------------|-------------------------------------------------------------------|
| Mine Name                      | Business Unit     |                                                    |                                                                   |
| MARTIN COAL MINE               | Federal/State/Fee |                                                    |                                                                   |
|                                |                   |                                                    |                                                                   |
| Main Payment                   |                   |                                                    |                                                                   |
| Submission ID:                 |                   | PAR29686                                           | -                                                                 |
| Customer Number:               |                   | MA839                                              | 1                                                                 |
| Customer Document ID:          |                   | PAR29686                                           |                                                                   |
| Payment Method:                |                   | Electronic Funds Transfer 💌                        |                                                                   |
| Federal/Indian Indicator:      |                   | FED01                                              |                                                                   |
| Volume/Value Adjustment Total: |                   | \$-517.50                                          |                                                                   |
| Sub Total:                     |                   | \$ -517.50                                         |                                                                   |
| Credit 1 Amount:               |                   | \$ 0.00                                            |                                                                   |
| Credit 1 Doc ID:               |                   | -                                                  |                                                                   |
| Grand Total:                   |                   | \$-517.50                                          |                                                                   |
|                                |                   | Enter your comments here for the above Mine Paymen | t:                                                                |
|                                |                   | 0                                                  |                                                                   |
|                                |                   | Calculate Royalty Due Submit P&R to MMS            | ]                                                                 |
|                                |                   | Cancel Submission                                  |                                                                   |

• Click on the **Submit P&R to ONRR** button.

If you made a mistake or need to cancel your report, click the **Cancel Submission** button. Please note that this action will cancel the entire report and no data will be saved.
**Remember** the advantages of the allocation tools:

- Less data input,
- Less change of error, and
- Less compliance scrutiny.

You cannot use the volume allocation tool if you have more than one product, multiple remotes rolled up into one, or more than one royalty rate for any lease during a singles sales month.

## Appendix A Contact Information

The best source of contact information is the ONRR web site at <u>www.ONRR.gov</u>. The **Contact Us** link in the upper right corner of every major page contains contact lists, arranged by subject, that provide current assignments and phone numbers.

The entries below include directions to specific information on ONRR.gov.

#### **Code of Federal Regulations (CFR)**

Electronic Code of Federal Regulations, (e-CFR) web site: <u>http://www.ecfr.gov/cgi-bin/ECFR?page=browse</u>

#### **Electronic Payments**

- Open <u>www.ONRR.gov</u>.
- Click the REPORTING/PAYING tab.
- Click Payments.
- Instructions for all methods of electronic payment to ONRR are available on this page.

The *Payments* page lists phone numbers for individuals and groups who support particular electronic payment methods.

### **Electronic Reporting**

- Open <u>www.ONRR.gov</u>.
- Click the REPORTING/PAYING tab.
- Click Solid Minerals Reporting.
- In the **Reporting Forms** section, under Production & Royalty, open Form ONRR-4430 Production & Royalty (P&R) Report (electronic portal).

Call 303-231-3336 with questions

### Final Rule containing exceptions to electronic reporting (64 FR Part 38116—July 15, 1999).

- Open <u>www.ONRR.gov</u>.
- Click the About tab.
- Click Rules & Regulations.
- On the *Rules and Regulations* page, under **Rules**, click MMS Revenue Rulemakings.
- In the MMS Revenue Rulemakings drop-down list, scroll down and click AC40—Electronic Reporting.
- On the *Regulation Identifier Number 1010-AC40* page, under **Proposed and Final Rules**, click the first link for 64 FR Part 38116 July 15, 1999.

#### Form ONRR-4430 reporting instructions for Solid Minerals

- Open <u>www.ONRR.gov</u>.
- Click the REPORTING/PAYING tab.
- Click Solid Minerals Reporting.
- In the **Reporting Forms** section, under Production & Royalty, open Form ONRR-4430 Instructions (Paper).

Mail completed forms to (only for those without internet connectivity):

Office of Natural Resources Revenue PO Box 25165 Denver CO 80225-0165

#### Handbooks

- Open <u>www.ONRR.gov</u>.
- Click the REPORTING/PAYING tab.
- Scroll down to *Handbooks*.
- All current handbooks are available electronically on this page.

### Interest Statements, Current Interest Rates, Current Late Payment

- Open <u>www.ONRR.gov</u>.
- Click the REPORTING/PAYING tab.
- Click Late Payment Interest.
- All current information is available on this page.

### **IRS Reporting/Payment Responsibilities**

- Contact the IRS directly.
- Tax ID Number for 1099's: 84-0848646

## Payor Codes (New) or name changes—required to make payments to ONRR

- Open <u>www.ONRR.gov</u>.
- Click the REPORTING/PAYING tab.
- Click New Solids Reporter Checklist from the drop-down list.
- All current information is available on this page.

#### Reports/payments/other items-delivered by courier

**Note:** This address is for **courier and personal deliveries ONLY**. The U.S. Post Office does not deliver to this address; overnight or certified mail is delivered to our PO Box.

Office of Natural Resources Revenue Building 85, Room 322

Denver Federal Center Sixth Ave and Kipling St Denver CO 80225

Delivery hours are 7:00am-4:00 pm weekdays (except Federal holidays)

### Reports/payments/other items-delivered by US Post Office

**Note:** All mail—including overnight express deliveries and certified mail is delivered to this PO Box:

> Office of Natural Resources Revenue PO Box 25165 Denver CO 80225-0165

#### **Reports/payments/other items—delivered in person**

Delivery hours are 7:00am-4:00 pm weekdays (except Federal holidays).

Office of Natural Resources Revenue Building 85, Room 322

Denver Federal Center Sixth Ave and Kipling St Denver CO 80225

Use the main Federal Center entrance, Gate 1, on Kipling Avenue north of Alameda Parkway in Lakewood. You must show a valid Driver's License to enter the Federal Center. Proceed west to the second stop sign. Turn right and proceed north to another stop sign. Cross 1<sup>st</sup> Avenue and proceed past the building on the left to the north parking lot. There are two delivery parking spaces. Ring the bell beside the outer doors for service at the window.

#### **Questions regarding reporting**

1-303-231-3336

# Appendix B Payment Method Codes

Use these codes to report your payment method on Form ONRR-2014.

| Code | Description                           |
|------|---------------------------------------|
| 01   | Checks to ONRR (PM1)                  |
| 02   | Indian direct pay (PM2)               |
| 03   | EFT payment (PM3)                     |
| 04   | Royalty in kind (PM4)                 |
| 05   | Checks to ONRR for BIA (PM5)          |
| 06   | Other (reserved for future use) (PM6) |
| 07   | Indian lockbox (PM7)                  |

# Appendix C Lease Prefix Conversion Tables

Use tables C-1 and C-2, respectively, to convert prefixes assigned by the Bureau of Land Management (BLM) or Bureau of Indian Affairs (BIA) on a Federal or Indian mining lease to the prefix used by ONRR. When corresponding with or reporting to ONRR, always use the ONRR-assigned lease number.

| States                      | BLM-assigned Prefixes                 | <b>ONRR</b> Prefix |
|-----------------------------|---------------------------------------|--------------------|
| Alaska                      | ANCHORAGE                             | M01                |
| Alaska                      | FAIRBANKS                             | M02                |
| Arizona                     | AR, A,A(ARIZONA) <sup>a</sup>         | M11                |
| Arkansas                    | BLM-A                                 | M62                |
| Arkansas                    | ES or EASTERN STATES                  | M63                |
| Arkansas                    | BLM                                   | M64                |
| California                  | S                                     | M03                |
| California                  | R                                     | M04                |
| California                  | LA                                    | M06                |
| California                  | CA                                    | M16                |
| Colorado                    | D or DENVER                           | M49                |
| Colorado                    | C or COLORADO                         | M50                |
| Colorado                    | P or PU or PUEBLO                     | M51                |
| Colorado                    | BLM-A                                 | M54                |
| Eastern States <sup>b</sup> | BLM-A                                 | M88                |
| Eastern States <sup>b</sup> | ES or EASTERN STATES                  | M89                |
| Idaho                       | I or IDAHO                            | M12                |
| Idaho                       | BLACKFOOT                             | M13                |
| Minnesota                   | M or MINNESOTA                        | M86                |
| Minnesota                   | BLM-A                                 | M88                |
| Minnesota                   | ES or EASTERN STATES                  | M89                |
| Missouri                    | BLM-A                                 | M62                |
| Missouri                    | ES or EASTERN STATES                  | M63                |
| Missouri                    | BLM                                   | M64                |
| Montana                     | M or MONTANA                          | M18                |
| Montana                     | MONTANA(GF) <sup>a</sup>              | M20                |
| Montana                     | BILLINGS or MONTANA(BIL) <sup>a</sup> | M21                |

#### **Table C-1 Federal Lease Prefix Conversions**

| States            | BLM-assigned Prefixes                              | <b>ONRR</b> Prefix |
|-------------------|----------------------------------------------------|--------------------|
| Montana           | CASPER                                             | M22                |
| Montana           | GREAT FALLS or GF                                  | M25                |
| Montana           | BLM-A                                              | M31                |
| Montana           | BLM                                                | M32                |
| Nevada            | N                                                  | M07                |
| Nevada            | CC                                                 | M08                |
| Nevada            | BLACKFOOT <sup>c</sup>                             | M13                |
| New Mexico        | LC or LAS CRUCES                                   | M39                |
| New Mexico        | NM or NEW MEXICO                                   | M40                |
| New Mexico        | SF or SANTA FE                                     | M41                |
| New Mexico        | BLM-A                                              | M43                |
| North Dakota      | M(ND) OR MONTANA (ND) <sup>a</sup>                 | M19                |
| North Dakota      | BISMARCK or B                                      | M23                |
| North Dakota      | NORTH DAKOTA or ND                                 | M24                |
| North Dakota      | BLM-A                                              | M31                |
| North Dakota      | BLM                                                | M32                |
| North Dakota      | BLM (ND) <sup>a</sup>                              | M33                |
| Oklahoma          | BLM-C                                              | M60                |
| Oklahoma          | BLM-I                                              | M61                |
| Oklahoma          | BLM                                                | M64                |
| Oklahoma          | NM(OK) <sup>a</sup>                                | M65                |
| Oklahoma          | TRANS NM(OK) <sup>a</sup>                          | M66                |
| Oregon            | O or OREGON                                        | M05                |
| Oregon            | BLACKFOOT <sup>c</sup>                             | M13                |
| South Dakota      | M.(SD) or SOUTH DAKOTA or SD <sup>a</sup>          | M36                |
| Texas             | T or TEXAS                                         | M42                |
| Texas             | BLM-A                                              | M43                |
| Utah              | SL or SALT LAKE                                    | M72                |
| Utah              | U or UTAH                                          | M73                |
| Utah              | BLM-A                                              | M77                |
| Washington        | WASH                                               | M10                |
| Washington        | OR(WASH) <sup>a</sup>                              | M10                |
| Wyoming           | CASPER                                             | M22                |
| Wyoming           | B or BUFALO or WYOMING(BUFF) <sup>a</sup>          | M29                |
| Wyoming           | BLM-A                                              | M31                |
| Wyoming           | BLM                                                | M32                |
| Wyoming           | C or CH or CHEYENNE or WYOMING.(CHEY) <sup>a</sup> | M52                |
| Wyoming           | E or EVANSTON                                      | M74                |
| Wyoming           | W or WYOMING                                       | M75                |
| Offshore (Gulf of | (Varies)                                           | M92                |
| Mexico)           |                                                    |                    |

<sup>a</sup> Three dots (an ellipsis) indicate the lease number is between the letters shown. <sup>b</sup> Includes all states east of the Mississippi River. <sup>c</sup> Name of the issuing office, not the tribe.

| States                             | BIA-assigned Prefixes                     | <b>ONRR</b> Prefixes |
|------------------------------------|-------------------------------------------|----------------------|
| Alaska                             | All Indian prefixes                       | M82                  |
| Arizona, California, Idaho,        | 14-20-0603                                | M14                  |
| Nevada, Oregon and Washington      | 14-20-0450                                | M15                  |
|                                    | All other Indian prefixes in these states | M09                  |
| Colorado                           | All Indian prefixes                       | M55                  |
| Montana, North Dakota, South       | 14-20-0252                                | M34                  |
| Dakota and Wyoming                 | All other Indian prefixes in these states | M35                  |
|                                    |                                           |                      |
| Minnesota                          | All Indian prefixes                       | M90                  |
| New Mexico and Texas               | 14-20-603                                 | M45                  |
|                                    | NOO-C-1420                                | M46                  |
|                                    | All other Indian prefixes in these states | M44                  |
| Oklahoma, Arkansas and             | All Indian prefixes                       | M67                  |
| Missouri                           |                                           |                      |
| Utah                               | All Indian prefixes                       | M78                  |
| Other states, including all states | All Indian prefixes                       | M90                  |
| east of the Mississippi River      |                                           |                      |

### Table C-2 Indian Lease Prefix Conversions

# Appendix D Product Codes

Use this appendix to convert the product name to the product code. "Tons" are in short tons (2,000 pounds) unless specified as long tons (2,200 pounds). Tickets are sales receipts or sales tickets. Specimens are samples of a substance.

| Product Name             | Product Code | Unit of Measure |
|--------------------------|--------------|-----------------|
| Amethyst                 | AA           | grams           |
| Anhydrous sodium sulfate | SN           | tons            |
| Asbestos                 | AB           | pounds          |
| Asphalt                  | AD           | tons            |
| Barite                   | BB           | tons            |
| Basalt                   | BC           | tons            |
| Bentonite                | BD           | tons            |
| Bitumen – processed      | BF           | tons            |
| Bitumen – raw            | BA           | tons            |
| Borate/potash brine      | NP           | tons            |
| Borate/sulfate brine     | NQ           | tons            |
| Borax – anhydrous        | BH           | tons            |
| Borax – coarse           | BG           | tons            |
| Borax – decahydrate      | BJ           | tons            |
| Borax – pentahydrate     | BL           | tons            |
| Borax ore                | BW           | tons            |
| Boric acid               | BM           | tons            |
| Boric oxide              | BO           | tons            |
| Boric slag               | BN           | tons            |
| Borrow sand and gravel   | BS           | tons            |
| Brine                    | ND           | barrels         |
| Burkeite brine           | BR           | tons            |
| Burkeite cake            | BP           | tons            |
| Cadmium                  | CD           | pounds          |
| Calcium chloride         | CA           | pounds          |
| Calcium silicate slag    | CS           | tons            |
| Carbon dioxide           | СО           | tons            |
| Carbonated liquor        | MD           | tons            |
| Chat                     | СВ           | tons            |
| Cinders                  | CC           | tons            |

| Product Name                         | Product Code | Unit of Measure |
|--------------------------------------|--------------|-----------------|
| Clay                                 | CG           | tons            |
| Coal                                 | EE           | tons            |
| Coal – anthracite – processed        | EA           | tons            |
| Coal – anthracite – raw              | EB           | tons            |
| Coal – bituminous – processed        | EC           | tons            |
| Coal – bituminous – raw              | ED           | tons            |
| Coal – fines circuit                 | ES           | tons            |
| Coal – lignite – processed           | EF           | tons            |
| Coal – lignite – raw                 | EG           | tons            |
| Coal – subbituminous – processed     | EH           | tons            |
| Coal – subbituminous – raw           | EI           | tons            |
| Coal resin                           | ER           | tons            |
| Coal waste (sub-economic)            | EW           | tons            |
| Compactor Feed                       | MF           | tons            |
| Copper                               | CU           | pounds          |
| Copper concentrate                   | СН           | tons            |
| Copper concentrate (mill-equivalent) | CI           | tons            |
| Copper ore                           | CJ           | tons            |
| Dawsonite                            | DA           | tons            |
| Feldspar concentrate                 | FA           | tons            |
| Ferro phosphorous slag               | FB           | tons            |
| Fluorspar – raw ore                  | FR           | tons            |
| Fluorspar concentrate – chemical     | FD           | tons            |
| Fluorspar concentrate – industrial   | FC           | tons            |
| Garnet – gem                         | GA           | kilos           |
| Garnet concession sale               | GC           | tickets         |
| Garnet sands                         | GB           | tons            |
| Gilsonite                            | GF           | tons            |
| Glaserite                            | GL           | tons            |
| Gold                                 | B0           | ounces          |
| Gold metal                           | AU           | ounces          |
| Gold ore                             | AV           | tons            |
| Gold placer                          | AP           | ounces          |
| Granite                              | GG           | tons            |
| Granulated langbeinite               | LE           | tons            |
| Gypsum                               | GH           | tons            |
| Hi-carbonate brine                   | NS           | tons            |
| High purity dense soda ash           | SV           | tons            |
| Humate                               | HU           | tons            |
| Ilmenite raw ore                     | IA           | tons            |
| Intermediate brine                   | IB           | tons            |
| Iron concentrate                     | FF           | long tons       |
| Iron ore                             | FE           | tons            |
| Kyanite                              | KA           | tons            |

| Product Name                         | Product Code | Unit of Measure   |
|--------------------------------------|--------------|-------------------|
| Langbeinite – coarse                 | LB           | tons              |
| Langbeinite – granular               | LC           | tons              |
| Langbeinite – raw ore                | LA           | tons              |
| Langbeinite – special standard       | LS           | tons              |
| Langbeinite – standard               | LD           | tons              |
| Lead                                 | PB           | tons              |
| Lead concentrate                     | PC           | tons              |
| Lead concentrate (mill equivalent)   | PE           | tons              |
| Lead ore                             | PF           | tons              |
| Leonardite                           | LT           | tons              |
| Limestone                            | PG           | tons              |
| LLX/BAX brine                        | NL           | tons              |
| Magnesium chloride brine             | MG           | tons              |
| Manganese                            | MN           | tons              |
| Manure salts                         | MS           | tons              |
| Mercury                              | HG           | pounds            |
| Mica                                 | MA           | tons              |
| Mine water                           | TW           | tons              |
| Mixed potash – raw ore               | JE           | tons              |
| Mixed sulfate cake                   | МС           | tons              |
| Molybdenum                           | МО           | pounds            |
| Molybdenum concentrate               | MB           | tons              |
| Muriate of potash – chemical         | JC           | tons              |
| Muriate of potash – coarse           | JA           | tons              |
| Muriate of potash – fine             | JB           | tons              |
| Muriate of potash – granular         | JL           | tons              |
| Muriate of potash – industrial       | JI           | tons              |
| Muriate of potash – soluble          | JS           | tons              |
| Muriate of potash – standard         | JD           | tons              |
| Nahcolite                            | NC           | tons              |
| Nickel                               | NI           | pounds            |
| Olivine concentrate                  | OB           | tons              |
| Peat                                 | PI           | tons              |
| Phosphate concentrate                | PJ           | tons              |
| Phosphate pebble                     | PH           | tons              |
| Phosphate raw ore                    | РК           | tons              |
| Phosphate rock                       | PL           | tons              |
| Phosphatic clay                      | PM           | tons              |
| Potassium sulfate – granular         | PT           | tons              |
| Potassium sulfate – special standard | PS           | tons              |
| Potassium sulfate – standard         | PN           | tons              |
| Precipitation dust                   | PQ           | tons              |
| Purge liquor                         | PP           | tons (equivalent) |
| Quartz                               | QA           | pounds            |

| Product Name                      | Product Code | Unit of Measure |
|-----------------------------------|--------------|-----------------|
| Quartz crystal                    | QB           | tickets/pounds  |
| Rip rap                           | RP           | tons            |
| Salt                              | SA           | tons            |
| Salt – waste                      | SW           | tons            |
| Salt cake                         | SD           | tons            |
| Sand/gravel                       | SF           | tons            |
| Sand/gravel                       | SG           | cubic yards     |
| Scoria                            | SC           | cubic yards     |
| Silica sand                       | SE           | tons            |
| Silver                            | AG           | ounces          |
| Slag (metal)                      | SH           | tons            |
| Soda ash                          | SJ           | tons            |
| Soda ash – coarse                 | SK           | tons            |
| Soda ash – granular (light)       | SL           | tons            |
| Soda ash – standard               | SO           | tons            |
| Sodium (metal)                    | NA           | tons            |
| Sodium bicarbonate                | SB           | tons            |
| Sodium bicarbonate – animal feed  | SM           | tons            |
| Sodium bicarbonate – industrial   | SI           | tons            |
| Sodium brine (NaCl)               | NB           | tons            |
| Sodium decahydrate                | TD           | tons            |
| Sodium sesquicarbonate            | SP           | tons            |
| Sodium tripolyphosphate           | SQ           | tons            |
| Spent brine                       | RA           | tons            |
| Sulfide                           | SU           | tons            |
| Sulfur                            | SS           | long tons       |
| Sulfuric acid                     | SZ           | tons            |
| Supo end liquor                   | ME           | tons            |
| Sylvite – raw ore                 | SY           | tons            |
| Tar sands                         | TS           | tons            |
| Tetrasodium pyrophosphate         | ST           | tons            |
| Titanium oxide                    | TF           | tons            |
| Tripoli                           | TG           | tons            |
| Trona – ore (Wyoming)             | TJ           | tons            |
| Trona – raw (California)          | TR           | tons            |
| Tungsten                          | WW           | tons            |
| Uranium – raw ore                 | UA           | pounds          |
| Uranium concentrate (yellow cake) | UU           | pounds          |
| Vanadium                          | VV           | tons            |
| Wavelite                          | WA           | specimen        |
| Yitrium                           | YY           | tons            |
| Yitrium ore                       | YO           | tons            |
| Zinc                              | ZN           | tons            |
| Zinc concentrate                  | ZA           | tons            |

| Product Name                       | Product Code | Unit of Measure |
|------------------------------------|--------------|-----------------|
| Zinc concentrate (mill equivalent) | ZB           | tons            |

# Appendix E Transaction Codes

Use this appendix to determine the proper transaction codes to use on your Forms ONRR-2014.

| Description                                                            | Use                                                                                                    | Code |
|------------------------------------------------------------------------|----------------------------------------------------------------------------------------------------|------|
| Royalty Due                                                            | To report the sales quantity and sales value for a reporting period and the resulting royalty value.                    | 01   |
| Minimum Royalty<br>Payment or<br>Minimum Royalty<br>Payable in Advance | To report the minimum royalty payment for a lease.                                                                      | 02   |
| Rental Payment                                                         | To report the rental payment for a lease if you cannot use it as a credit toward future royalties.                      | 04   |
| Recoupable Rent                                                        | To report the rental payment for a lease if it is creditable toward future royalties.                                   | 05   |
| Transportation<br>Allowance claimed                                    | To report a transportation allowance against royalty due.                                                               | 11   |
| Processing<br>allowance claimed                                        | To report a processing or coal washing<br>allowance against the royalty due                                             | 15   |
| No sales                                                               | To report no sales.                                                                                                    | 20   |
| Recouping advance<br>rental credit                                     | To credit up to the amount of the rental against<br>royalties due, if you reported rental using<br>transaction code 05. | 25   |
| Advance royalty payment                                                | To report advance royalties due.                                                                                        | 32   |

| Description                                  | Use                                                                                                    | Code |
|----------------------------------------------|----------------------------------------------------------------------------------------------------|------|
| Recoup Advance<br>Royalty                    | To credit up to the amount of the advance royalty<br>against royalties due, if you reported advance<br>royalty using transaction code 32. | 33   |
| Establishing<br>recoupable balances          | To set up a recoupable balance against a specific Indian lease.                                                                           | 50   |
| Recouping credit balances                    | To recoup established recoupable credit balances on Indian leases.                                                                        | 51   |
| Recoup Minimum<br>Royalty Paid in<br>Advance | To credit up to the amount of the minimum<br>royalty payable in advance against royalties due.                                            | 52   |

# Appendix F Adjustment Reason Codes

Use this appendix to determine the proper adjustment reason codes to use on your Forms ONRR-2014.

| Description                                | Use                                                                                                    | Code |
|--------------------------------------------|----------------------------------------------------------------------------------------------------|------|
| Other adjustments                          | To adjust line entries previously reported<br>with coding or typographical errors when<br>the adjustment results in additional royalty<br>due. | 10   |
| Retroactive mandatory<br>price adjustments | To adjust the price of a previously reported<br>product for which a law, regulation, or lease<br>term requires a pricing change.               | 31   |
| Audit Adjustment                           | To report adjustments based upon an audit.                                                                                                    | 17   |